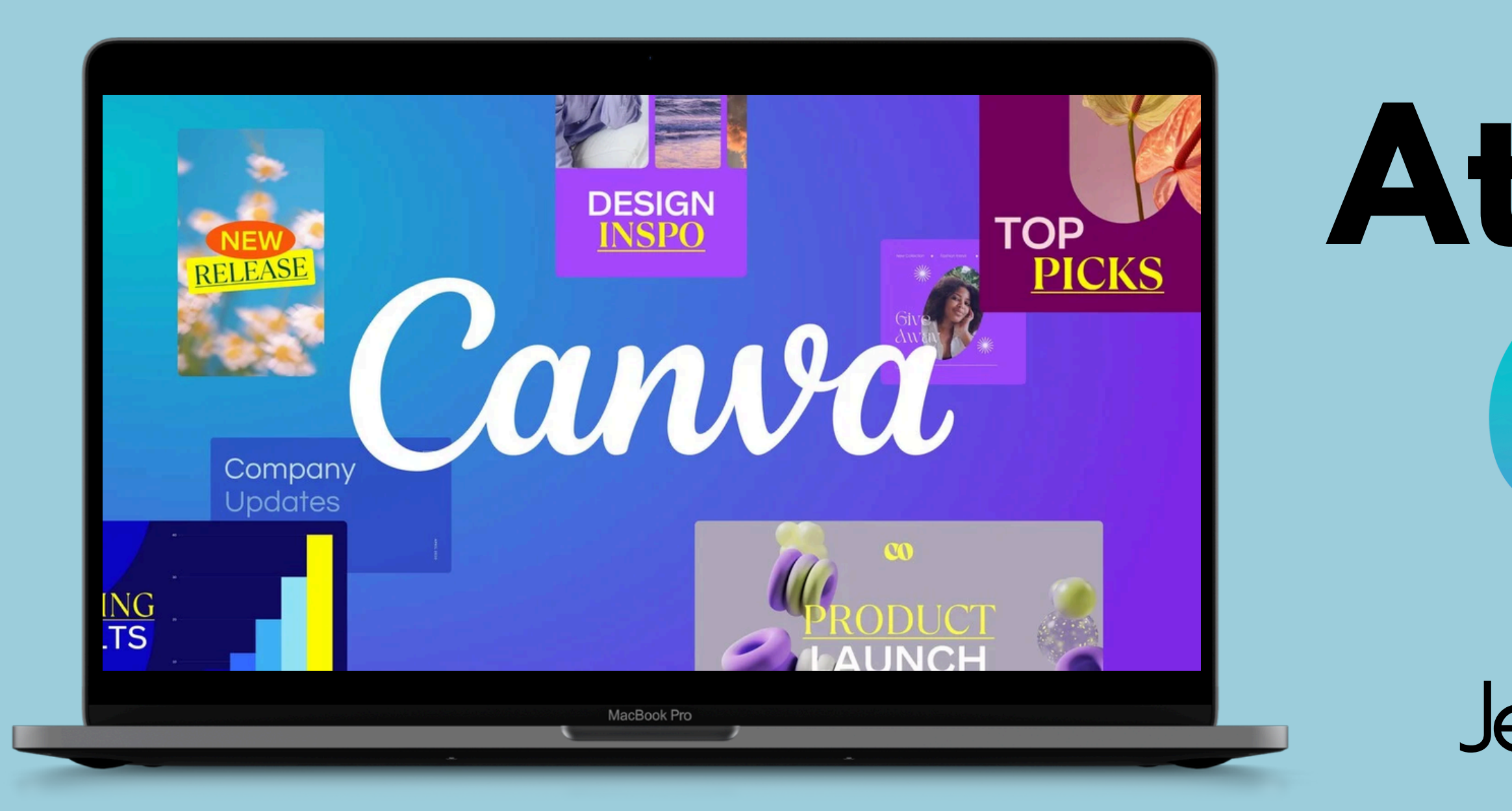

# Atelier pro. Canva

# Jeudi 30 janvier 2025

# Sommaire.

- 1. Canva quesako? - Les bases - Gérer vos modèles
- 2. La création de visuel - Les bases - Outils
- 3. La création de vidéo
- 4. Trouver l'inspiration
- 5. Testons ensemble
- 6. Les tarifs
- 7. Questions

page 3 page 4 page 9

page 12 page 13 page 16

page 36

page 48

page 52

page 53

page 55

Divin Clair de Lune

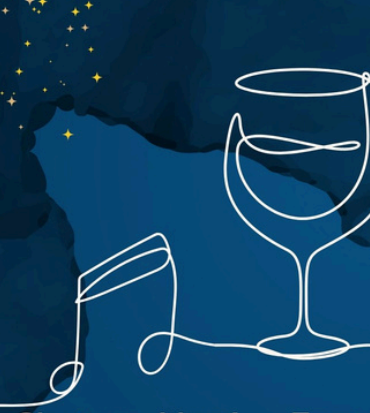

Chateau-Musée - Tournon-sur-Rhône IEUDI 8 AOÛT À 19H30 Vignerons, restaurateur, Concert live

Oh!

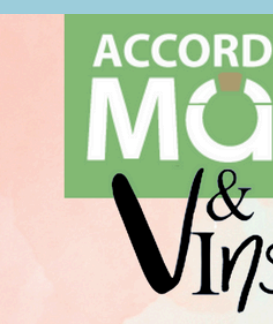

DEGUSTATIONS, VISITES DE CAVES, DÎNER CROISIÈRE, SOIRÉES METS & VINS. VISITES GUIDÉES, APERO SUR L'EAU..

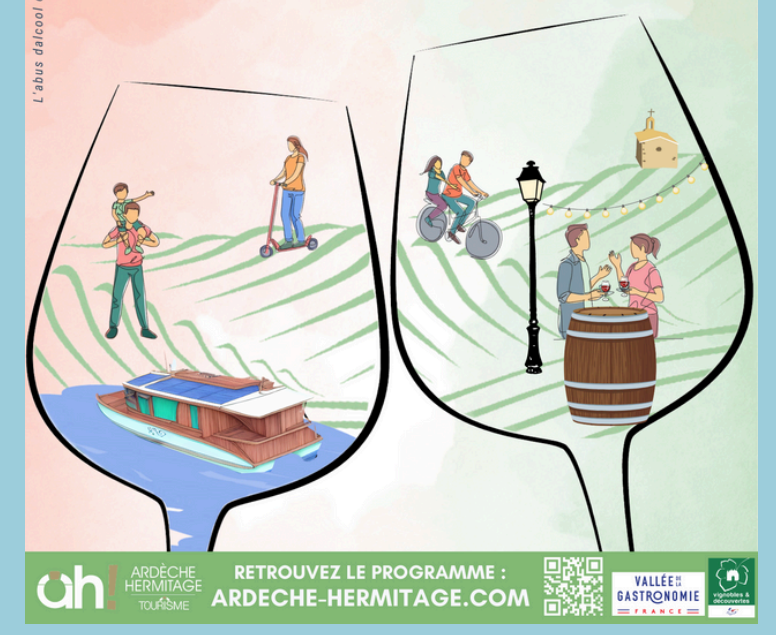

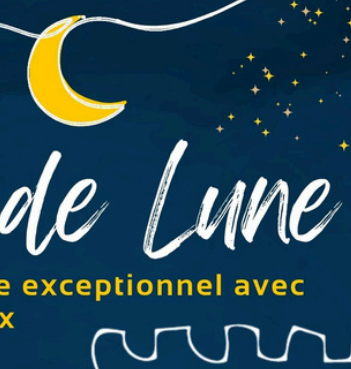

INFOS ET BILLETTERIE : ardeche-hermitage.com 04.75.08.10.23

BILLETTERIE

# Calendrier de l'avent

REVIENT

# CANVA OUESAKO ?

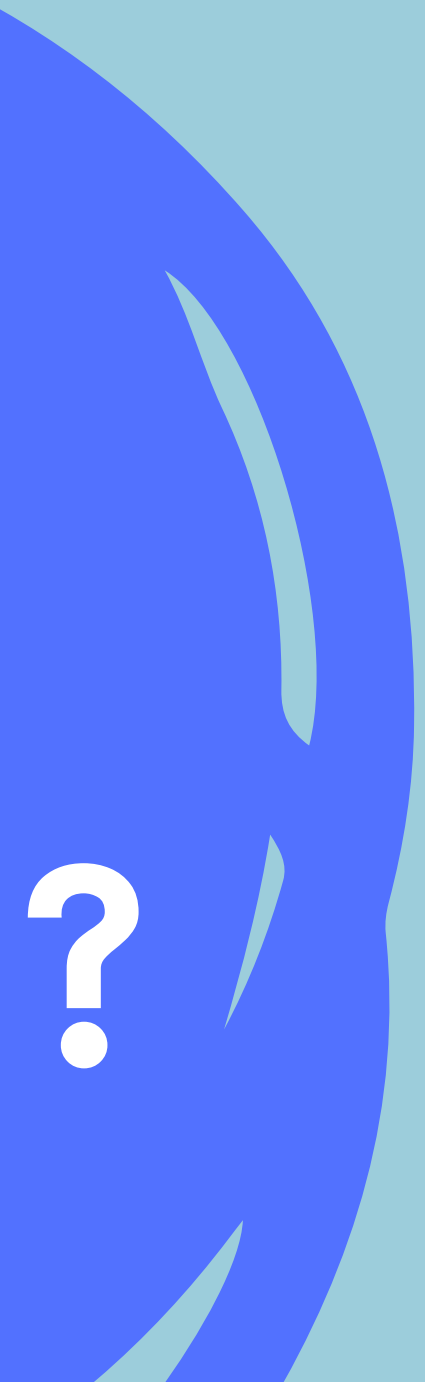

### **LES BASES DE CANVA**

## Lancé en 2013, Canva est un outil de design et de publication en ligne : creation de support web, reseaux sociaux, affichage...

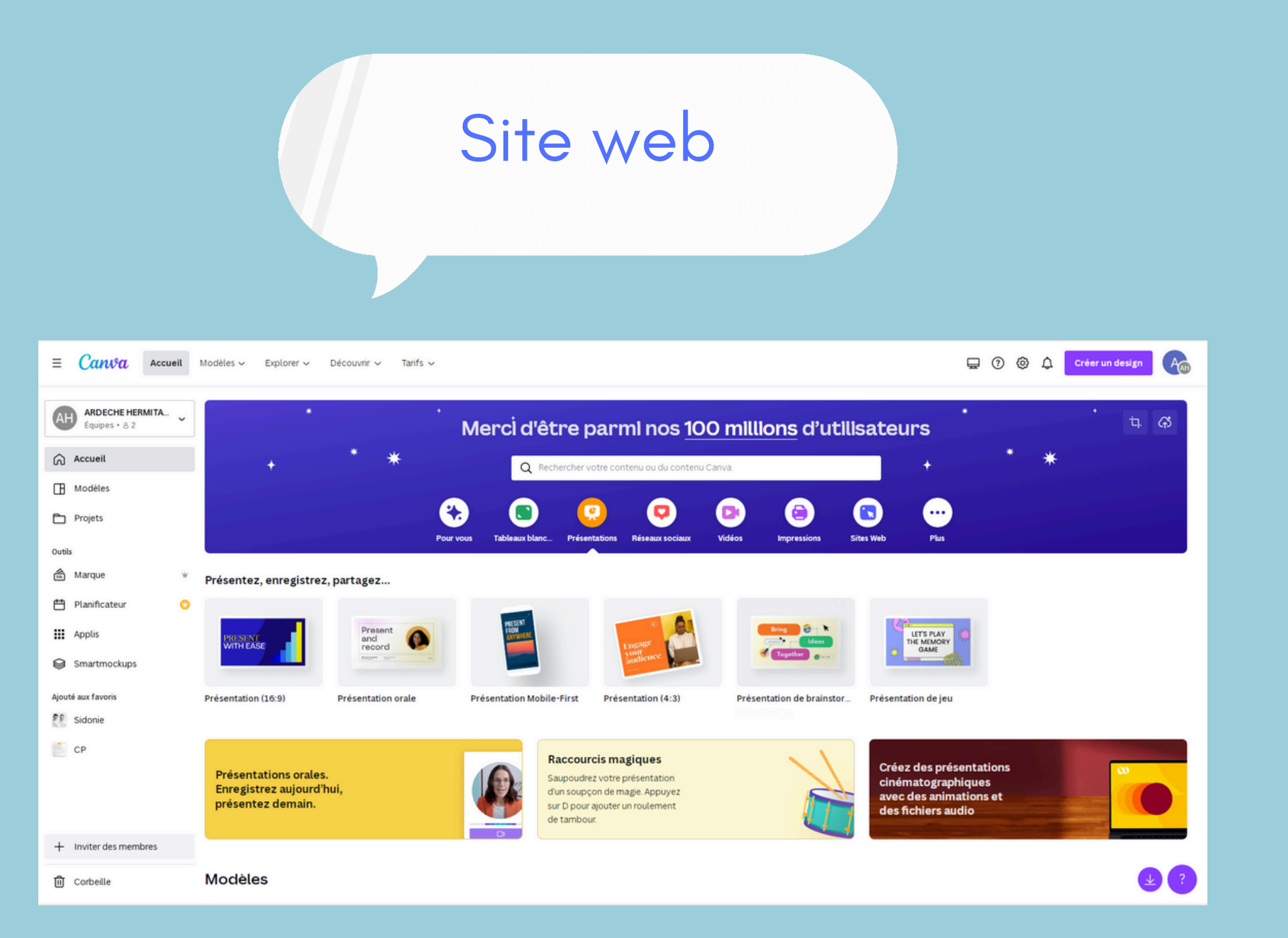

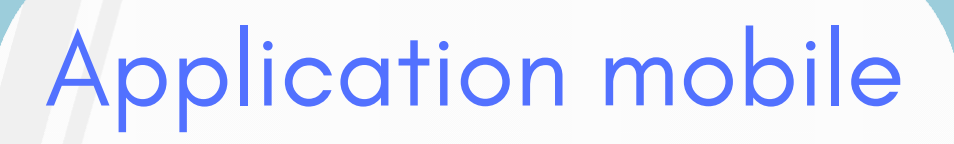

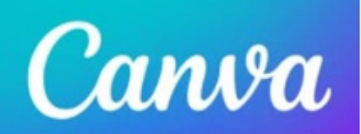

#### Canva : design, photo et vidéo

Graphisme/logo/carte postale Canva

N° 9 en Photo et vidéo ★★★★★ 4,8 • 97,8 k notes

Gratuit · Inclut des achats intégrés

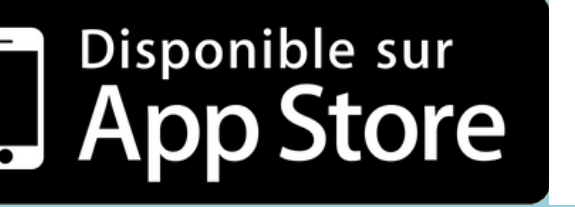

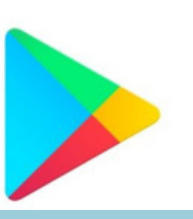

Google Play Store

## LA CONNECTION SE FAIT VIA VOTRE COMPTE GOOGLE, FACEBOOK, APPLE OU VOTRE ADRESSE MAIL

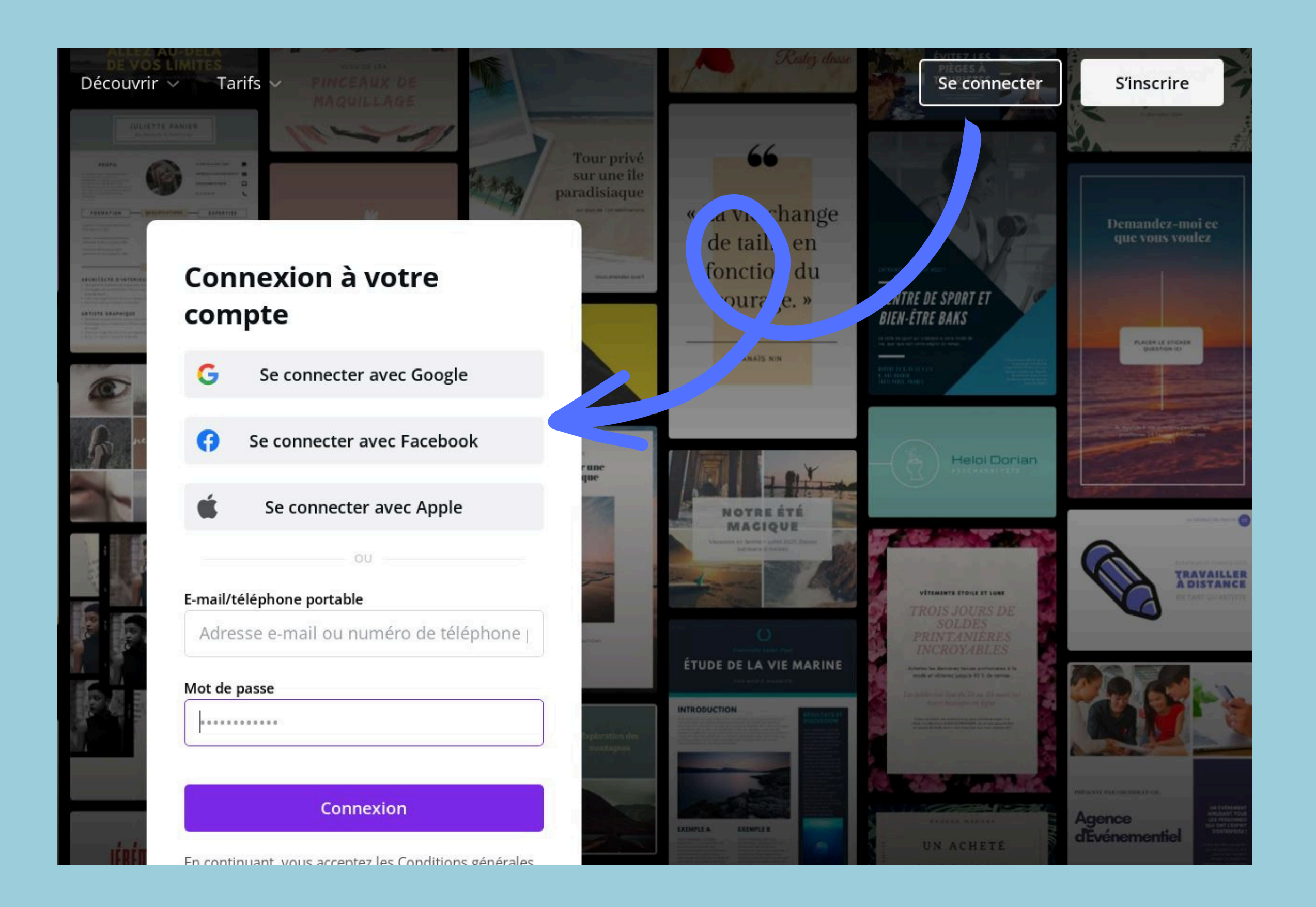

### VOICI LA PAGE D'ACCUEIL, L'ENDROIT OÙ VOUS TROUVEREZ TOUS VOS DESIGNS, DES IDÉES DE VISUEL, VOS PARAMÈTRES...

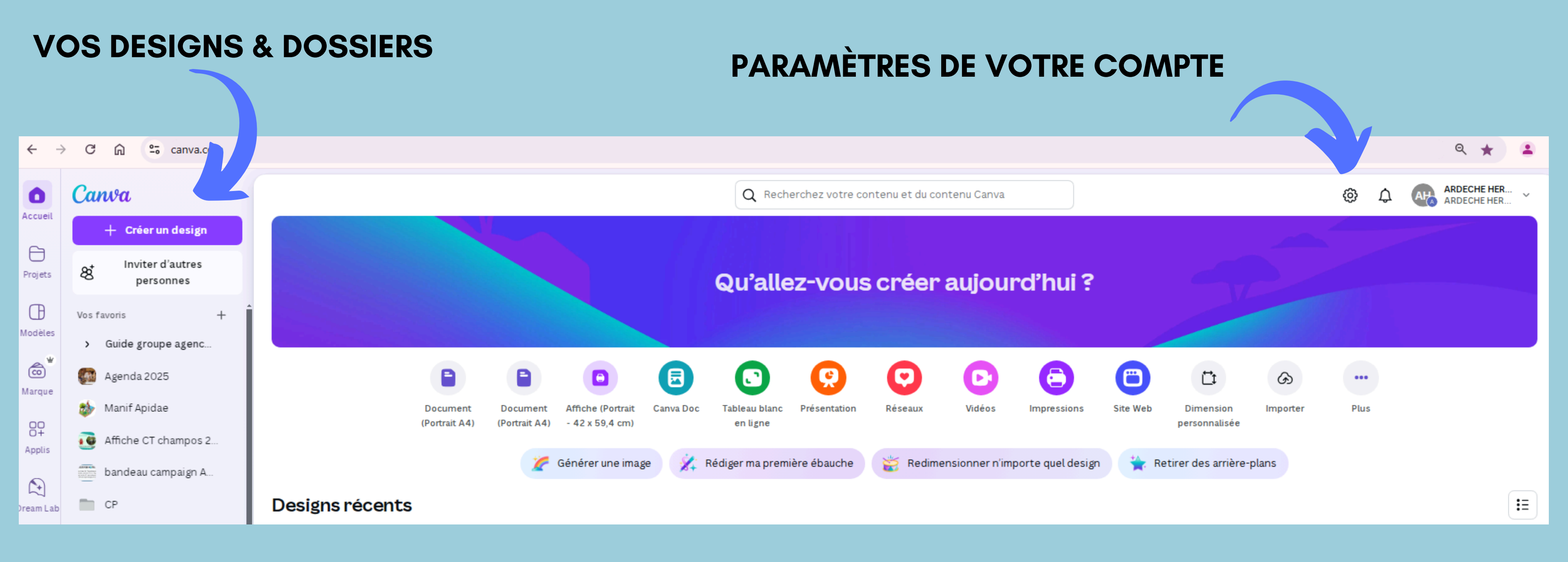

### VOUS POUVEZ CHOISIR VOTRE VISUEL À PARTIR DES CATÉGORIES PROPOSÉES OU CRÉER VOTRE PROPRE VISUEL À LA TAILLE QUE VOUS SOUHAITEZ

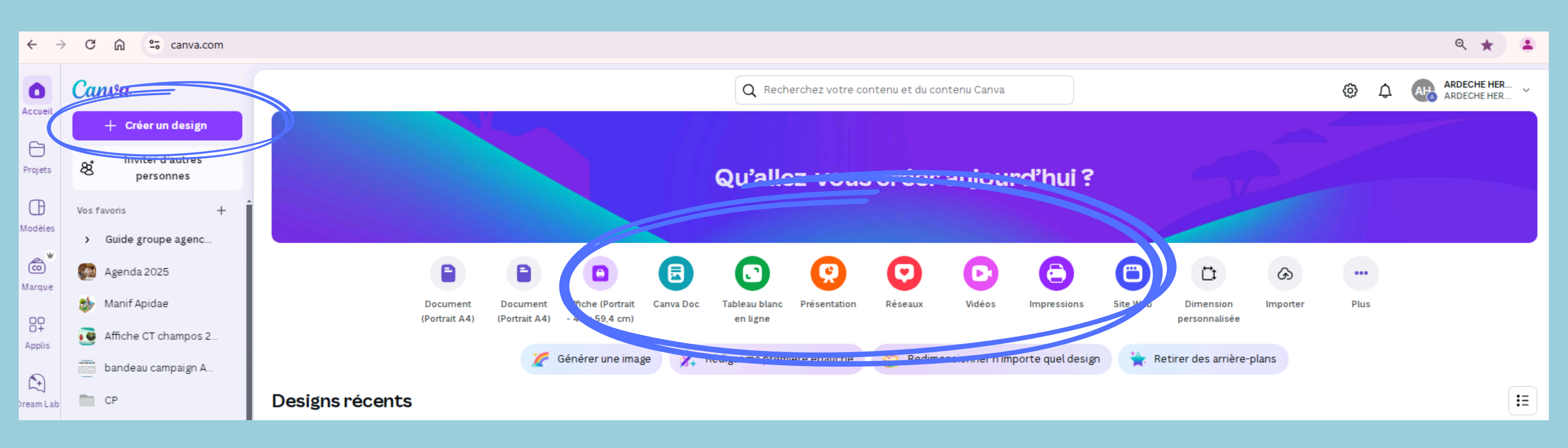

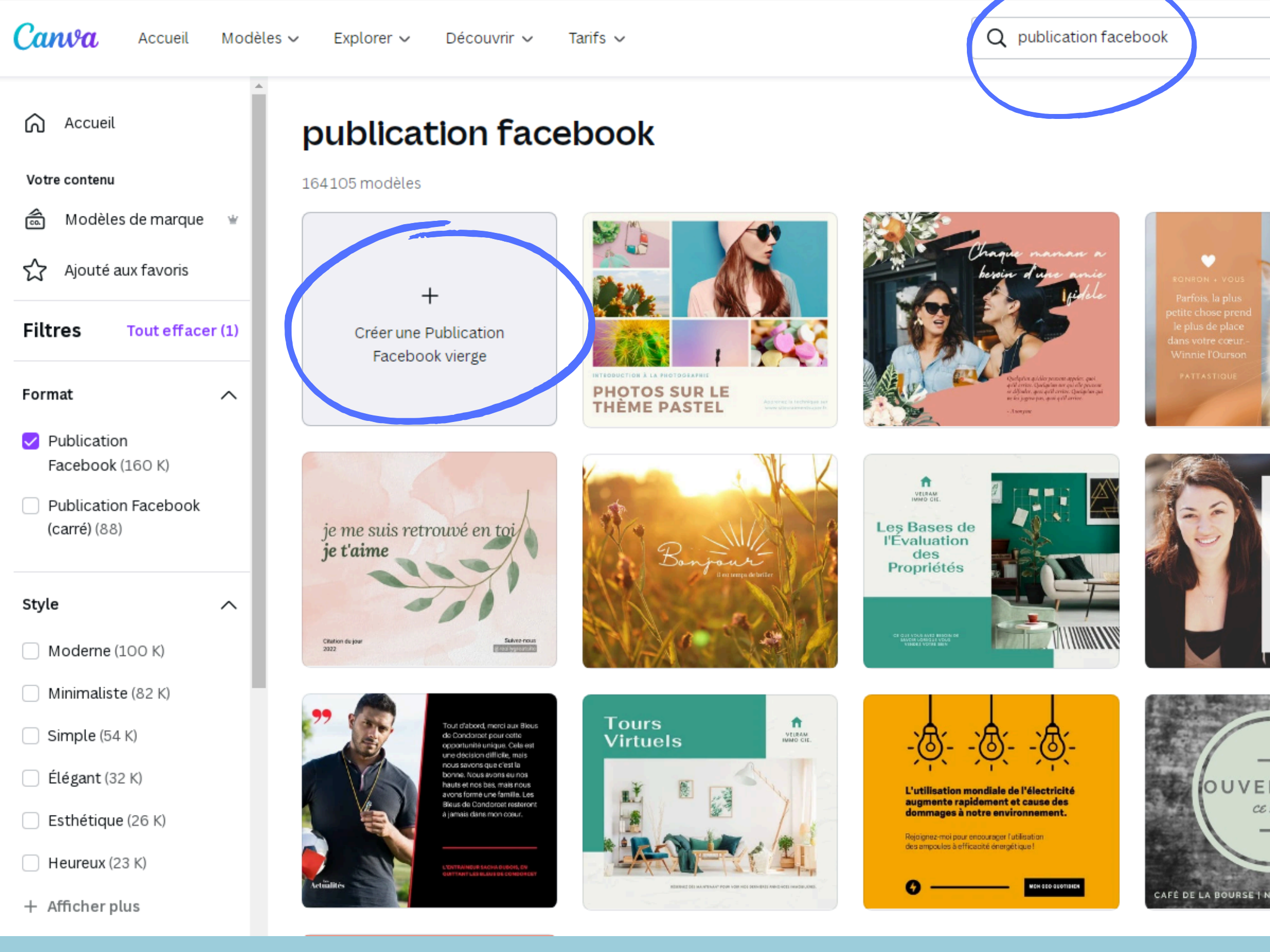

PENSEZ À ADAPTER VOS VISUELS AUX SUPPORTS (AFFICHE, BROCHURES, RÉSEAUX SOCIAUX, PANNEAUX LUMINEUX...). EX : BROCHURE 3 VOLETS, FLYER... PERSONNALISÉ AVEC "CRÉER UN DESIGN" UN MODÈLE À LA TAILLE SOUHAITÉE.

(?) ලි  $\times$ Δ Créer un design Modèles Projets 66 UN AVENIR POUR our les arts d A SU ÉQUIPE Bonjour! La volonté de gagner. le désir de réussir, envie de réaliser son plein notentiel, voilà RNEE AU SI les clés qui ouvriront la porte à l'excellence personnelle ÉTEIGNEZ VOS OUVERTUR LUMIÈRES POUR 14 CE SOUP L'HEURE DE LA TERRE Offrez à votre corps une 28 mars 2025 - 20 h 30 bonne nuit de somme CAFÉ DE LA BOURSE | NOURRITURE & BOISSONS

# <u>GÉREZ VOS MODÈLES</u>

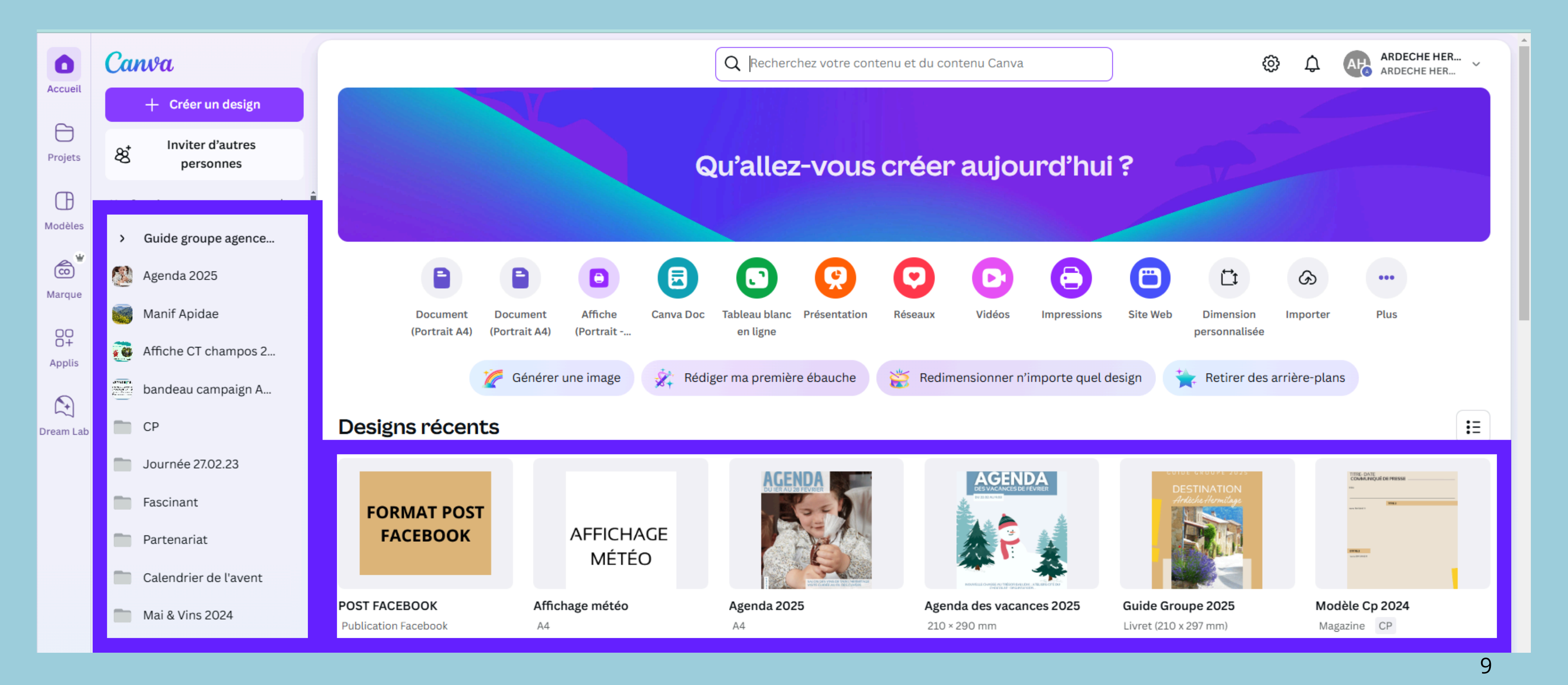

#### **Designs récents**

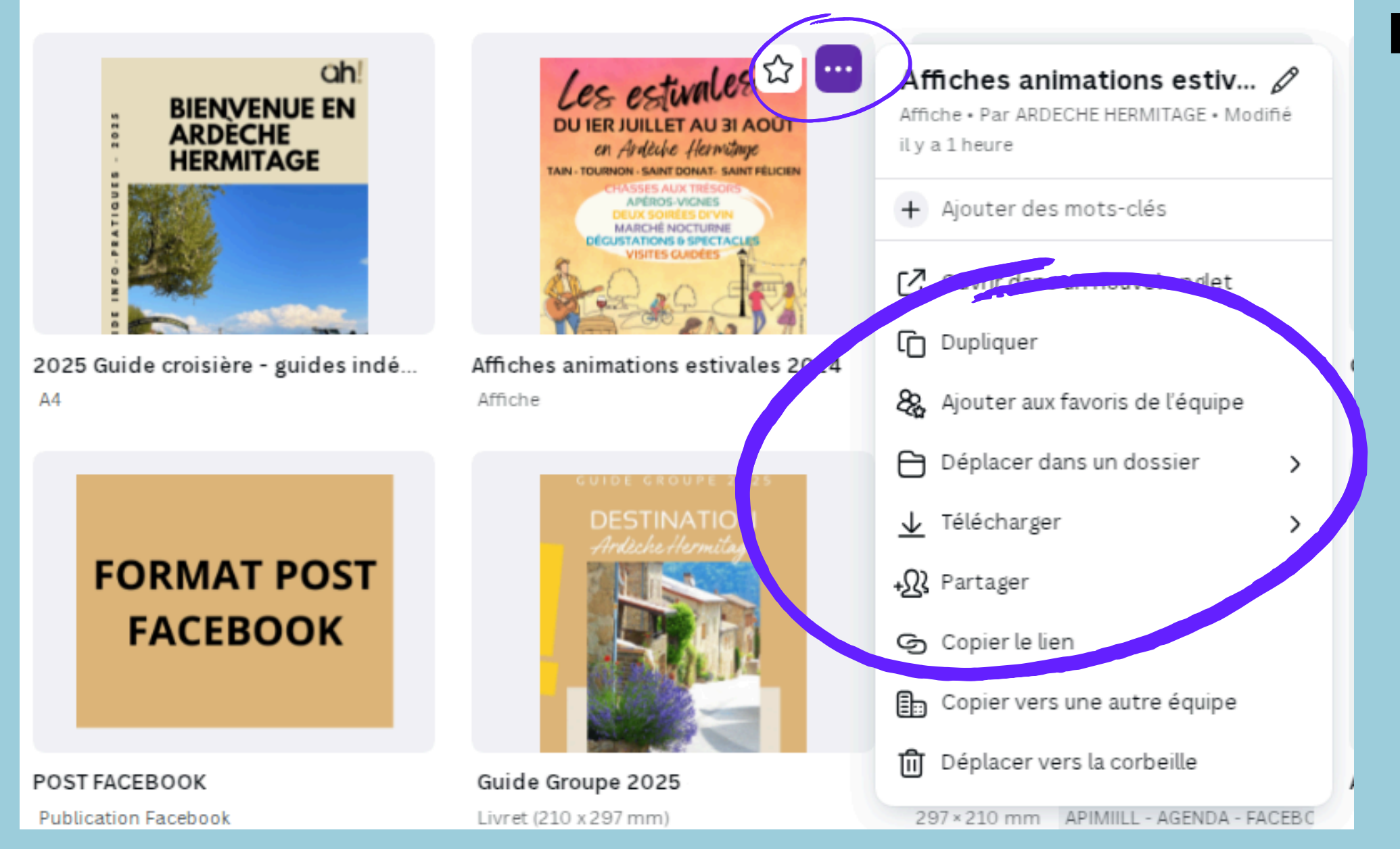

### DEPUIS LA PAGE D'ACCUEIL, VOUS POUVEZ : • DUPLIQUER • RENOMMER • DÉPLACER VERS UN DOSSIER

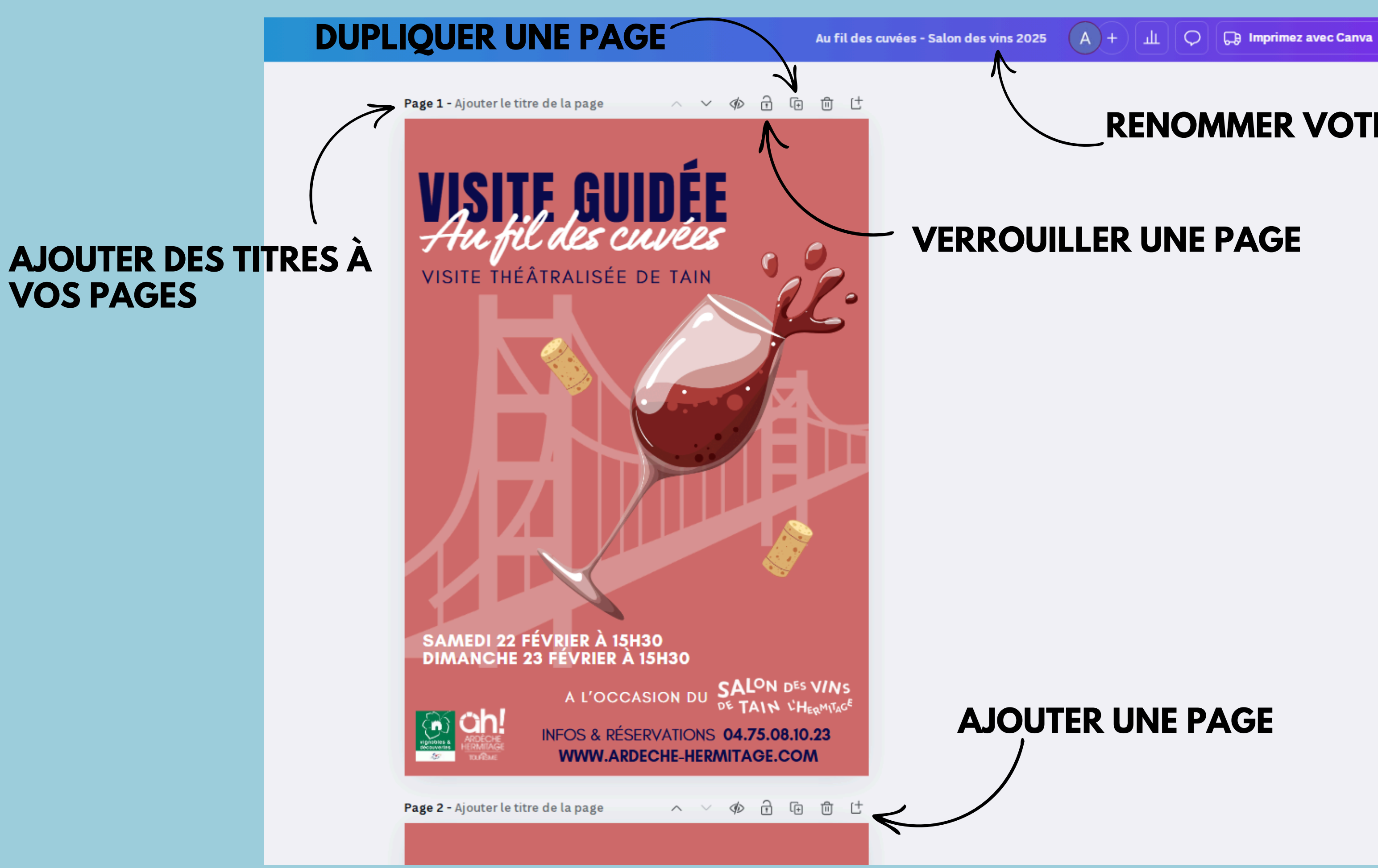

## **RENOMMER VOTRE MODELE**

# CRÉATION DE VISUEL

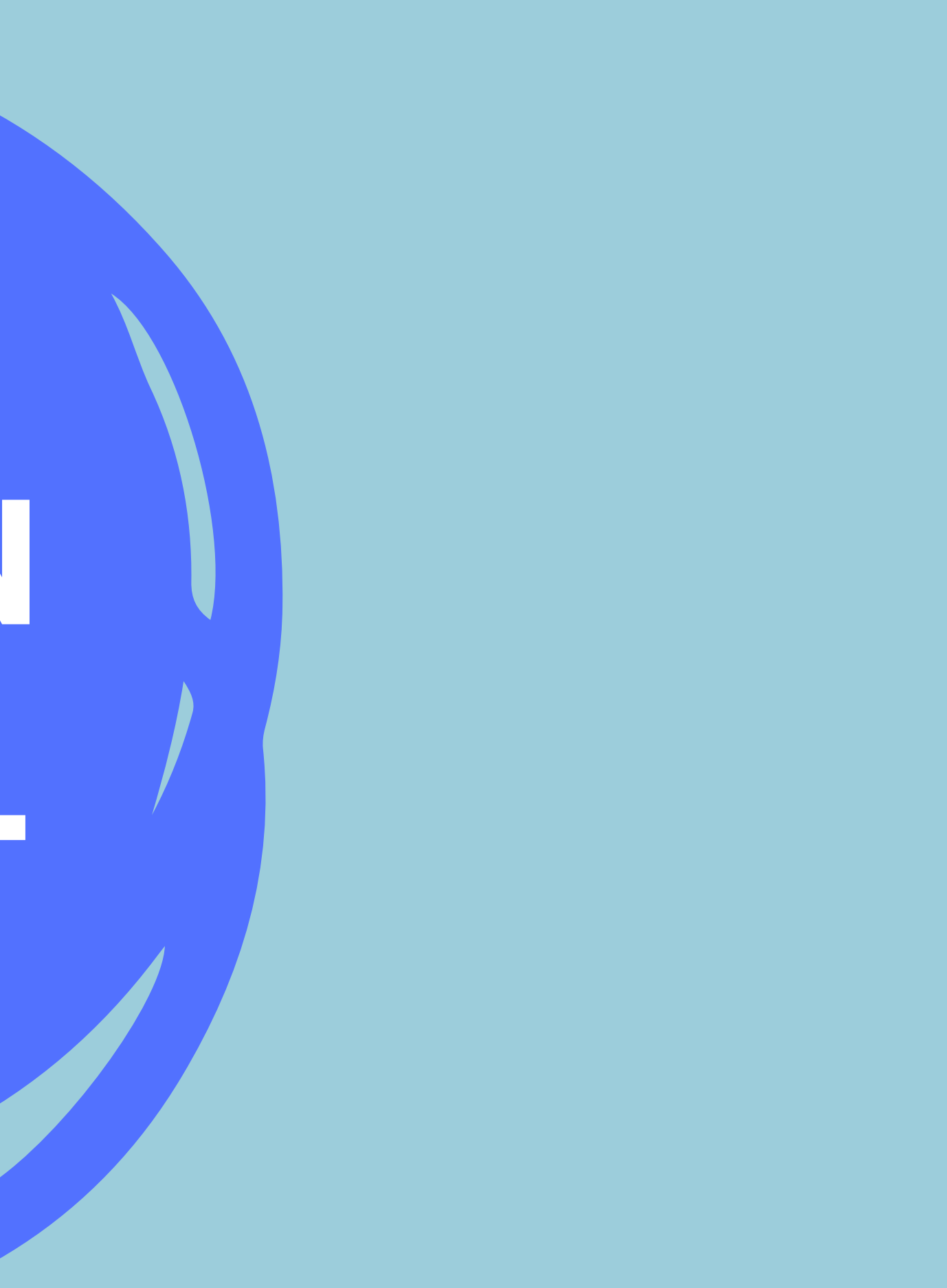

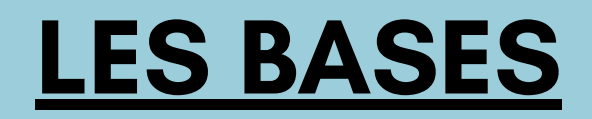

## **QUE POUVEZ VOUS CRÉER AVEC CANVA ?**

## **RÉSEAUX SOCIAUX**

**INSTAGRAM STORY POST INSTAGRAM POST FACEBOOK** MÈME **MINIATURE YOUTUBE MONTAGE PHOTO** 

### MARKETING

**AFFICHE FLYERS CALENDRIER PHOTO BON DE RÉDUCTION TASSE PERSONNALISÉE BONS CADEAUX** 

### **BUSINESS**

LOGO PRÉSENTATION **CARTE DE VISITE PLANNING TO DO LIST** TICKET

## **POUR VOUS**

**FAIRE-PART INVITATION D'ANNIVERSAIRE** CV **CARTE D'ANNIVERSAIRE** CALENDRIER FAIRE-PART DE MARIAGE

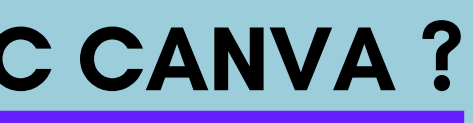

### **EDUCATION**

SOMMAIRE **CALENDRIER SEMAINE SYLLABUS FRISE CHRONOLOGIQUE STICKER ETIQUETTE** 

## NOUVEAUTÉ

VIDÉOS **TOTE BAG** LETTRE DE MOTIVATION **ALBUM PHOTO TEE SHIRT** MENU

# **RÉGLES DE BASE DES CRÉATIONS VISUEL :**

HIÉRARCHISER LES INFOS (TITRE, DATE, LIEU, TARIFS, INFOS) CHOIX DES POLICES (2 POLICES D'ECRITURES) CHOIX DES COULEURS (PENSER EN VERSION IMPRIMER) FORMAT DU SUPPORT (BROCHURES POUR LES PRÉSENTOIRS, FACILE A RANGER DANS SON SAC POUR LE CLIENT, AFFICHES POUR L'AFFICHAGE ET NON LES RÉSEAUX..) LOGOS EN BAS DE PAGE PENSER IMPRESSION ET PLIAGE **COPYRIGHT PHOTOS / CRÉATION** 

# EXEMPLES À NE PAS SUIVRE

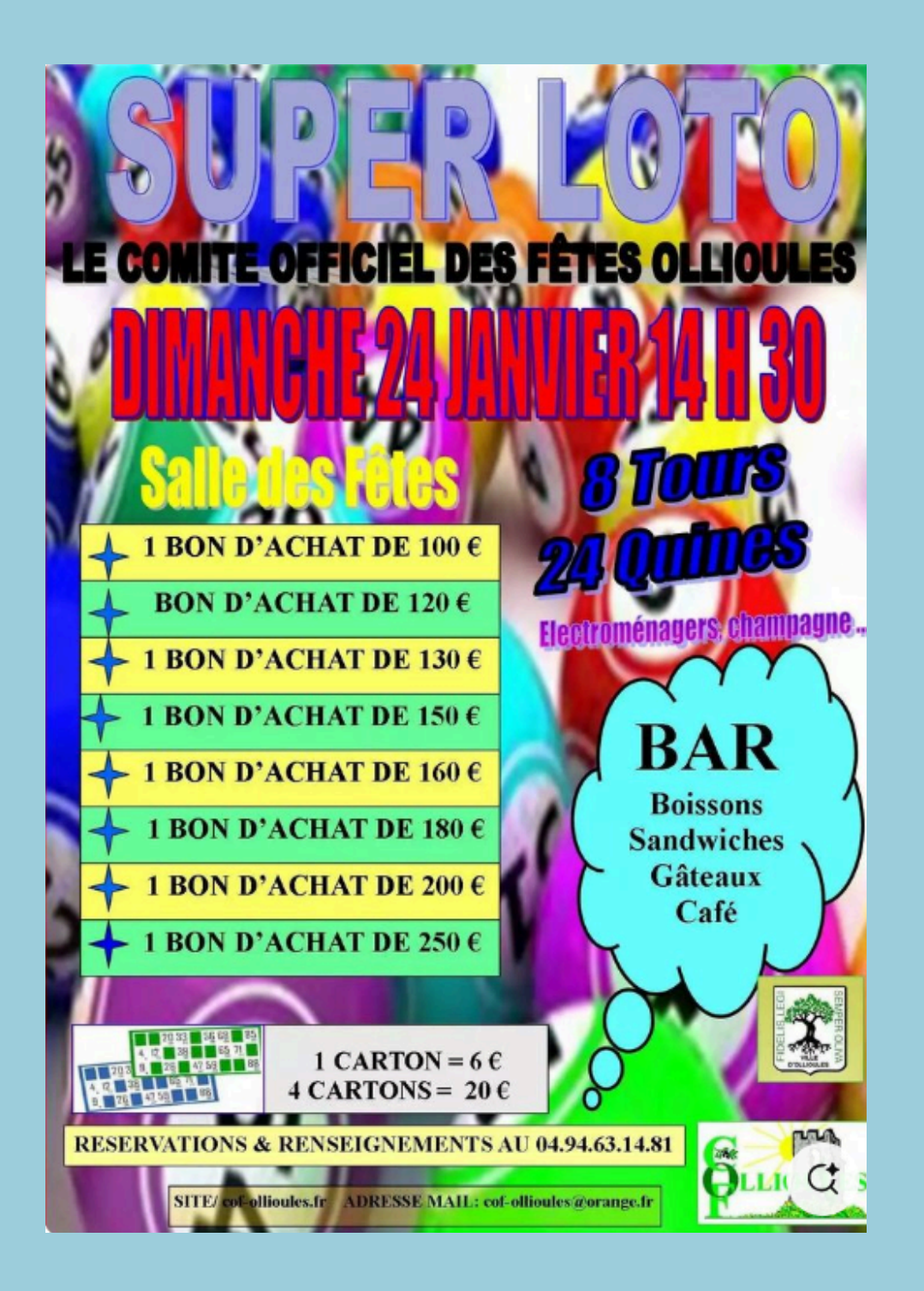

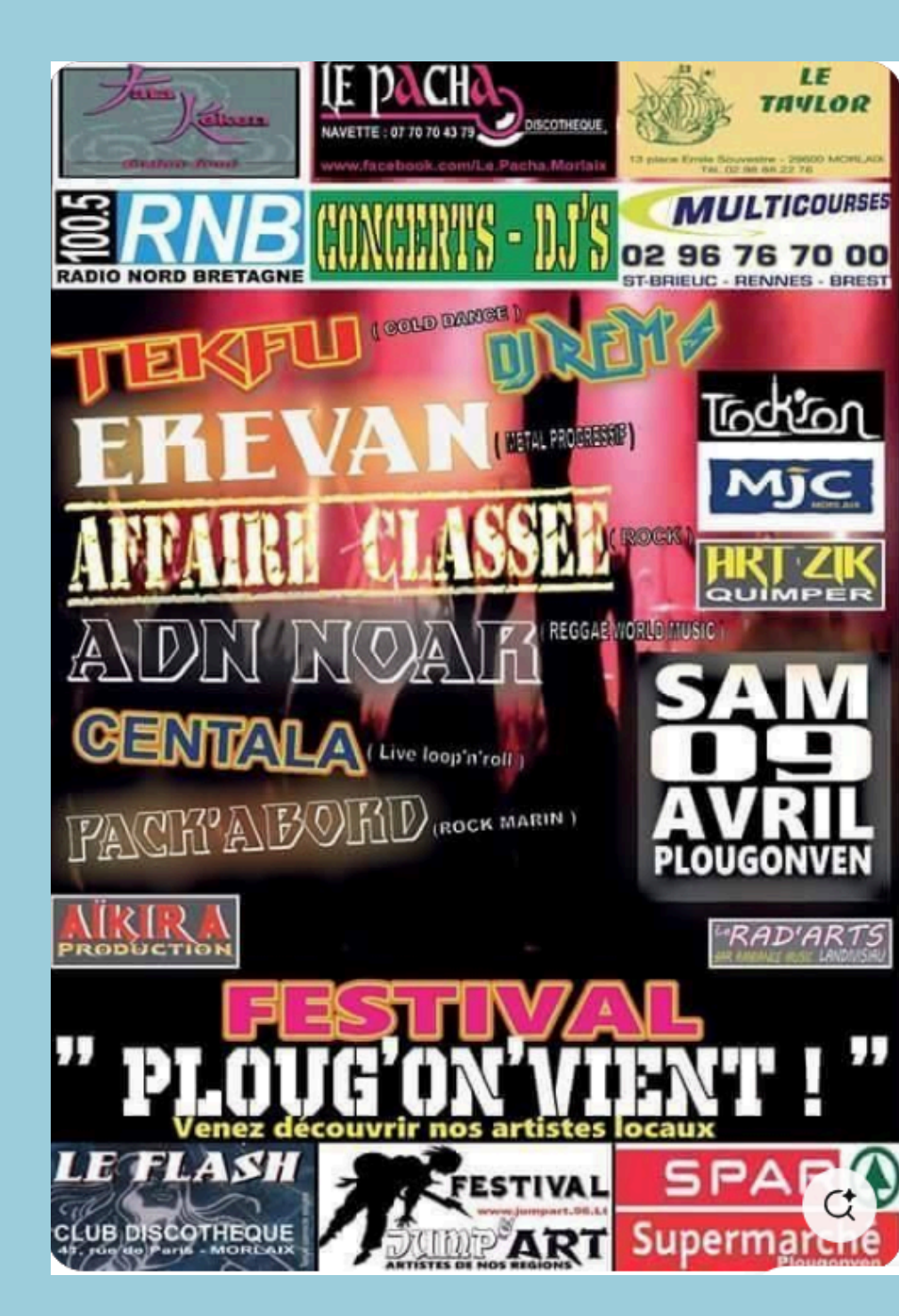

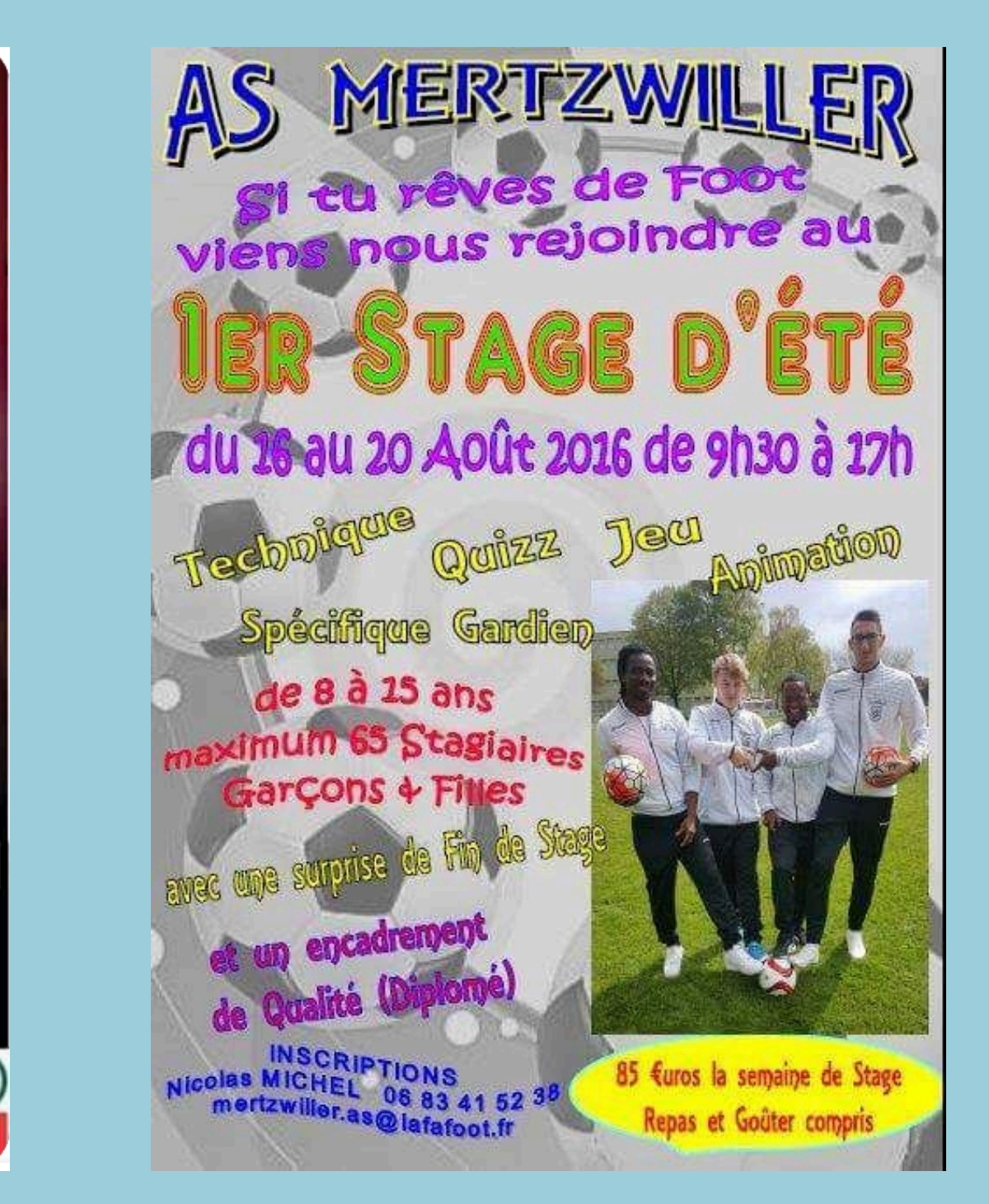

## **LES OUTILS**

**INSPIREZ VOUS OU CHOISISSEZ UN MODELE** 

UTILISEZ DES FORMES, DES ICONES, DES CADRES...

**IMPORTEZ VOS PHOTOS/VIDEOS/LOGOS** 

**RETROUVEZ TOUS VOS PROJETS/DESIGNS** 

**RAJOUTEZ DU TEXTE, INSPIREZ VOUS DES MODELES** 

PROFITEZ D'UN CHOIX DE PHOTOS LIBRES DE DROITS, ATTENTION AU CHOIX DE L'IMAGE

CHOISISSEZ UN STYLE DE COULEUR, POLICES

**RAJOUTEZ DE L'AUDIO, MUSIQUES, VOCAUX...** 

D'AUTRES OPTIONS EXISTENT: INTEGRER UNE VIDEO YOUTUBE, QR CODES, DU DESSIN....

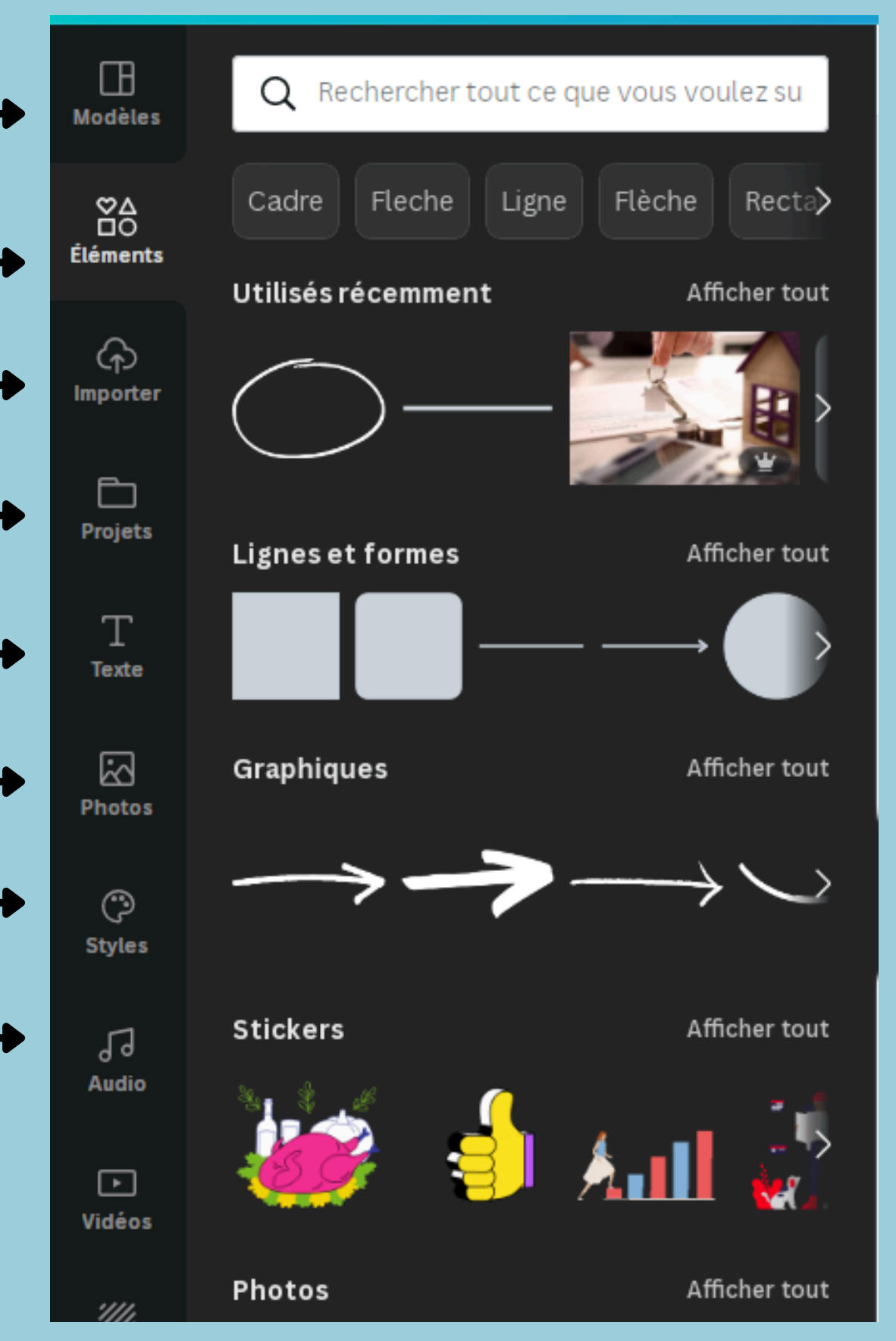

16

# **MODIFIEZ / RETOUCHEZ VOS PHOTOS**

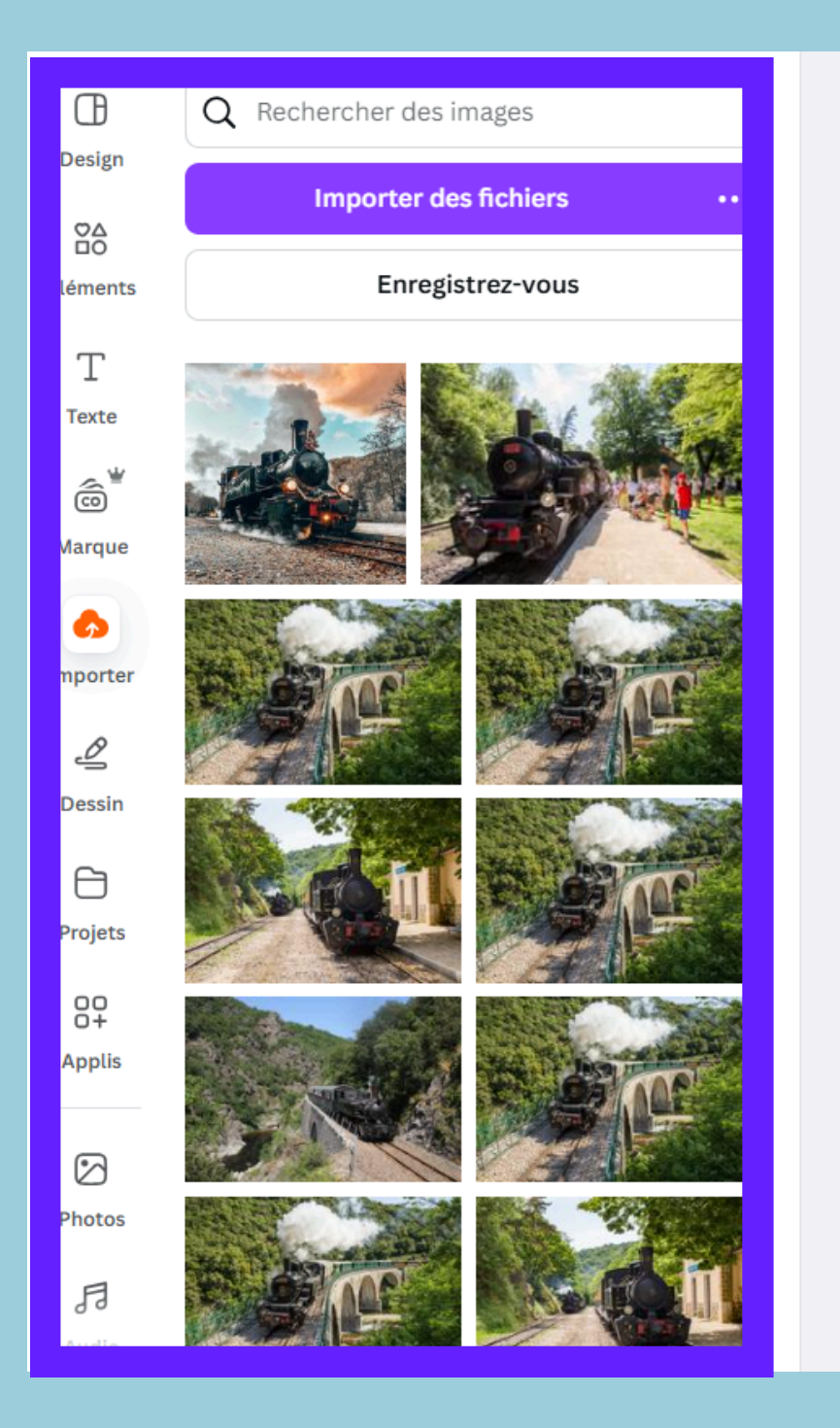

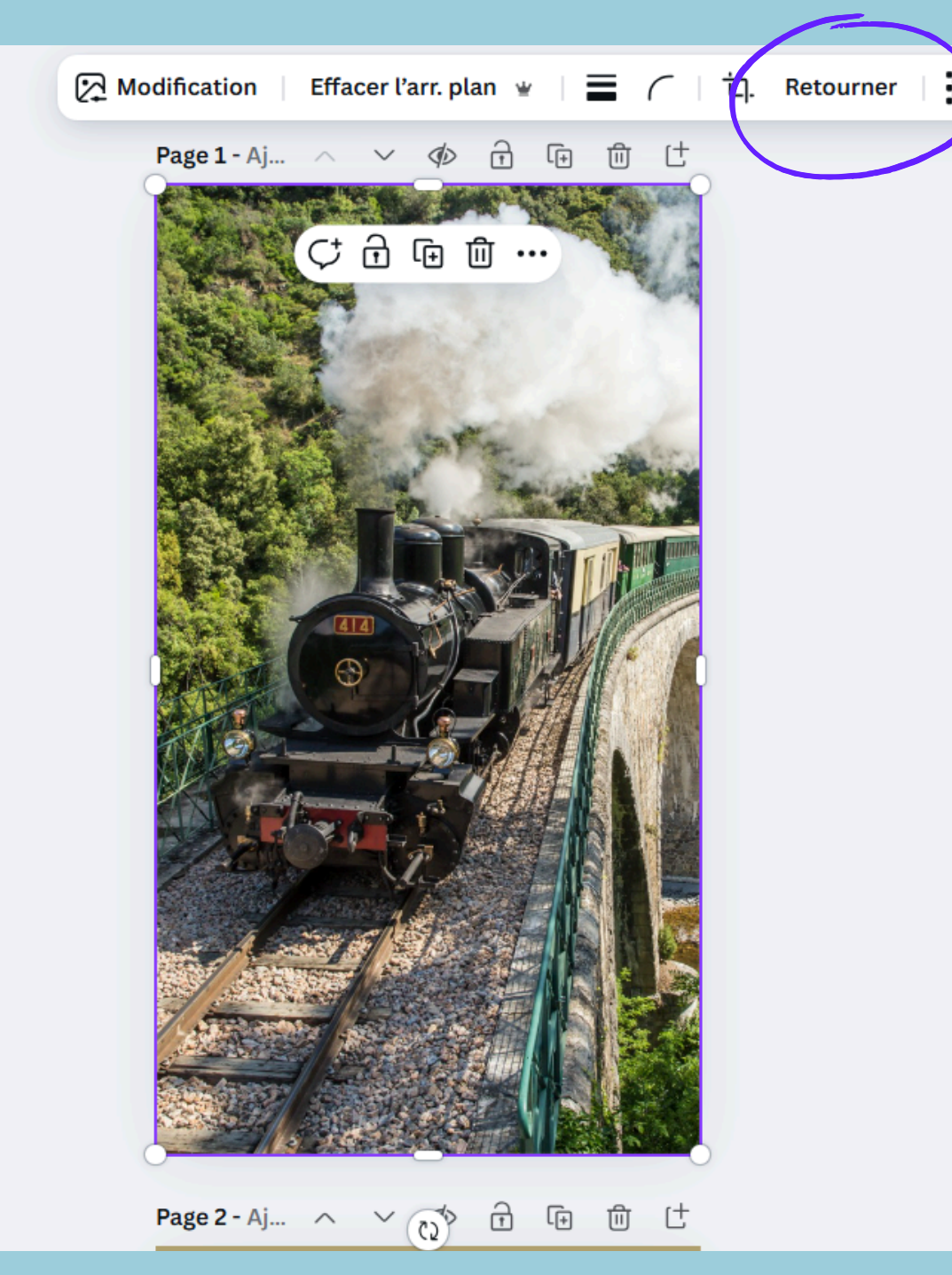

## A SAVOIR - BIEN NOMMER VOS PHOTOS POUR LES TROUVER FACILEMENT

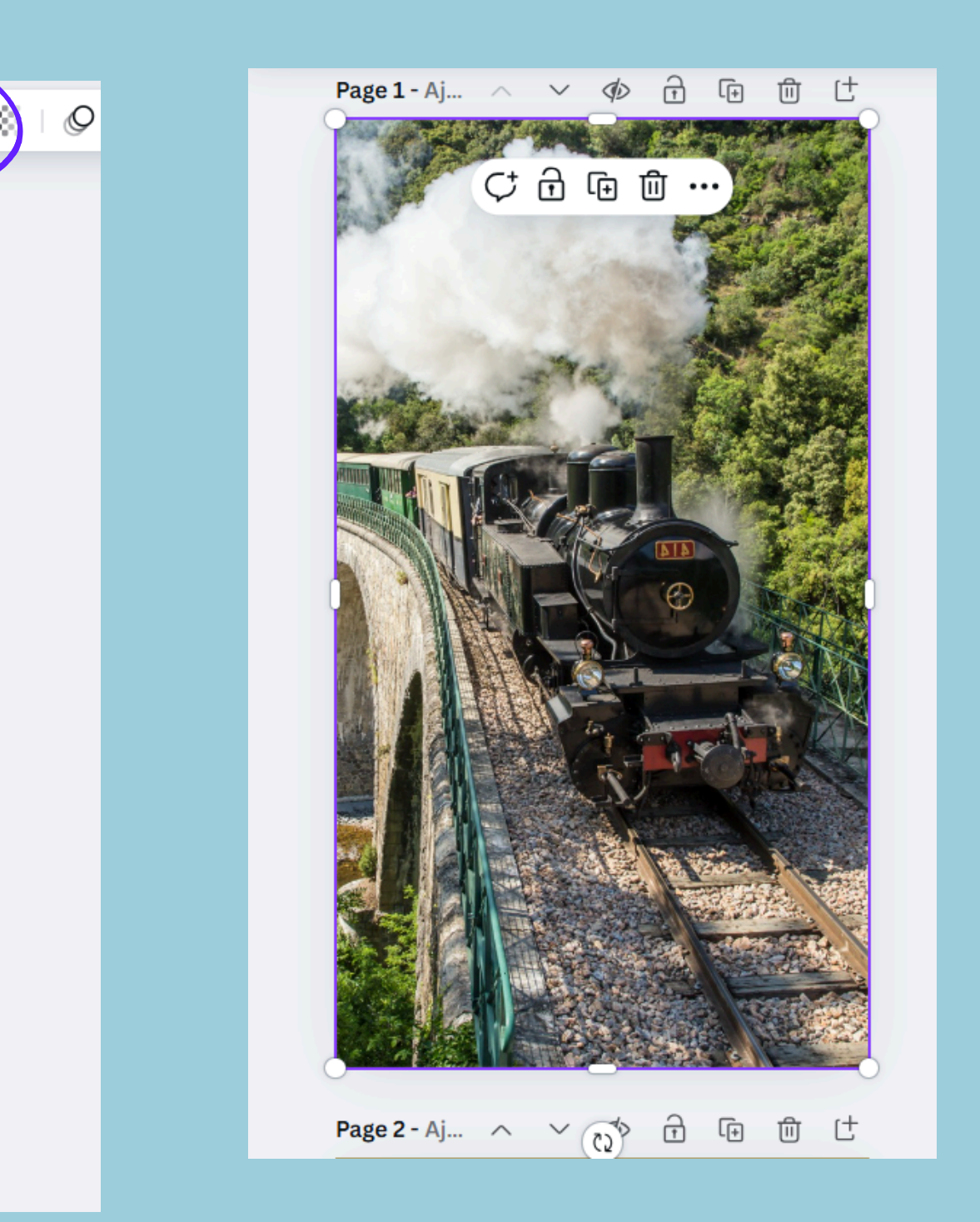

17

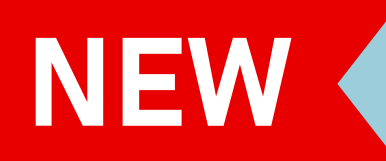

# MODIFIEZ VOS PHOTOS - LES OPTIONS PAYANTES

#### ✓ Effaceur d'arrière-plan

#### Sélectionner un pinceau

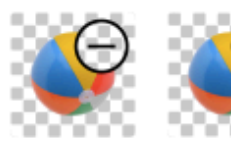

Effacer Restaurer

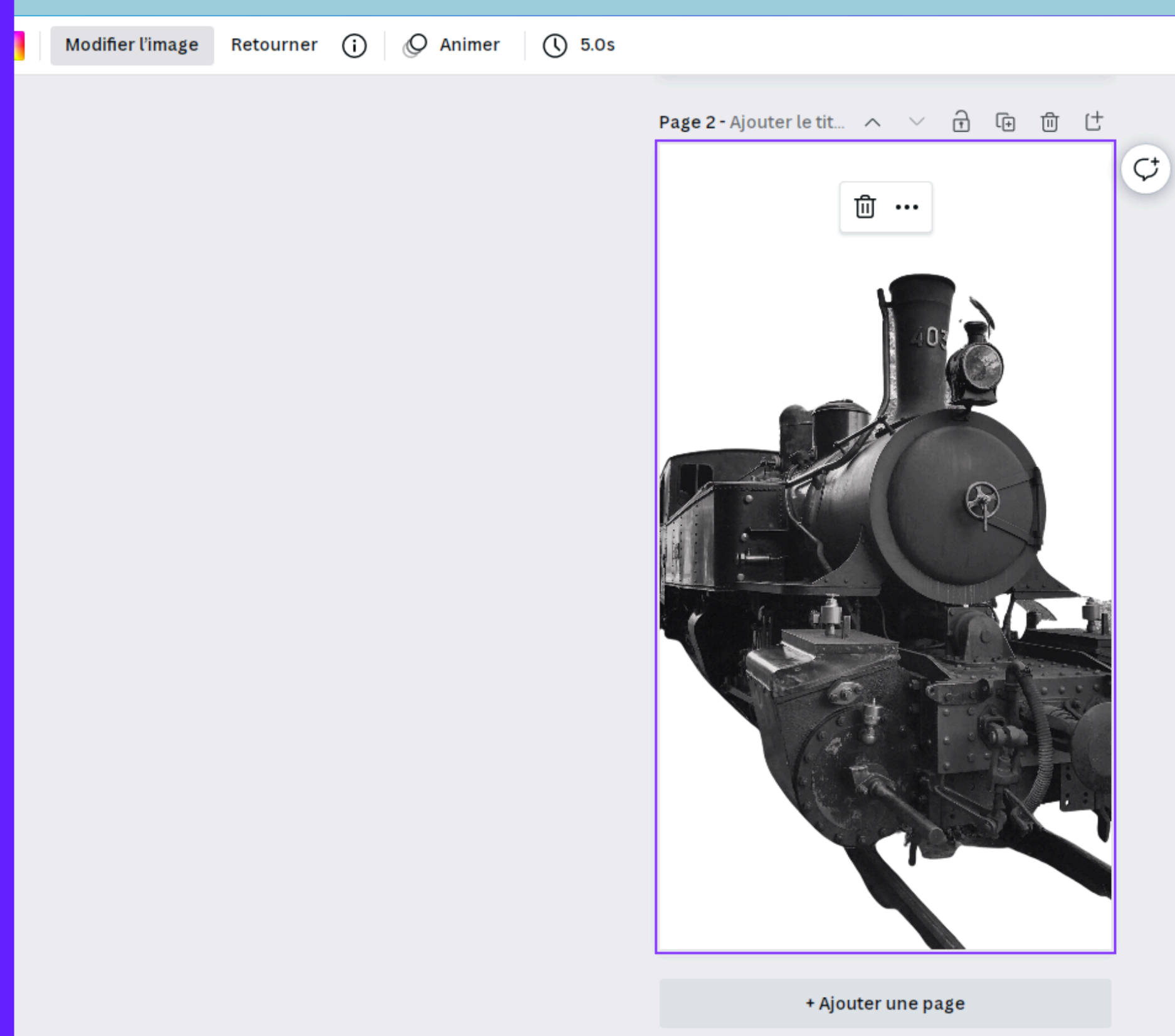

Annuler

Appliquer

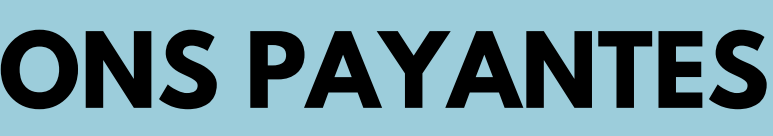

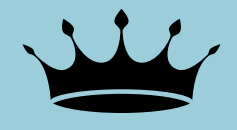

**CLIQUER SUR EFFACEUR** D'ARRIÈRE PLAN

# NEW

## IMPORTER VOTRE IDENTITÉ VISUELLE DIRECTEMENT SUR CANVA

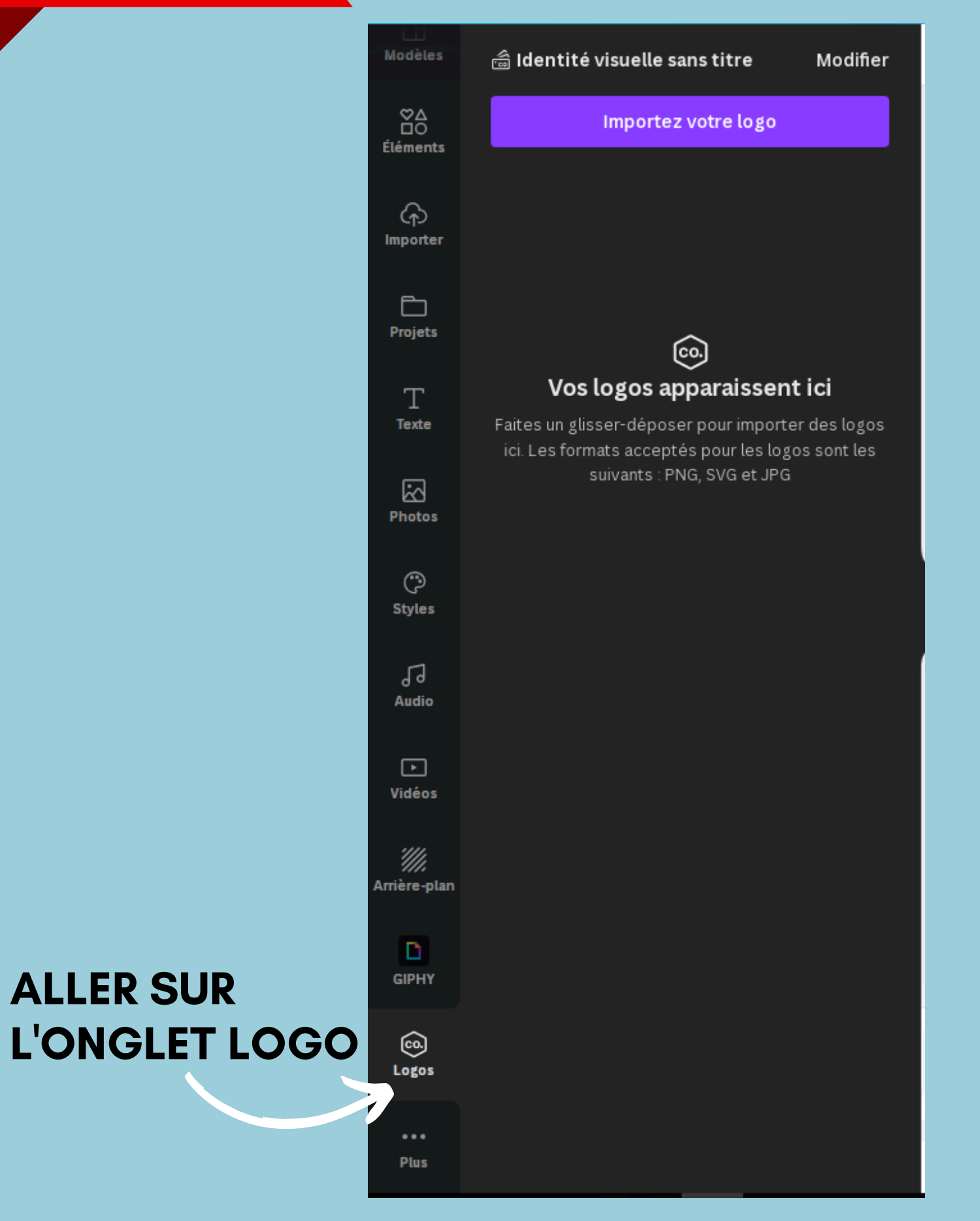

#### **CLIQUER SUR MODIFIER** 📾 Identité visuelle sans titre Modifier ◀ °∆ ∎ Importez votre logo Éléments ନ Importer Đ Projets <u>co.</u> Vos logos apparaissent ici Т Faites un glisser-déposer pour importer des logos Texte ici. Les formats acceptés pour les logos sont les suivants : PNG, SVG et JPG Photos ٢ Styles 5 Audio ▶ Vidéos //// Arrière-plan Ľ GIPHY <u></u> Logos 19 Plus

# NEW

## IMPORTER VOTRE IDENTITÉ VISUELLE DIRECTEMENT SUR CANVA

### Identité visuelle sans titre

Logos de marque (0)

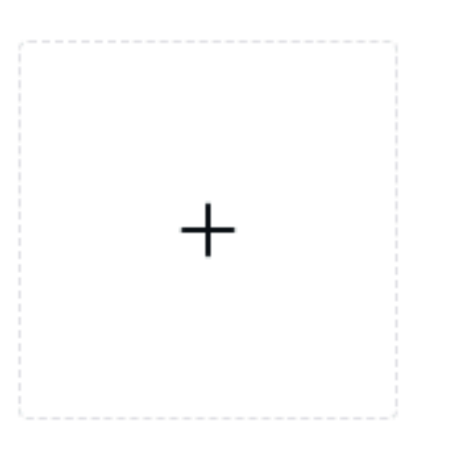

- > Couleurs de marque (26)
- > Polices de marque

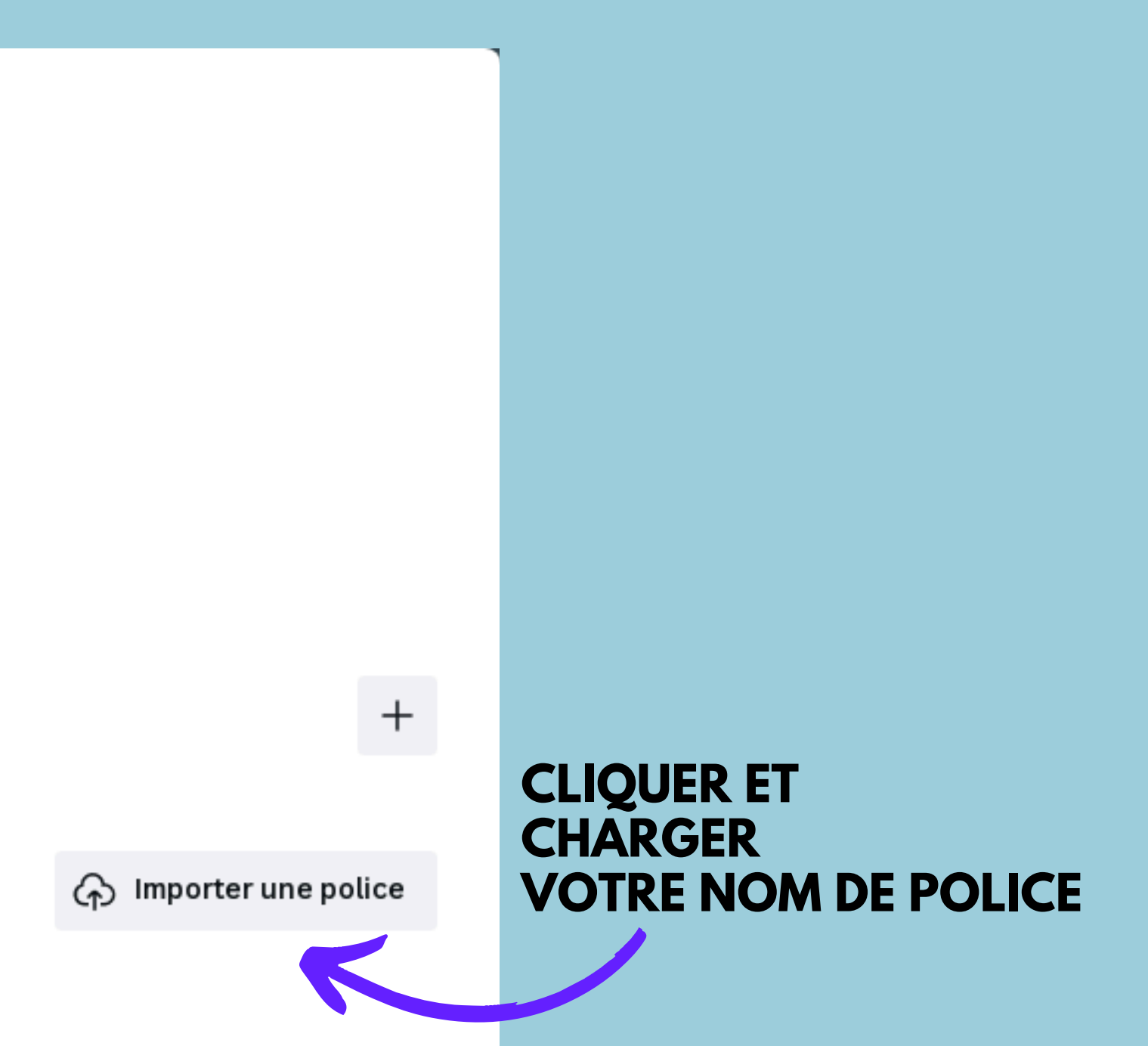

# NEW UTILISEZ IA POUR VOS CRÉATIONS - OPTIONS PAYANTES

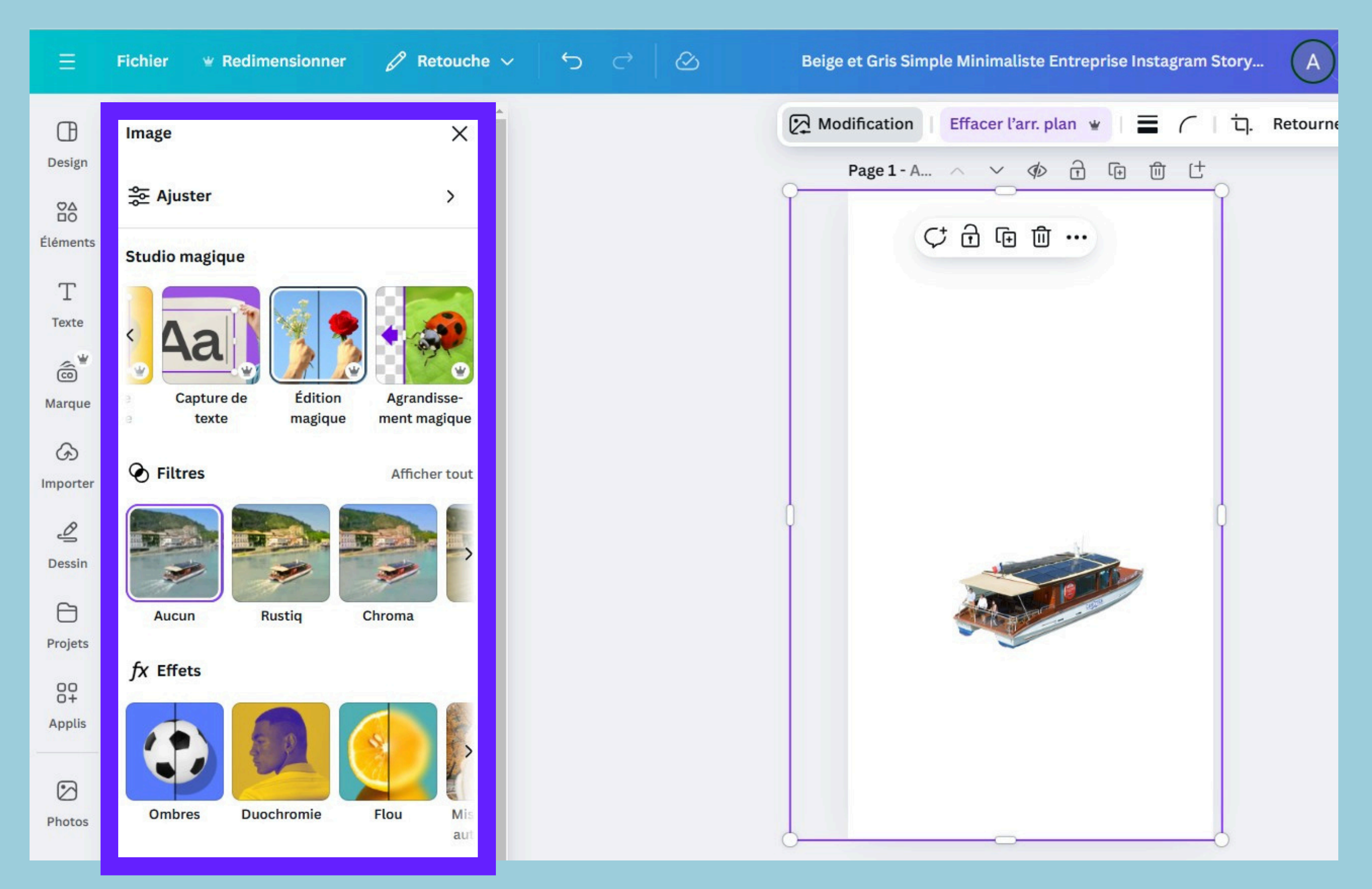

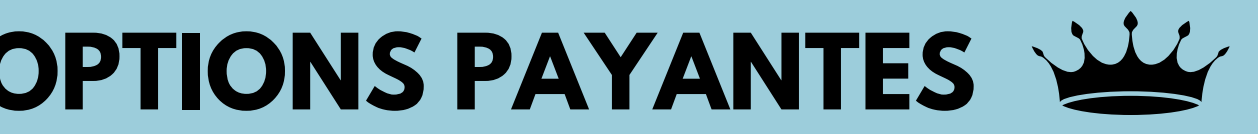

# **CLIQUER SUR** ÉDITION MAGIQUE

#### NEW UTILISEZ IA POUR VOS CRÉATIONS - OPTIONS PAYANTES

| Design               | ← Édition magique X                                                                                       |
|----------------------|----------------------------------------------------------------------------------------------------|
| ©∆<br>□O<br>Éléments | Sélectionnez la zone à modifier Désélectionner                                                            |
| T<br>Texte           | Taille du pinceau                                                                                         |
| ر<br>ش<br>Marque     | Décrivez votre modification                                                                               |
| (G)<br>Importer      | Transformer le bateau en dessin couleurstyle bande dessinéeQ Trouver l'inspirationEffacer                 |
| ے<br>Dessin          | Générer                                                                                                   |
| Projets              | Édition magique ne convient pas pour modifier des visages, des mains ou des jambes. <u>En savoir plus</u> |
| OO<br>O+<br>Applis   |                                                                                                    |
| Photos               |                                                                                                    |
| F]<br>Audio          |                                                                                                    |

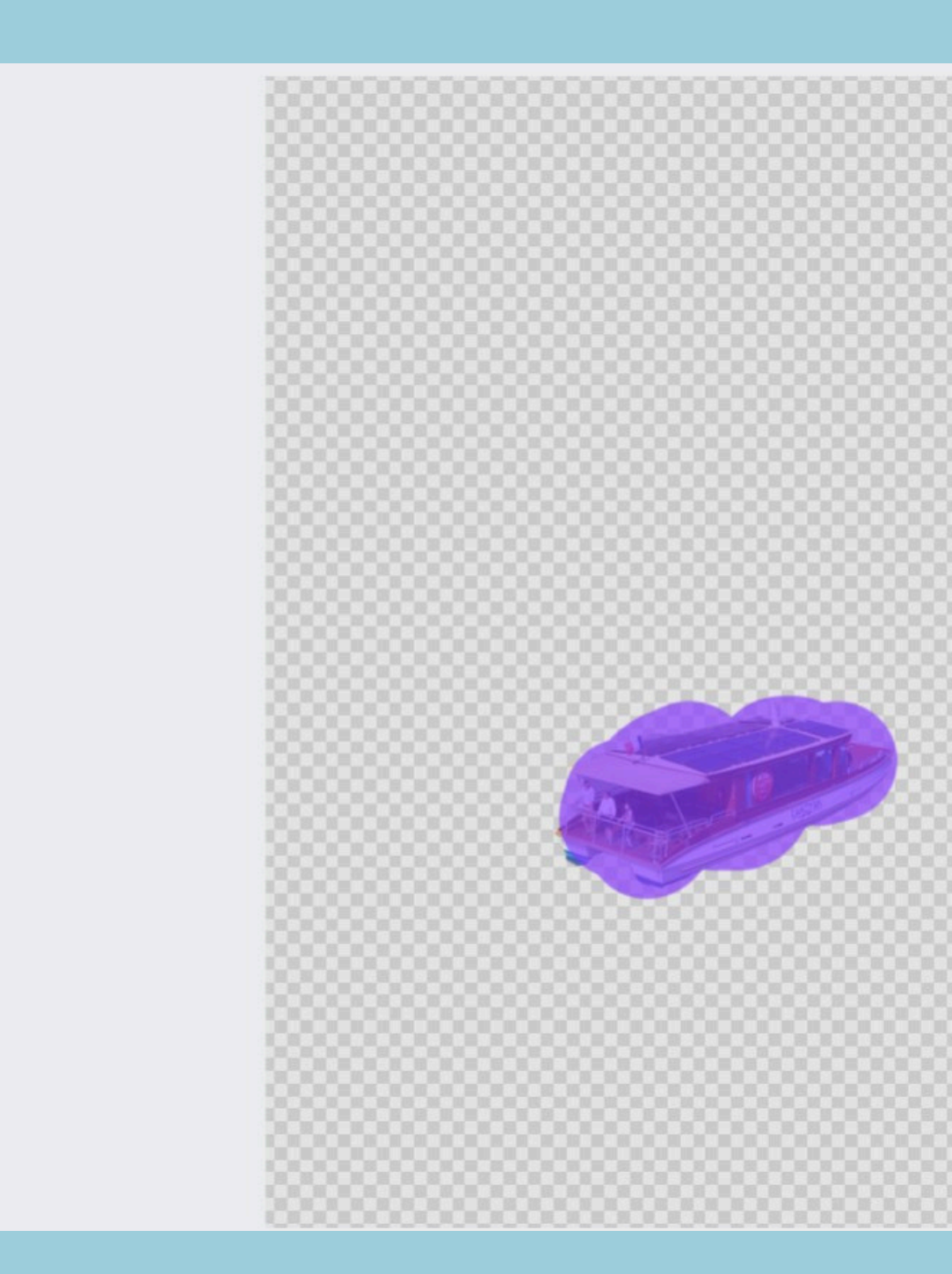

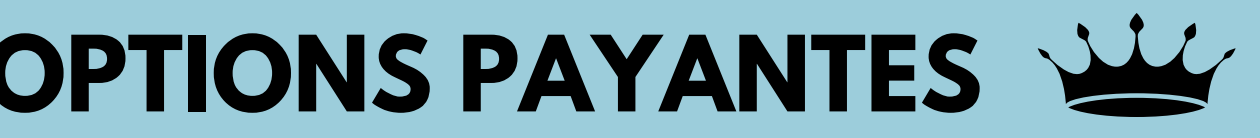

## **JE SÉLECTIONNE** L'ÉLÉMENT QUE JE **SOUHAITE MODIFIER ET JE CLIQUE SUR** GÉNÉRER. **UNE DEMANDE** SIMPLE PRÉCISE.

# NEW UTILISEZ IA POUR VOS CRÉATIONS - OPTIONS PAYANTES

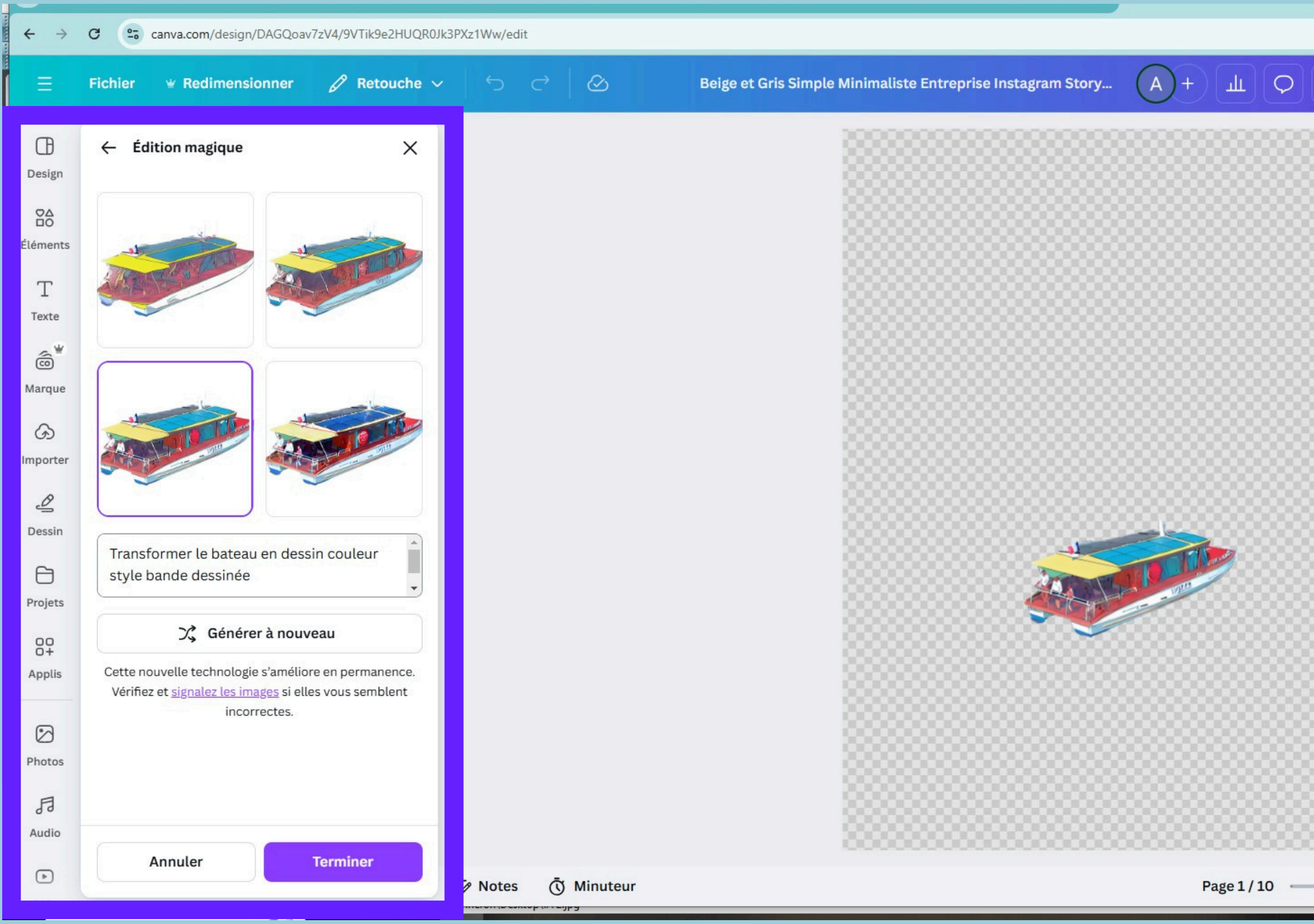

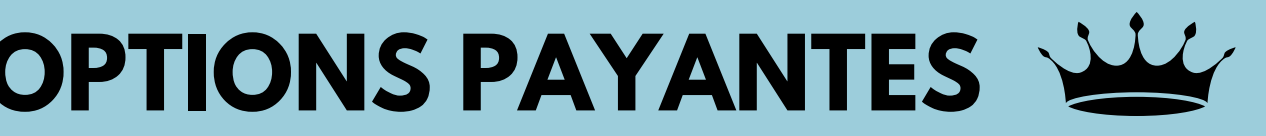

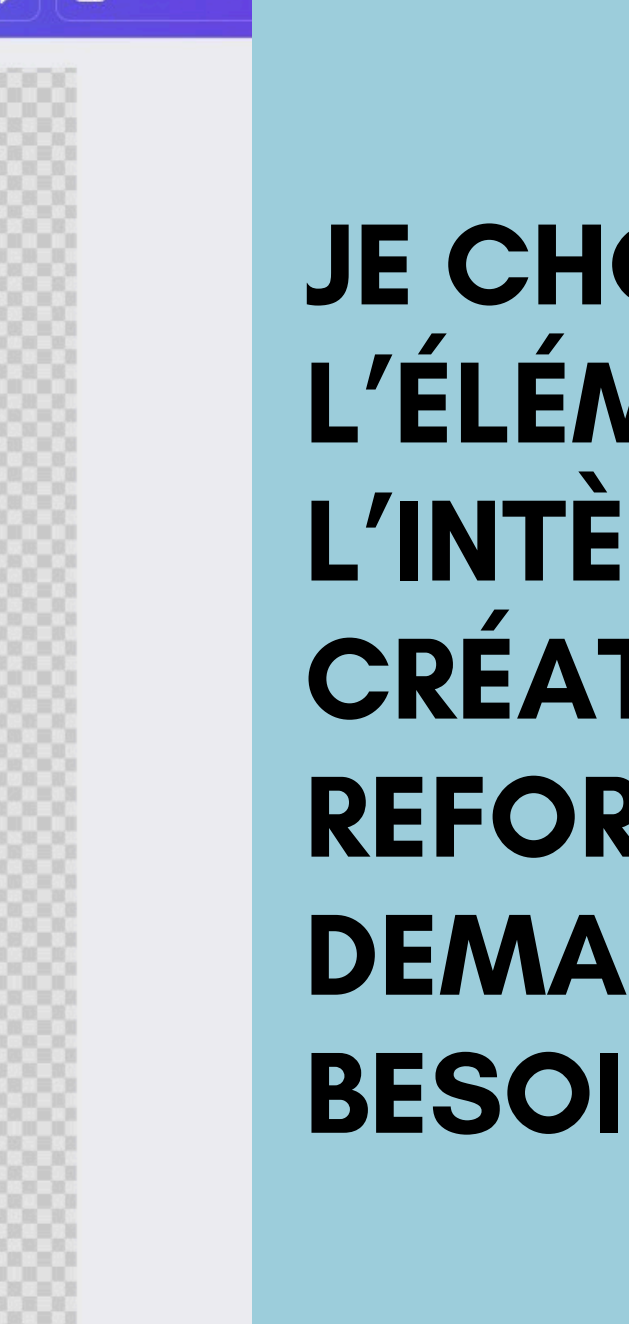

# **JE CHOISIS** L'ÉLÉMENT ET JE L'INTÈGRE À MA **CRÉATION. JE REFORMULE MA DEMANDE SI** BESOIN

0

Publier co

#### NEW UTILISEZ IA POUR VOS CRÉATIONS - OPTIONS PAYANTES

# J'INTÉGRE MA **CRÉATION DANS MON AFFICHE**

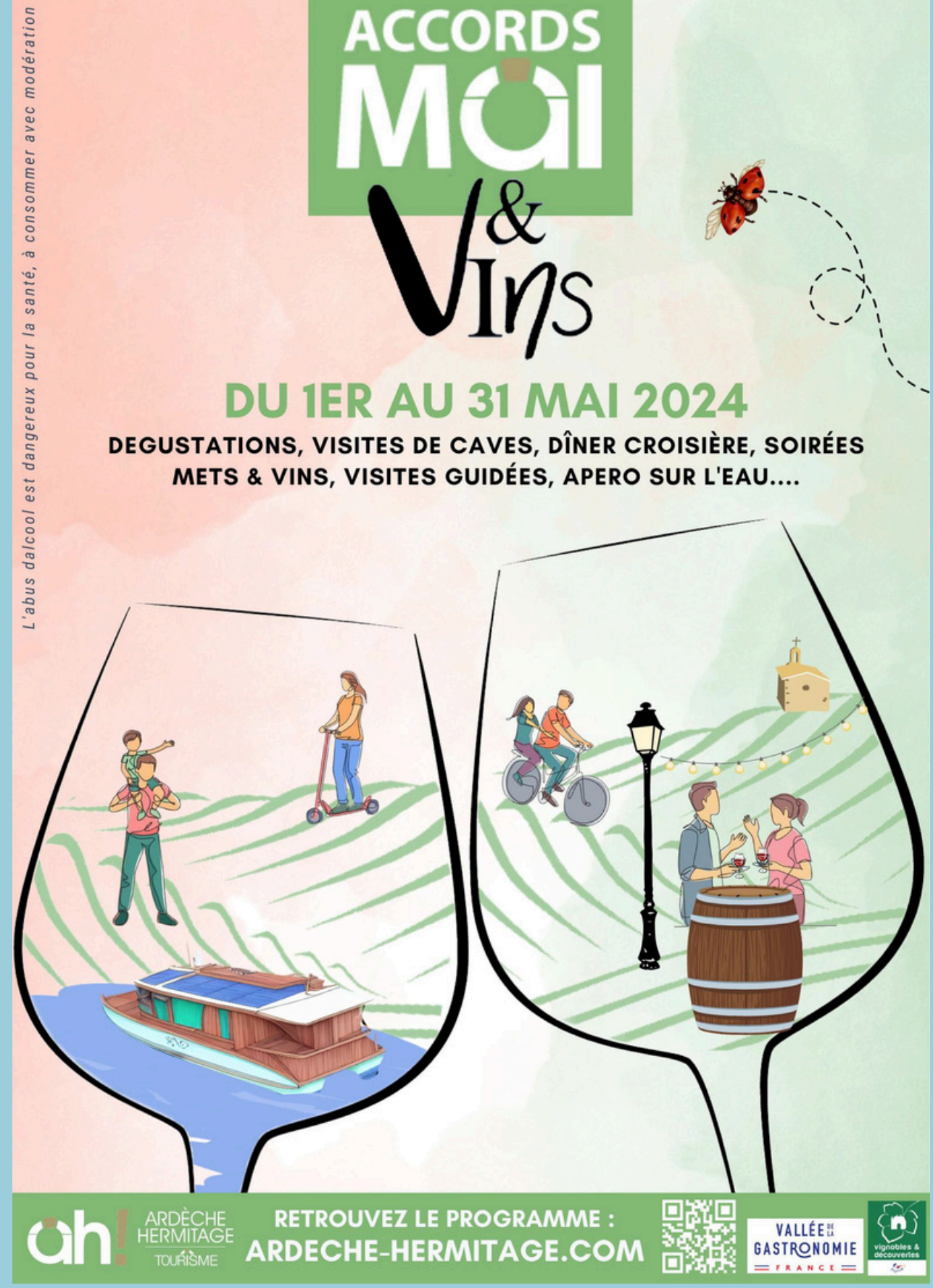

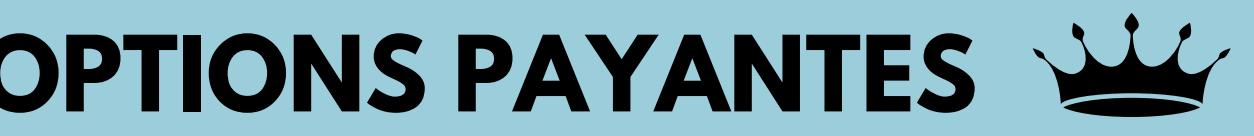

#### NEW UTILISEZ IA POUR VOS CRÉATIONS - OPTIONS PAYANTES

# **AUTRE EXEMPLE**

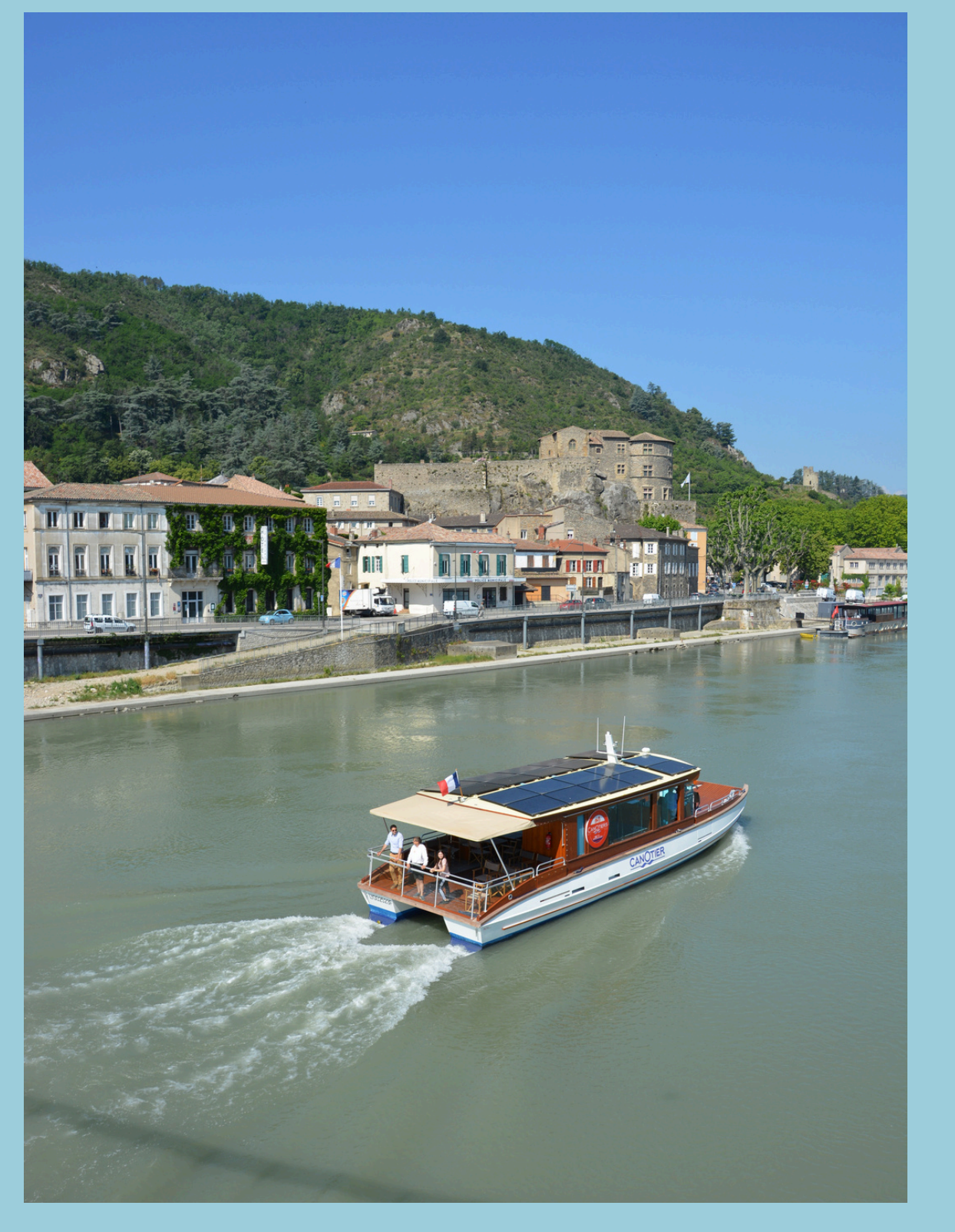

## **AVANT**

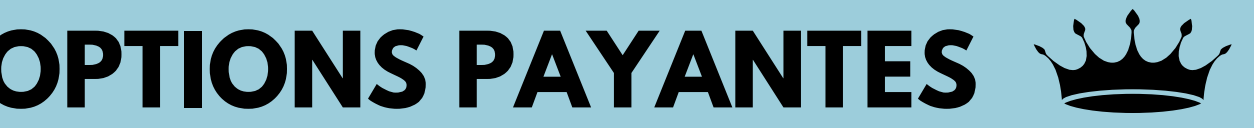

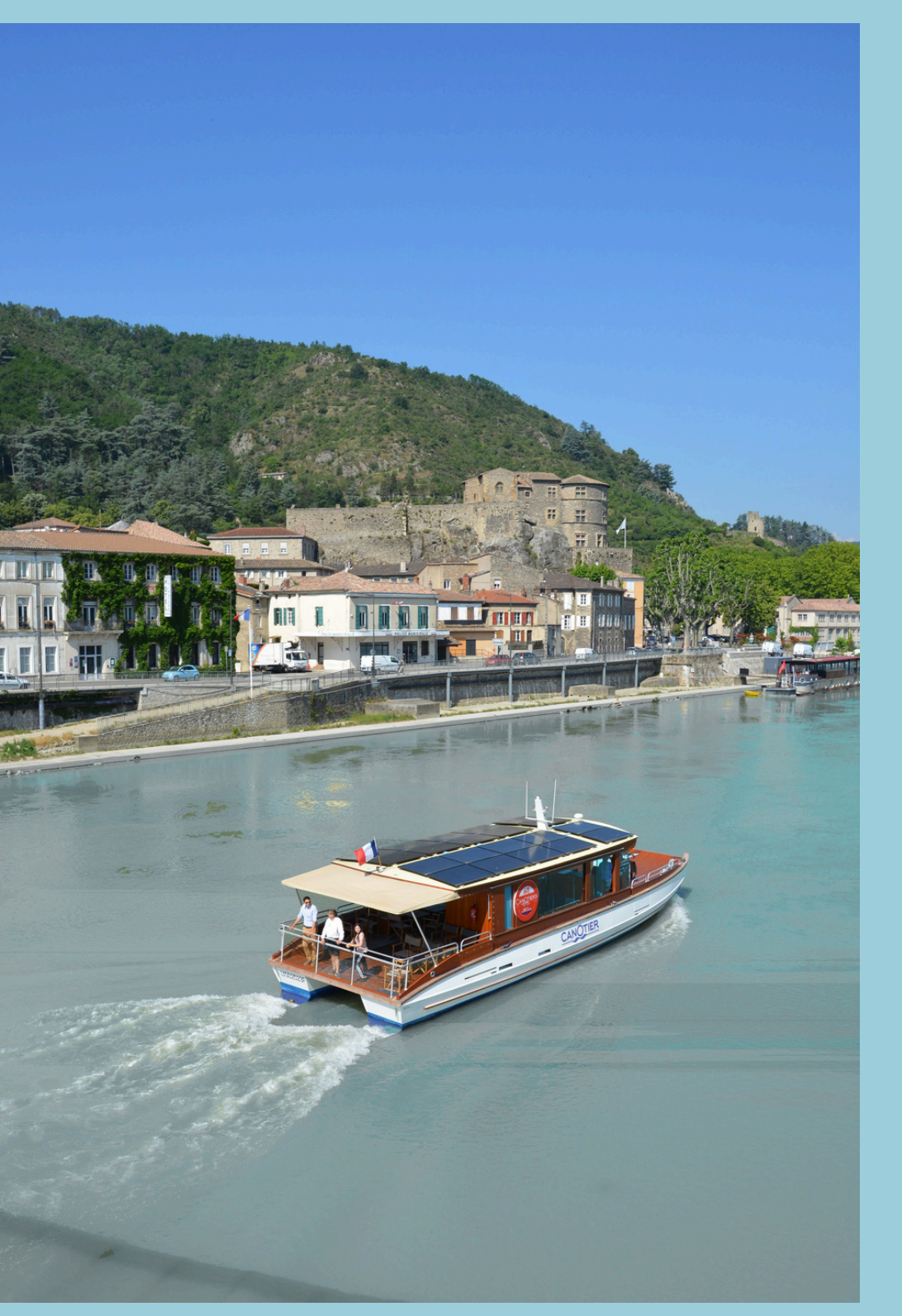

# **APRÈS**

#### DE NOMBREUSE AUTRE APPLI AVEC L'IA - OPTIONS PAYANTES NEW

- CRÉATION D'AVATAR
- CRÉATION D'AUDIO
- CRÉATION D'IMAGE
- CRÉATION D'EFFET

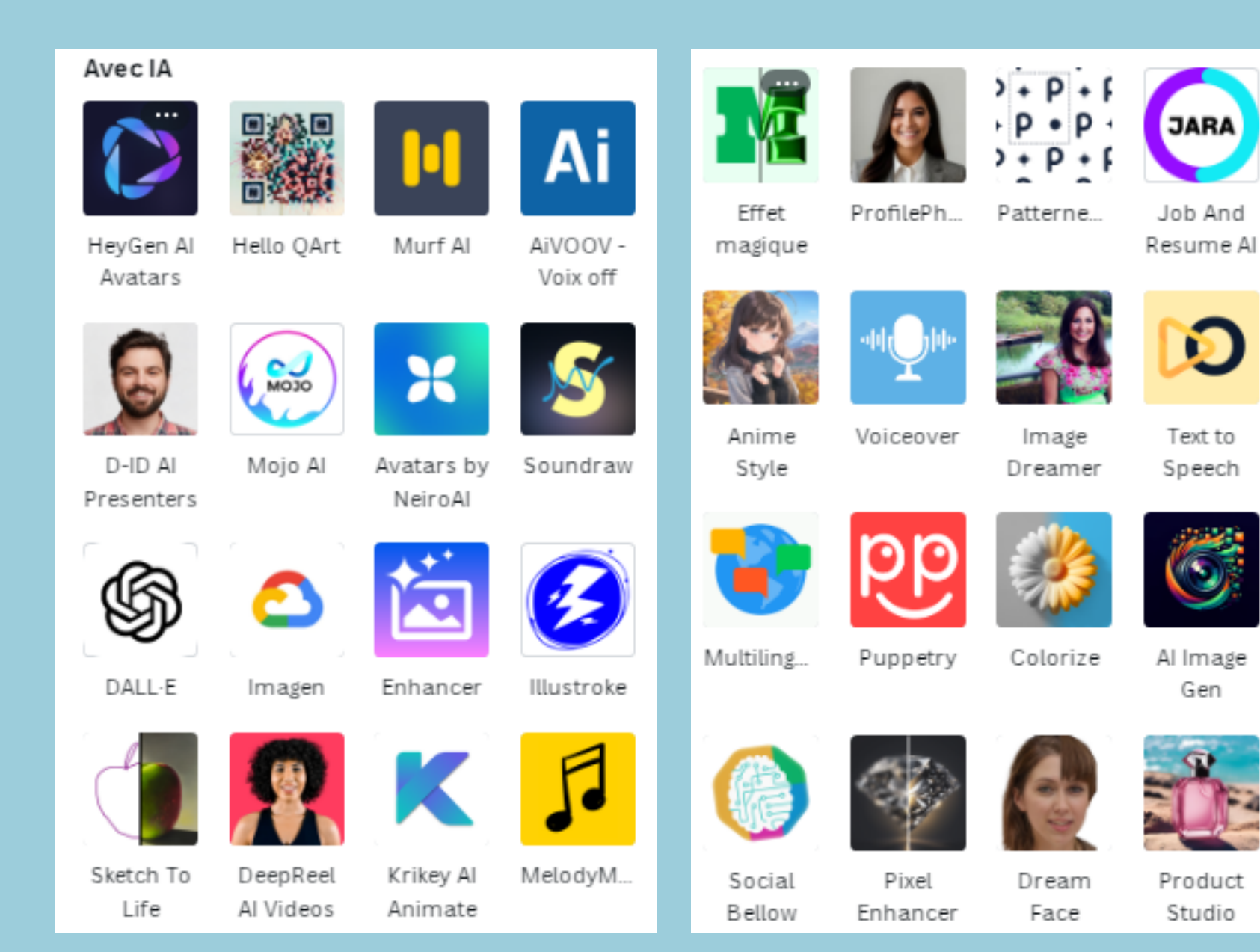

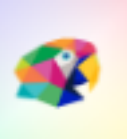

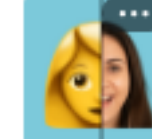

SonicSo...

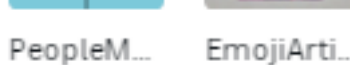

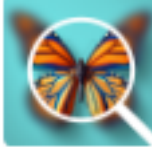

Image

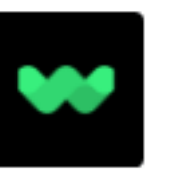

WellSaid

Backgroun

d Eraser

Paintify

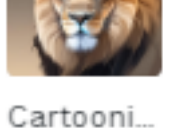

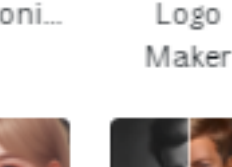

Animeify

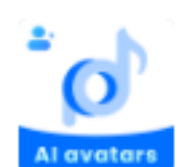

Avatars by DupDub

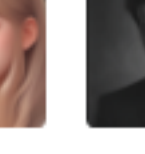

Colorify

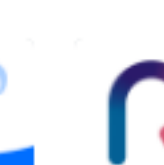

OpenRep

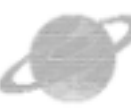

ImageAscii

Upscaler (())

Transcrib e Audio

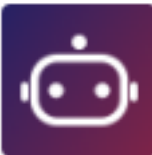

Botnoi Voice

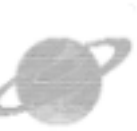

## **LES OUTILS PRATIQUES**

• VEROUILLÉ DES PAGES OU ÉLÉMENTS

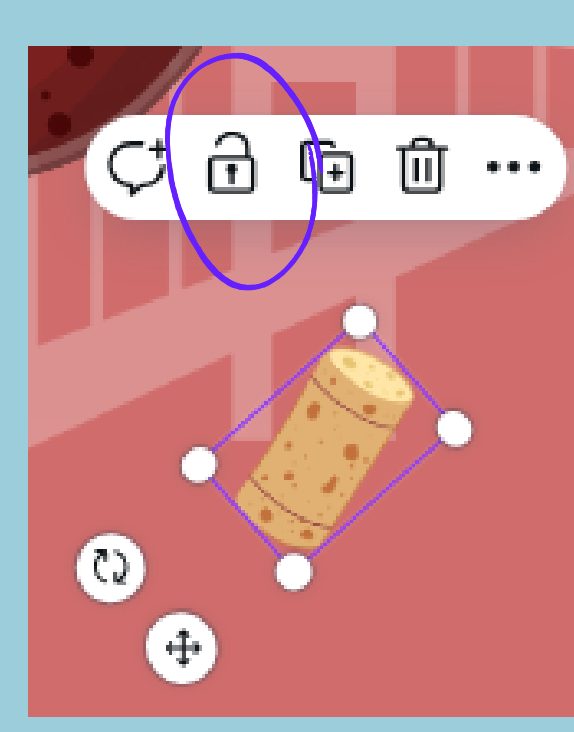

#### • PIPETTE COULEUR

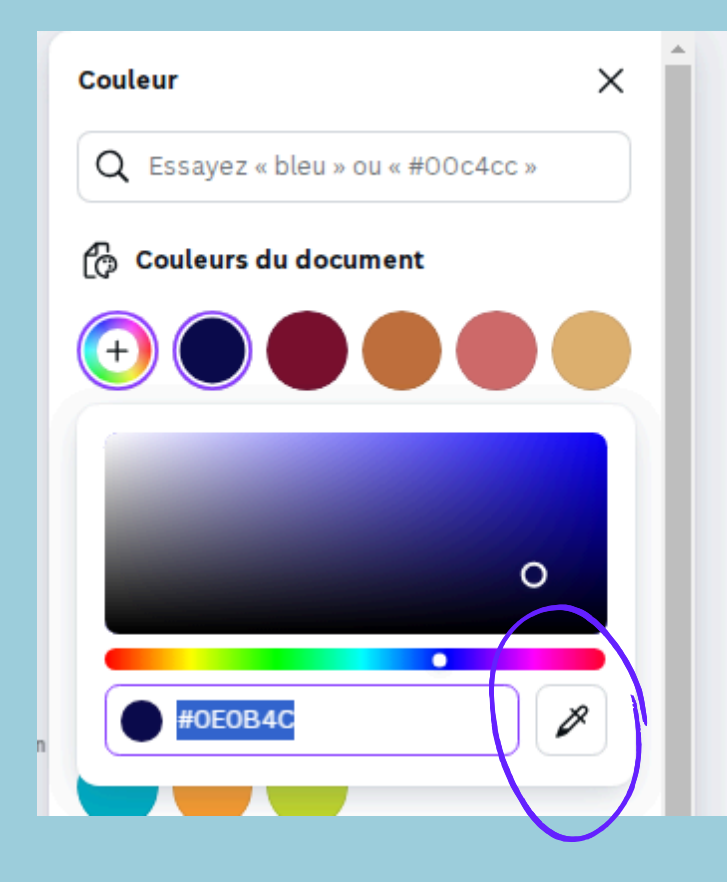

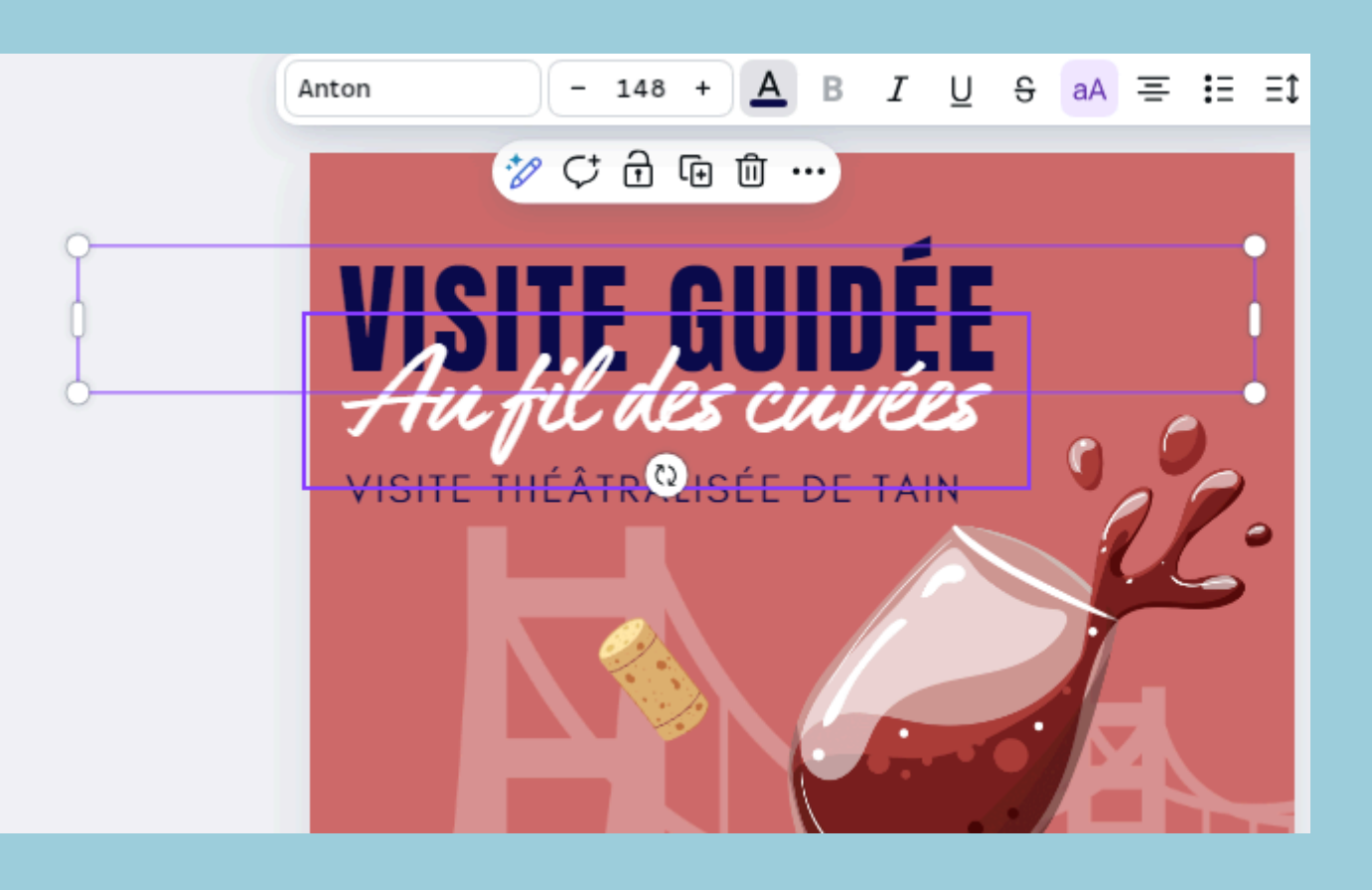

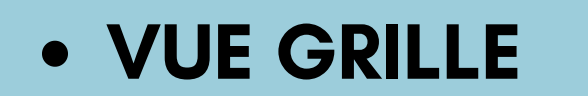

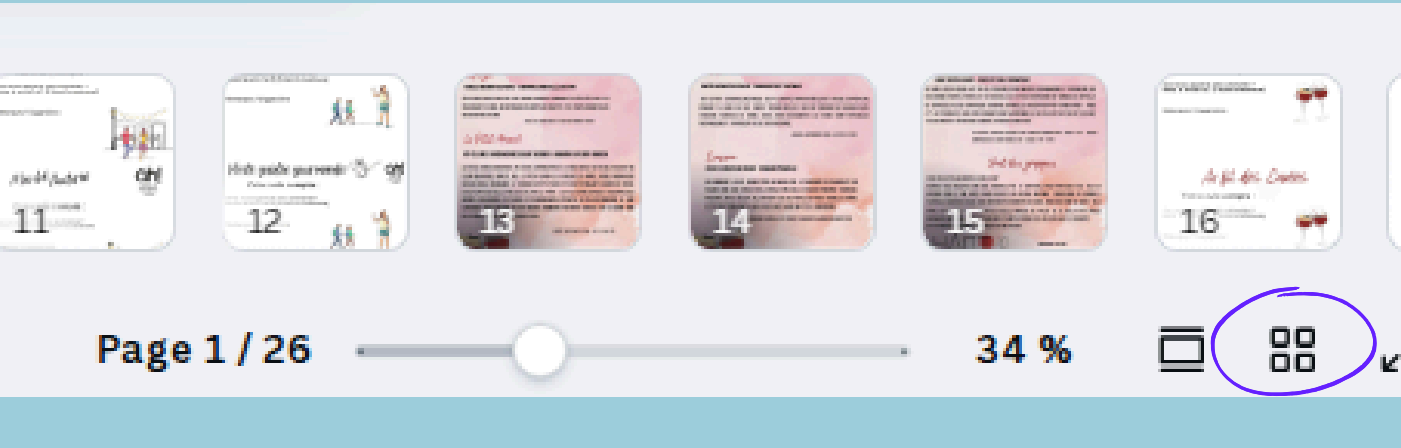

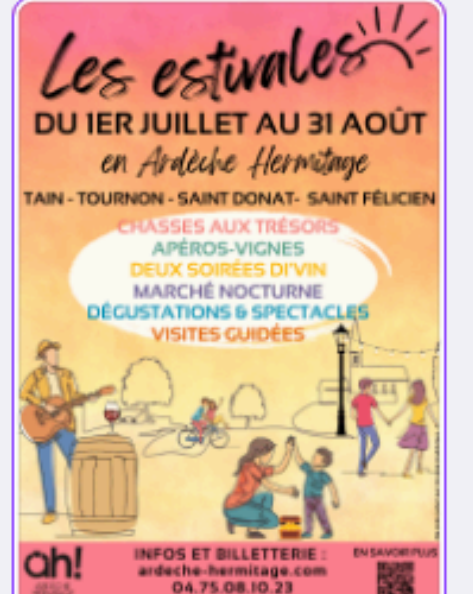

| LE PROCRAMME DE BUILLET & ACUT                                                                                                    |                                                                                                    |                                                                                                    |                                   |                                                                                                    |                                                                                                    |  |  |  |
|----------------------------------------------------------------------------------------------------|----------------------------------------------------------------------------------------------------|----------------------------------------------------------------------------------------------------|-----------------------------------|----------------------------------------------------------------------------------------------------|----------------------------------------------------------------------------------------------------|--|--|--|
| -                                                                                                    | -                                                                                                    | And a state of the state of the | 18/107                            | Marrie .                                                                                                    | Internet of                                                                                                    |  |  |  |
| Concession in succession in succession in su | Astrone                                                                                                    | Record -                                                                                                    | Antippa- P                        | Association in the local division in the                                                                                                    | CARD IN COLUMN                                                                                                    |  |  |  |
| Subscription of                                                                                                    | Core de Canal                                                                                                    | Engrand                                                                                                    | The Head Property &               | Brank & Brank                                                                                                    | A'M MARKET                                                                                                    |  |  |  |
| Longer con                                                                                                    | Tax Country                                                                                                    | Transe Mt                                                                                                    | index - 18h                       | and the second second s | (Margareter                                                                                                    |  |  |  |
|                                                                                                    |                                                                                                    |                                                                                                    |                                   | m.3h                                                                                                    | -                                                                                                    |  |  |  |
| 3mm                                                                                                    |                                                                                                    |                                                                                                    |                                   |                                                                                                    |                                                                                                    |  |  |  |
| the local division of the local division of  |                                                                                                    | 36/67                                                                                                    | 30/07                             | 1.004                                                                                                    | 1400                                                                                                    |  |  |  |
| Courses a                                                                                                    | This passars.                                                                                                    | Bries Claimer                                                                                                    | Phone and                         | Alteriate-                                                                                                    | 1000000                                                                                                    |  |  |  |
| Design Stream                                                                                                    | The restored to                                                                                                    | - Lore Activity                                                                                                    | trapents -                        | Dangers I                                                                                                    | Logar 1                                                                                                    |  |  |  |
|                                                                                                    |                                                                                                    | Can b                                                                                                    | 100108-001                        | Conception of the local division of the local division of the loca | 1 percent                                                                                                    |  |  |  |
|                                                                                                    |                                                                                                    | Address of the owner of the owner of the owner of the owner owner owner owner owner owner owner owner owner own                                                                                                    |                                   |                                                                                                    |                                                                                                    |  |  |  |
|                                                                                                    |                                                                                                    | 1000                                                                                                    |                                   |                                                                                                    |                                                                                                    |  |  |  |
| and the second                                                                                                    | ALC: NO                                                                                                    |                                                                                                    |                                   | 16,109                                                                                                    | And And Address of the Owner of the Owner of |  |  |  |
| Summer States                                                                                                    | - Dipension                                                                                                    | No.                                                                                                    | Vision and the .                  | and the second second s | Cashing and in                                                                                                    |  |  |  |
| the Parallel                                                                                                    | ALC: NO                                                                                                    | Departments in                                                                                                    | Auto data                         | Dogram.8                                                                                                    | 11.841                                                                                                    |  |  |  |
| Name of Street, or other                                                                                                    | Contraction of the                                                                                                    | Same Chinase                                                                                                    | COMPANY OF TAXABLE                | TOURSE 181                                                                                                    | Distantinger and                                                                                                    |  |  |  |
|                                                                                                    | Conc. Inc.                                                                                                    |                                                                                                    | . 181                             |                                                                                                    |                                                                                                    |  |  |  |
|                                                                                                    |                                                                                                    |                                                                                                    |                                   |                                                                                                    |                                                                                                    |  |  |  |
|                                                                                                    |                                                                                                    |                                                                                                    |                                   |                                                                                                    |                                                                                                    |  |  |  |
|                                                                                                    | and the second second                                                                                                    | _                                                                                                    |                                   |                                                                                                    |                                                                                                    |  |  |  |
| Part of the local data                                                                                                    | Contraction of the local division of the local division of the loc |                                                                                                    |                                   |                                                                                                    |                                                                                                    |  |  |  |
| and Descent of 1                                                                                                    | Income Property of                                                                                                    | and the states.                                                                                                    | THE R. LEWIS CO., LANSING MICH.   | COLUMN 2 NO. 10 AND                                                                                                    | · Announcement from                                                                                                    |  |  |  |
| Driver others in                                                                                                    | the she wanted at                                                                                                    | Tastan Talk                                                                                                    | the state has not                 | ITTE THEM I ADA                                                                                                    | ter be normal of                                                                                                    |  |  |  |
| Adultati tall disk                                                                                                    | and of Farmer 1                                                                                                    | SH IF MARKS IF                                                                                                    | Particle - Hill \$2 at            | Artes ( and array                                                                                                    |                                                                                                    |  |  |  |
| -andressi                                                                                                    |                                                                                                    |                                                                                                    |                                   | ALC: NO. OR INC.                                                                                                    |                                                                                                    |  |  |  |
| VIEW COURSE                                                                                                    | ANDE DE BANTO                                                                                                    | TARG                                                                                                    | Water maidde the                  | identification also carrie                                                                                                    | or biseries, min                                                                                                    |  |  |  |
| Visite pairies do                                                                                                    | village paints dive                                                                                                    | distantiation de                                                                                                    | discussion day.                   | under der is sur                                                                                                    | relation and the                                                                                                    |  |  |  |
| here profide in:                                                                                                    | and Dispare Measure's                                                                                                    | die deserviere                                                                                                    | TREASURE PARTY OF                 | ADDRESS OF DATASAS                                                                                                    | 176                                                                                                    |  |  |  |
| de tante though 1                                                                                                    | AND INCOME IN CASE                                                                                                    | Anni 48 Familie :                                                                                                    | sound and compare                 | Contraction of the local division of the local division of the loc |                                                                                                    |  |  |  |
| THE DISTANCE                                                                                                    | an April 10                                                                                                    |                                                                                                    | Territor April 147                | Rev. Providence                                                                                                    | And designed by                                                                                                    |  |  |  |
| Distantion from                                                                                                    | IS SPECTACUE & I                                                                                                    | LARKT                                                                                                    | suprements increase               | Sald - Laborary 114                                                                                                    |                                                                                                    |  |  |  |
| PELICIPAL                                                                                                    |                                                                                                    |                                                                                                    | ADDRESS MADE                      |                                                                                                    |                                                                                                    |  |  |  |
| Delegenment in the se                                                                                                    | of the local division in the                                                                                                    | and the local data                                                                                                    | introduced topological            | instances over the                                                                                                    | And design states and                                                                                                    |  |  |  |
| Challengers (Sans) a                                                                                                    | of Brithlandsplanner                                                                                                    | Tarl CH.                                                                                                    | until the plant do all            | Tall - Internet                                                                                                    | No. of Street, 1974                                                                                                    |  |  |  |
| And an owner where                                                                                                    | ALC: CONTRACTOR                                                                                                    |                                                                                                    | and the second                    |                                                                                                    |                                                                                                    |  |  |  |
| Change of Street                                                                                                    | I DESCRIPTION OF THE OWNER.                                                                                                    | a distant interest                                                                                                    |                                   |                                                                                                    |                                                                                                    |  |  |  |
| Mades Thank is seen                                                                                                    | train the print of the second                                                                                                    | Chinese and some one                                                                                                    | and the second data of the second | at the set of the                                                                                                    |                                                                                                    |  |  |  |
| Openant states Respire to one making as in the Terrains, 114 men                                                                                                    |                                                                                                    |                                                                                                    |                                   |                                                                                                    |                                                                                                    |  |  |  |
| Las apprenties and contract faceables do remove big sufficients from Contacts and other other discussions and                                                                                                    |                                                                                                    |                                                                                                    |                                   |                                                                                                    |                                                                                                    |  |  |  |
| as apportant if same afferences surgery on all same action do as Man per appear (37                                                                                                    |                                                                                                    |                                                                                                    |                                   |                                                                                                    |                                                                                                    |  |  |  |
| Channess beau La calmei de cancella d'Aden - a Beaclache Rot - Novedherbeauer 1                                                                                                    |                                                                                                    |                                                                                                    |                                   |                                                                                                    |                                                                                                    |  |  |  |
| Mille aller its rheat blans, thereas a priority through a blank blanck bits an arter                                                                                                    |                                                                                                    |                                                                                                    |                                   |                                                                                                    |                                                                                                    |  |  |  |
| de condesces currentes. Texcerts risbert bei bouen deccinistique ?                                                                                                    |                                                                                                    |                                                                                                    |                                   |                                                                                                    |                                                                                                    |  |  |  |
| Conserting to part A 4 and the other to Capping and the book BORADK                                                                                                    |                                                                                                    |                                                                                                    |                                   |                                                                                                    |                                                                                                    |  |  |  |
| cala Bergerations : Bergerations                                                                                                    |                                                                                                    |                                                                                                    |                                   |                                                                                                    |                                                                                                    |  |  |  |
| Can here where the second second seco |                                                                                                    |                                                                                                    |                                   |                                                                                                    |                                                                                                    |  |  |  |
| -000 4                                                                                                    | rdeche-hen                                                                                                    | mitage.co                                                                                                    | m / 04.75                         | 08.10.23                                                                                                    | 22                                                                                                    |  |  |  |
|                                                                                                    |                                                                                                    |                                                                                                    |                                   |                                                                                                    |                                                                                                    |  |  |  |

🖨 2

ah!

Divi

des vignerons locaux

靣 Ċ Ē Tout sélectionner Þ

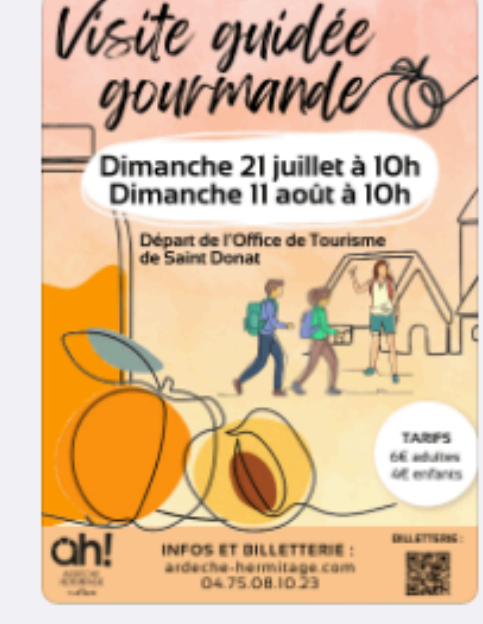

RAPPe

TARIFS: ADULTES: IDE ENFANTS: 76

(-18 ANS) CRATUIT - DE JANS

1

۵5

🖨 11

VISITE GUIDÉE THÉÂTRALISÉE MARDI 23 JUILLET À 18H À TOURNON MARDI 13 AOUT À 18H À TAIN DÉGUSTATIONS EN FIN DE VISITE RÉALISEE PAR ROMANE DE : HAUT

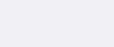

INFOS & RÉSERVATIONS 04.75.08.10.23 WWW.ARDECHE-HERNITAGE.COM

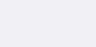

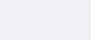

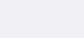

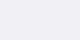

🖨 10

Au

des

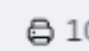

ah!

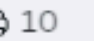

9 - Di'vin Jardin

INFOS ET BILLETTERIE : ardeche-hermitage.com 04.75.08.10.23 

Jardin Zen d'Erik Borja - Beaumont Monteux JEUDI 25 JUILLÉT À 19H30 Vignerons, restaurateur, DJ set

ah!

Divin

Soirée dans un cadre exc

Ape

Chateau-Musée - Tournon-sur-Rhône JEUDI 8 AOÚT Á 19H30 Vignerons, restaurateur, Concert live INFOS ET BILLETTERIE : MLC ardeche-hermitage.com 04.75.08.10.23

pirée dans un cadre exceptionnel avec

www

🖨 8 - Di'vin Chateau

🖨 7

**BOUCIEU LE ROI** JEUDI 18 JUILLET À 18H3O TABIES 66 adultes 4E enfants ah! INFOS ET BILLETTERIE : ardeche-hermitage.com 04.75.08.10.23

Visite guidée gourmande &

INFOS ET BILLETTERIE : ardeche-hermitage.com 04.75.08.10.23 ₿1

AUTOUR DE TAIN-TOURNON LES JEUDIS À IBH "(8h30 en juin) zation des vins d nes 6 orignotad ine L.Fayelle maine des Grange aires des 4 Ve de Tain

**IARIES** INFOS ET BILLETTERIE :

04.75.08.10.23

🖨 3 - Personnage Inspi

₿4

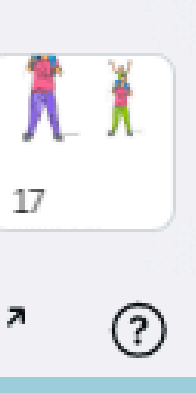

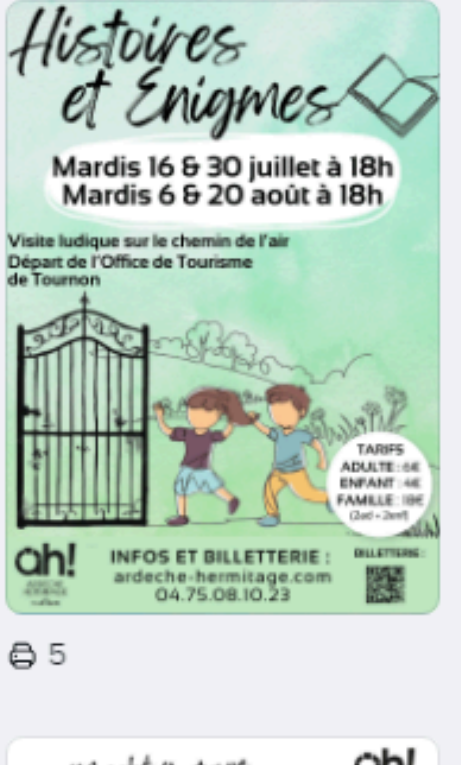

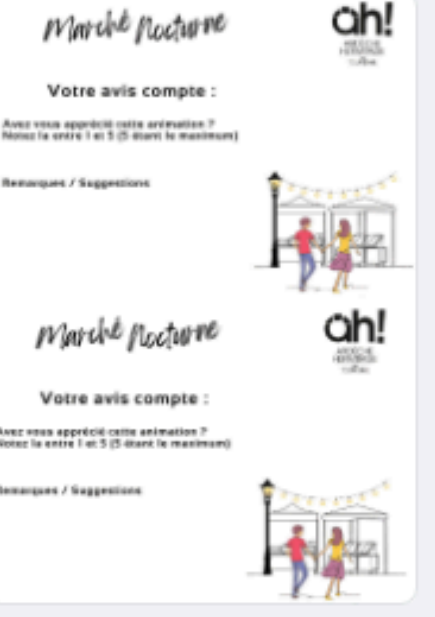

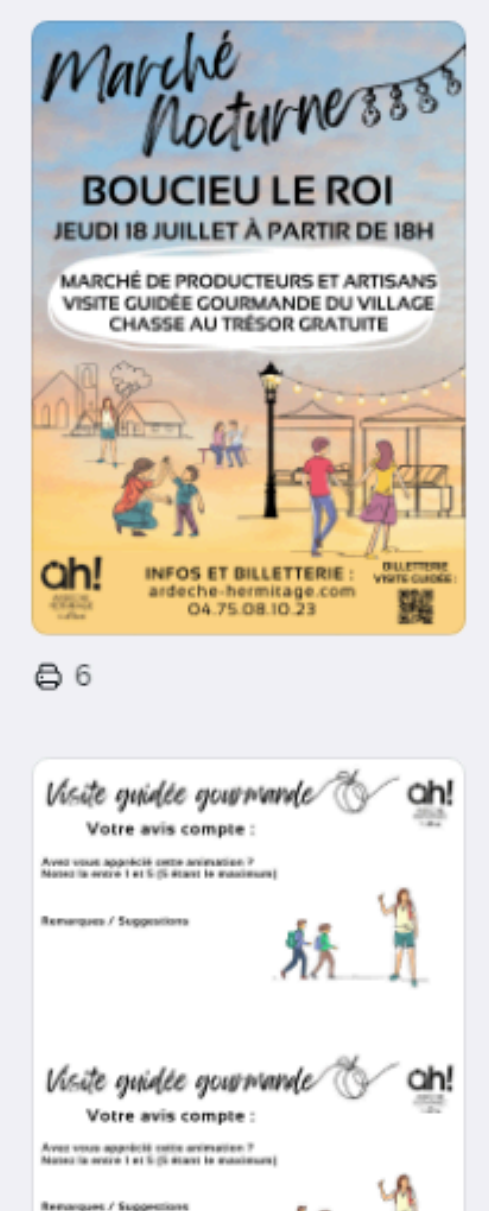

XX 1

12

#### • CADRE PHOTO - MOCKUPS

#### • QR CODE

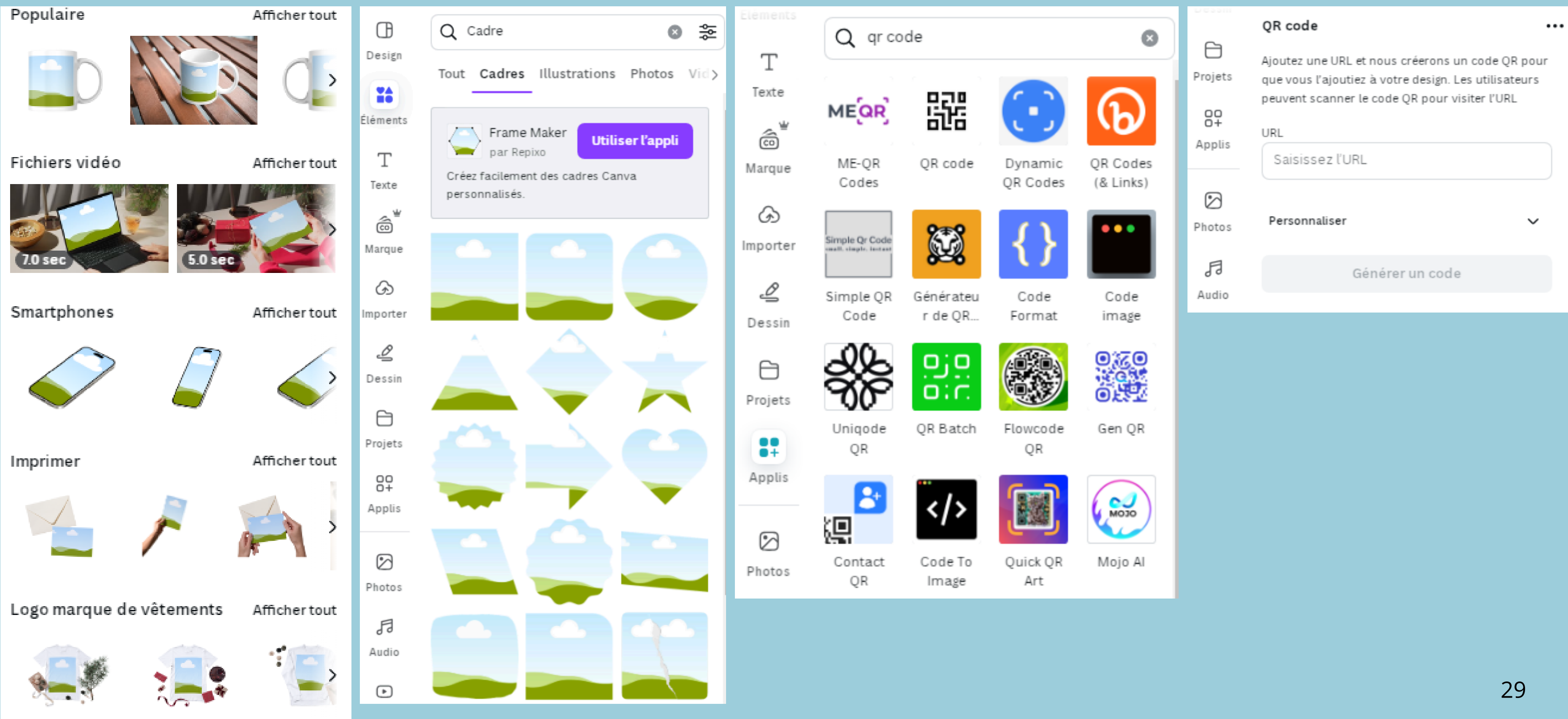

#### • DUOCHROMIE

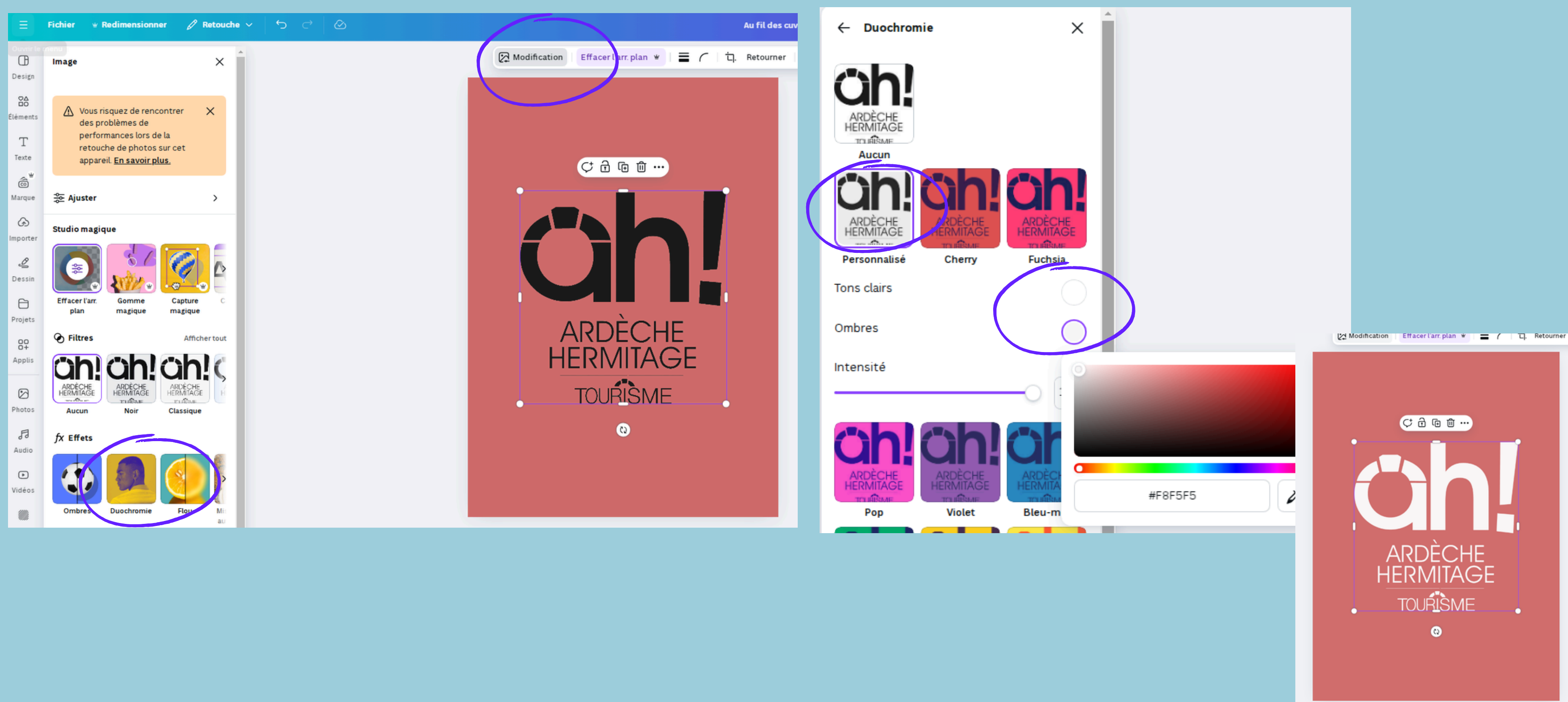

30

• NUMÉROTATION PAGE

| Design             | Q Rechercher des polices et des comb      |
|--------------------|-------------------------------------------|
|                    | ${f T}$ Ajouter une zone de texte         |
| Éléments           | Écriture magique                          |
| T                  | Identité visuelle Modifier                |
| coo<br>Marque      | ARDECHE<br>HERMITAGE                      |
| (J)<br>Importer    | ardeche hermitage                         |
| Ŋ                  | Styles de texte par défaut                |
| Dessin             | Ajouter un titre                          |
| Projets            | Ajouter un sous-titre                     |
| OC<br>O+<br>Applis | Ajouter des lignes dans le corps du texte |
| 6                  | Terke dynamique Nouveau                   |
| Photos             | Numérotation de page                      |
| FJ<br>Audio        |                                           |
|                    |                                           |

• Cli Cli Cli

### PARTAGER LE LIEN DU MODÈLE AVEC OU SANS POSSIBILITÉ DE MODIFICATION

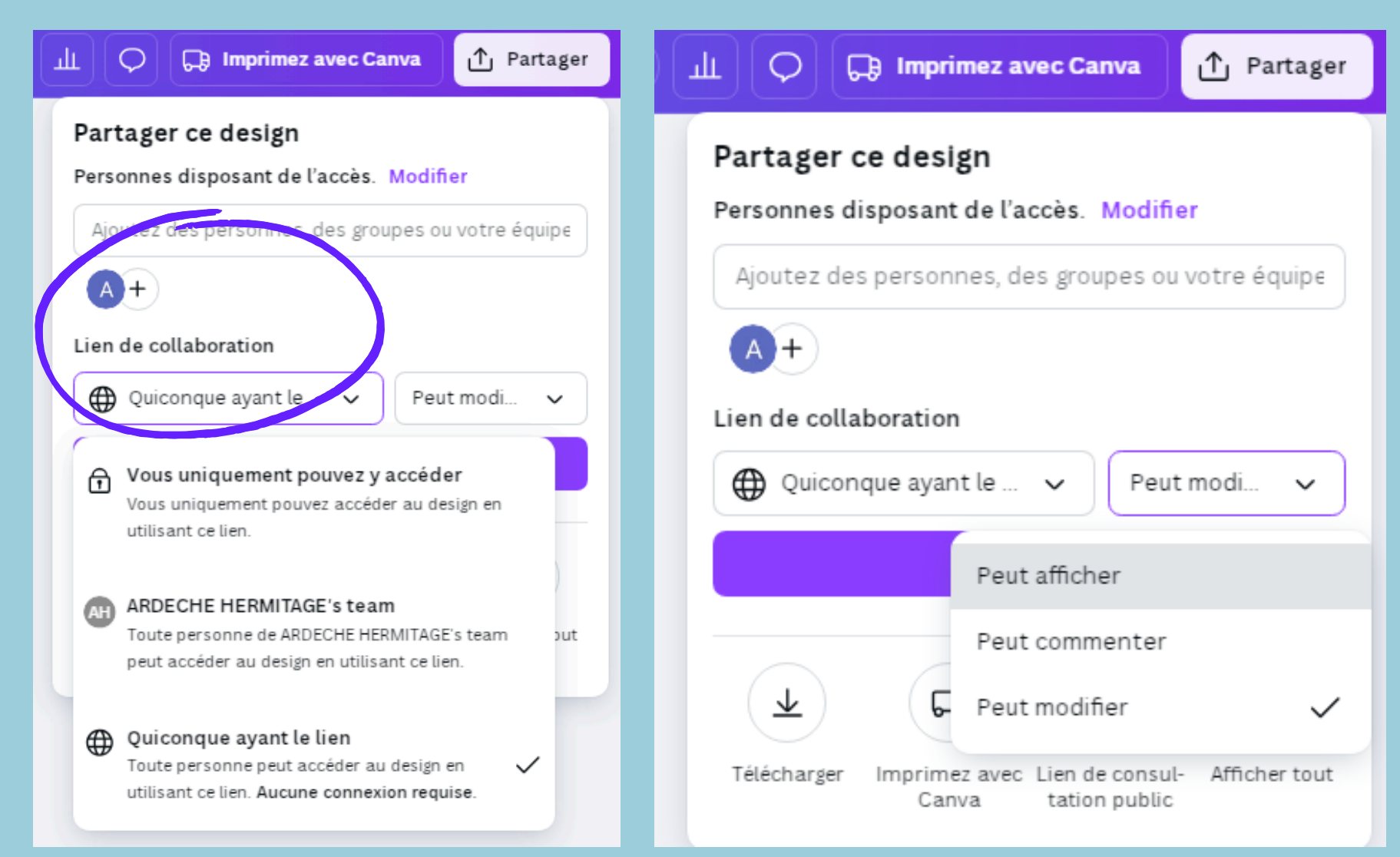

#### • RACCOURCIS CLAVIER

- Cliquer sur la touche R = carré
- Cliquer sur la touche C = ronde
- Cliquer sur la touche T = texte
- Cliquer sur L = ligne

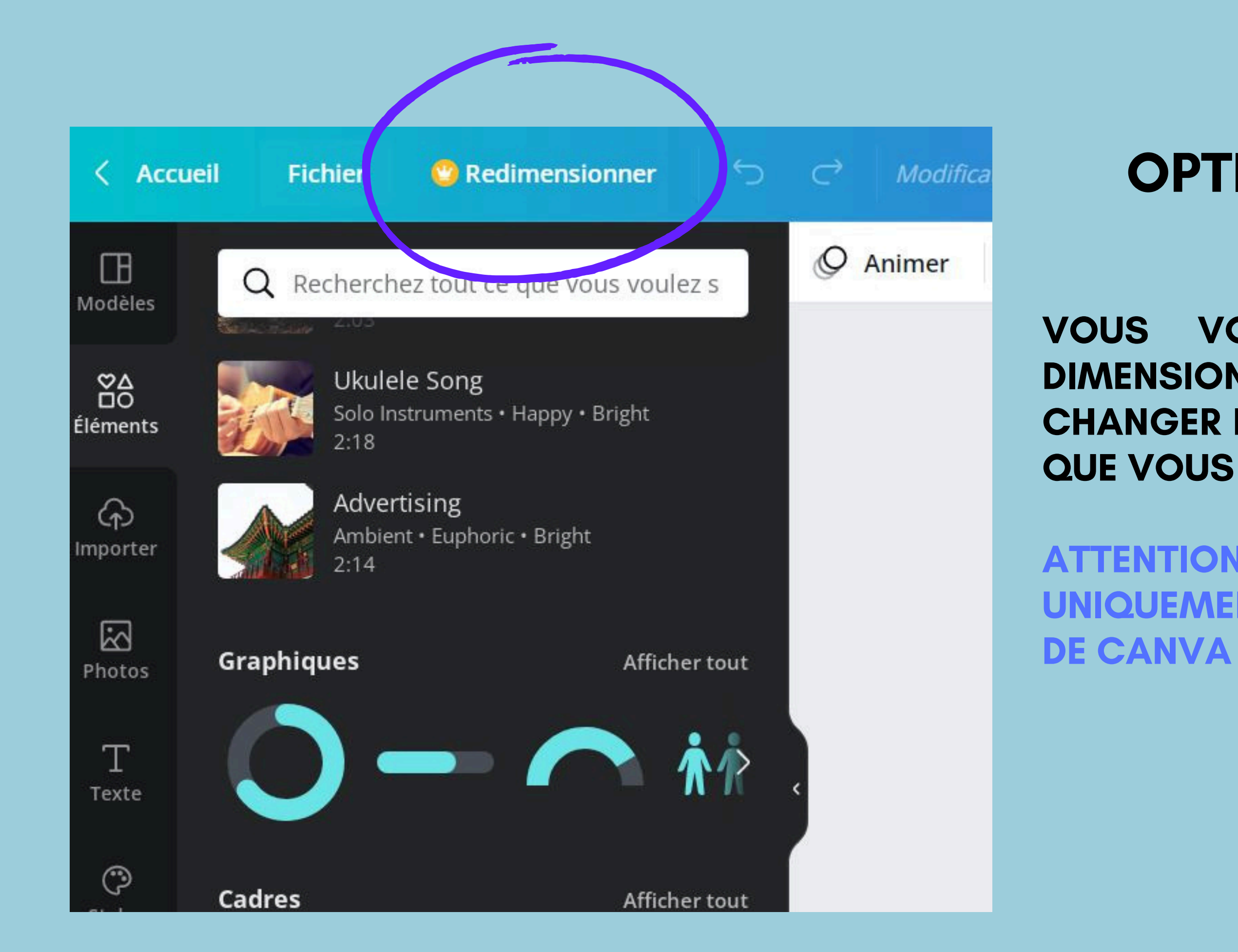

# OPTION PAYANTE

VOUS VOUS ÊTES TROMPÉ DE DIMENSIONS ET VOUS SOUHAITEZ LES CHANGER EN GARDANT LE MÊME VISUEL QUE VOUS AVEZ CRÉÉ?

ATTENTION CETTE OPTION EST POSSIBLE UNIQUEMENT SUR LA VERSION PAYANTE DE CANVA

# **VOUS POUVEZ TÉLÉCHARGER SOUS DIFFÉRENTS FORMATS**

|                 | )+) ш             | ▶ 5.0s             | 个 Partager              |  | <  |
|-----------------|-------------------|--------------------|-------------------------|--|----|
| Partager c      | e design          |                    |                         |  | ту |
| Ajoutez des     | utilisateurs, de  | s groupes ou c     | les équipes             |  |    |
| A +             |                   |                    |                         |  |    |
| artage de lie   | en limité         |                    |                         |  |    |
| f Vous ur       | niquement pouv    | ez y accéder       | ~                       |  |    |
|                 | Copier            | lelien             |                         |  |    |
| <b>#</b> *      | 6                 | 8                  | Q                       |  |    |
| Planifier       | Page<br>Facebook  | Groupe<br>Facebook | Lien (lecture<br>seule) |  |    |
| <u>↓</u> Téléch | arger             |                    | >                       |  |    |
| 🛡 Partag        | ger sur les résea | ux sociaux         | >                       |  |    |
| 🕞 Imprin        | ner votre desigr  | 1                  | >                       |  |    |
| ••• Plus        |                   |                    | >                       |  |    |
|                 |                   |                    |                         |  |    |

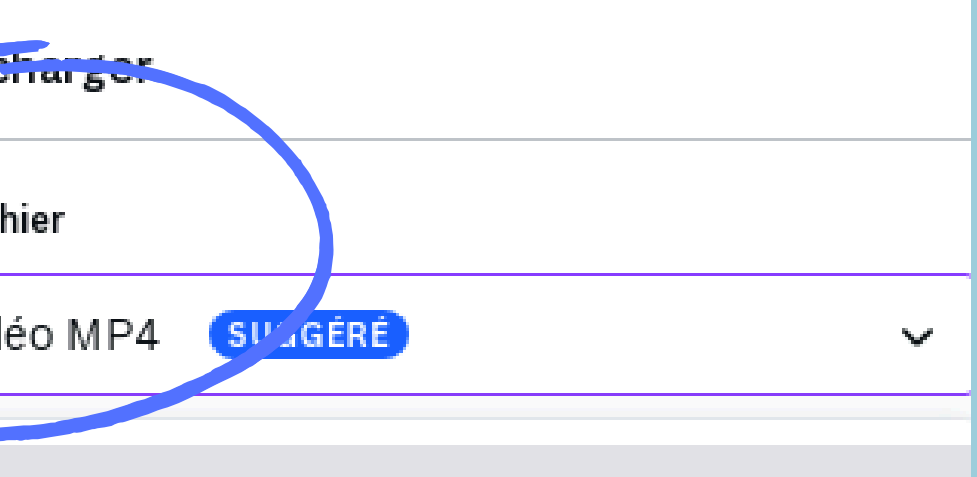

l pour partager

#### l

al pour les images complexes et les illustrations

#### Fstandard

al pour les documents (et les e-mails)

#### = pour impression

al pour l'impression

#### 0

al pour la conception Web et les animations

#### éo MP4 **SUGGÉRÉ** éo de haute qualité

rt extrait sans son

 $\checkmark$ 

## FORMATS POUR IMPRIMEURS

| ≡                       | Fichier 👻 Redimensionner                  | 🖉 Reto | uche 🗸 🦕 🔿 🖉                                                                              |  |  |  |  |  |  |
|-------------------------|-------------------------------------------|--------|-------------------------------------------------------------------------------------------|--|--|--|--|--|--|
| д                       | Mai & Vins 2024 🖉                         |        | ▲ 0 5 10 15 20 25 30 35 40                                                                |  |  |  |  |  |  |
| Design                  | 🕒 Mai & Vins 2024 • Affiche • Par ARDEC   | HE     | 🧟 Modification 📔 Effacer l'arr. plan 👻 🛛 🌍 🗏 🔄 Retourner 🛛 💥 🗌 📿 Animer 👘 Positio         |  |  |  |  |  |  |
| ØΔ                      | HERMITAGE • 42 cm × 59.4 cm               |        | Page 1 - Ajouter le t 🔨 🗸 🏟 🔂 🗊 🖯                                                         |  |  |  |  |  |  |
| □O<br>Éléments          | [+ Créer un nouveau design                |        |                                                                                           |  |  |  |  |  |  |
| T                       | G Importer des fichiers                   |        |                                                                                           |  |  |  |  |  |  |
| Texte<br>∽ <sup>₩</sup> | () Paramètres                             | >      | Afficher les règles et                                                                    |  |  |  |  |  |  |
| CO<br>Marque            | (*) Accessibilité                         | >      | Aiouter des repères                                                                       |  |  |  |  |  |  |
| Go                      | Enregistrer<br>Modifications enregistrées |        | AU 31 MAI 2024<br>Es de caves, dîner croisière, soirées<br>ittes guidées, apero sur l'eau |  |  |  |  |  |  |
| D                       | Déplacer dans un dossier                  |        | Afficher le fond perdu                                                                    |  |  |  |  |  |  |
| Dessin                  | Dupliquer                                 |        | Afficher l'assistant de modèle                                                            |  |  |  |  |  |  |
| 8                       | ↓ Télécharger                             |        | Masquer les commentaires                                                                  |  |  |  |  |  |  |
| Projets                 | A Historique des versions                 | w      | Qualité de lecture vidéo                                                                  |  |  |  |  |  |  |
| OO<br>O+<br>Applis      | 🗓 Déplacer vers la corbeille              |        | ⊕ Langue                                                                                  |  |  |  |  |  |  |
| Ø                       | Q Chercher et<br>remplacer du texte       | Ctrl+F |                                                                                           |  |  |  |  |  |  |
| Photos                  | Ouvrir dans l'appli de bureau Canva       |        |                                                                                           |  |  |  |  |  |  |

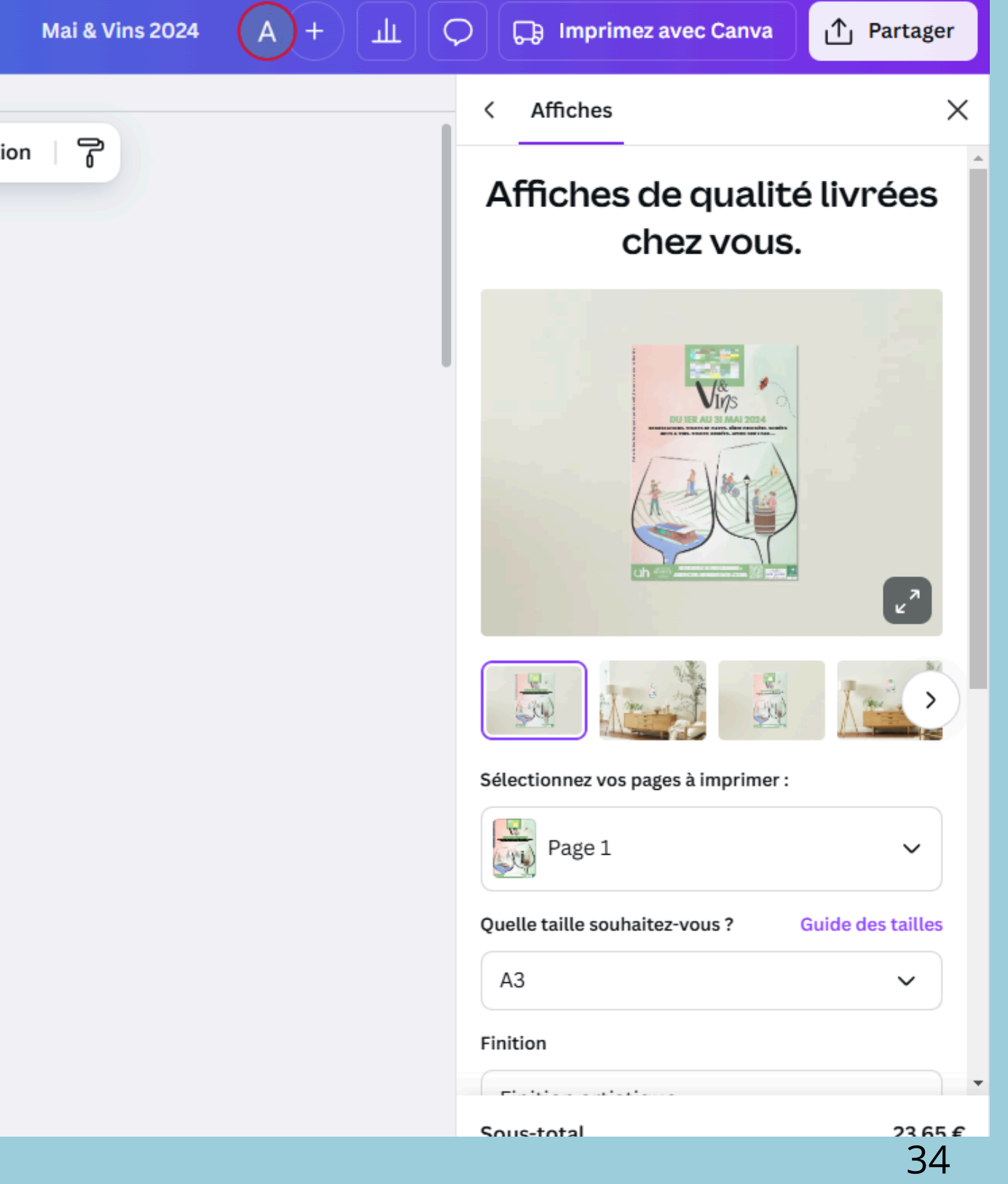

## FORMATS POUR IMPRIMEURS

| $\leftarrow \rightarrow$ | G 52     | canva.com/design/DAF_ksS_( | O1I/kNrEwLctVTwCLtcxvv23F | Rw/edit |   |              |                                                  |
|--------------------------|----------|----------------------------|---------------------------|---------|---|--------------|--------------------------------------------------|
| Ξ                        | Fichier  | * Redimensionner           | 🖉 Retouche 🗸              | 5       | ⇔ | 6            | Ma                                               |
| ſŀ                       |          |                            |                           | _       |   |              | 0 5 10 15 20 25 30 35 40                         |
| Design                   |          |                            |                           | ¢       | Ū | Modification | Effacer l'arr. plan 👻   🜎   讧. Retourner   💥   🔇 |
| 00<br>00                 |          |                            |                           |         |   |              | Page 1 - Ajouter le t ∧ ∨ 🚸 🔒 🕀 🖽 付              |
| Éléments                 | 0_       |                            |                           |         |   |              |                                                  |
| Т                        | <u>ں</u> |                            |                           |         |   |              |                                                  |
| Texte                    | 10       |                            |                           |         |   |              |                                                  |
| ô                        | 15       |                            |                           |         |   |              | VINS 🔍                                           |
| Marque                   |          |                            |                           |         |   |              | DU IER AU 31 MAI 2024                            |
| (A)                      | _ 50     |                            |                           |         |   |              | METS & VINS, VISITES GUIDÉES, APERO SUR L'EAU    |
| ß                        | 25       |                            |                           |         |   |              | , ibhus d'afo                                    |
| Dessin                   | 30       |                            |                           |         |   |              |                                                  |
| A                        | 35       |                            |                           |         |   |              | 1 K K K K K K K K K K K K K K K K K K K          |
| Projets                  | 40       |                            |                           |         |   |              |                                                  |
| 00                       |          |                            |                           |         |   |              |                                                  |
| Applis                   | 4        |                            |                           |         |   |              |                                                  |
|                          | 20       |                            |                           |         |   |              |                                                  |
| Photos                   | 22       |                            |                           |         |   |              |                                                  |
| F                        | 60       |                            |                           |         |   |              |                                                  |
| Audio                    | 0        |                            |                           |         |   |              | Page 2 - Ajouter le t ∧ ∨<br><br><br><br>        |
| *                        | <u> </u> | ā                          |                           |         |   |              | ra dion                                          |

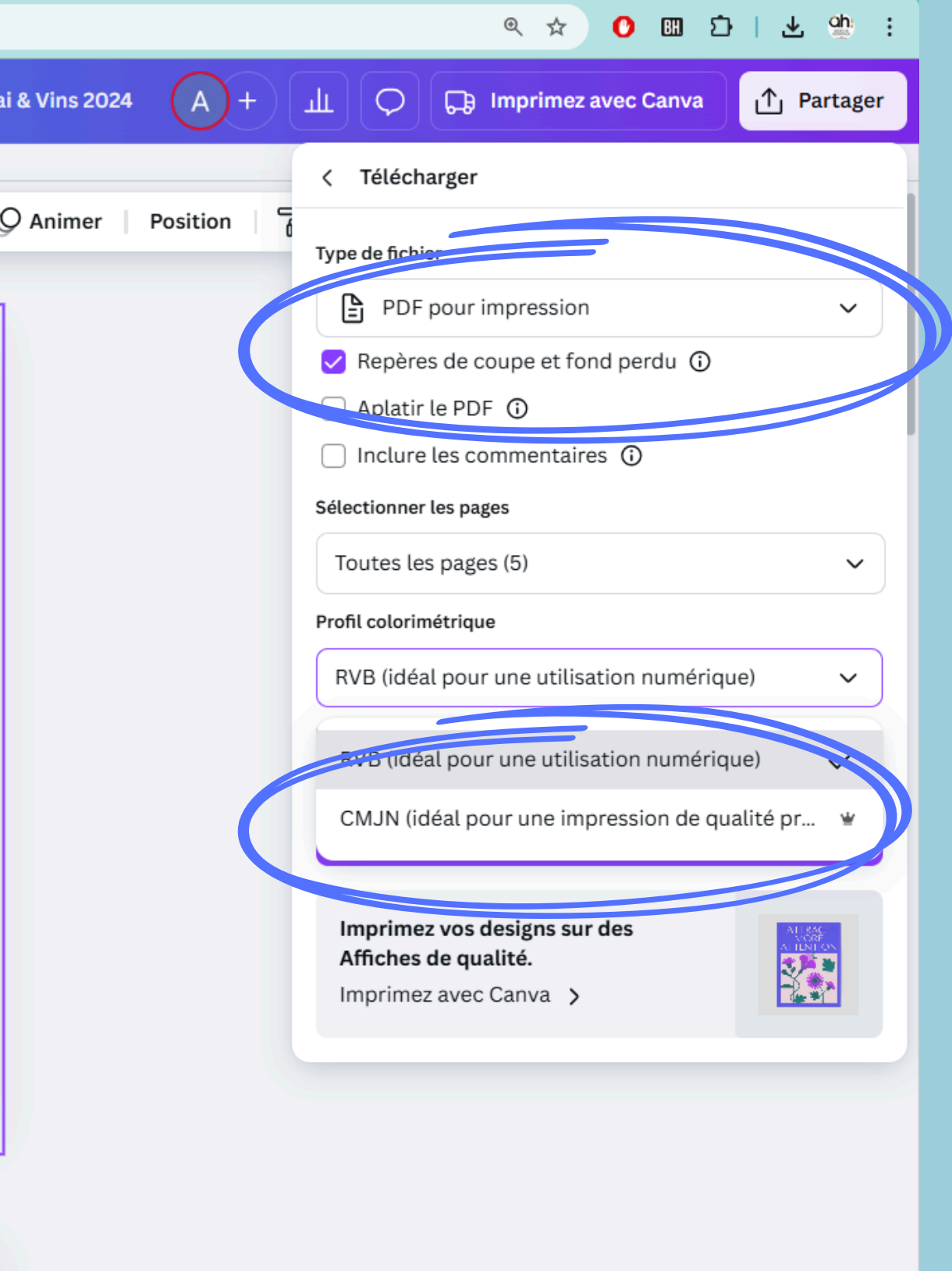

35

9

C 00 7

-- --

# CRÉATION DE VIDÉO

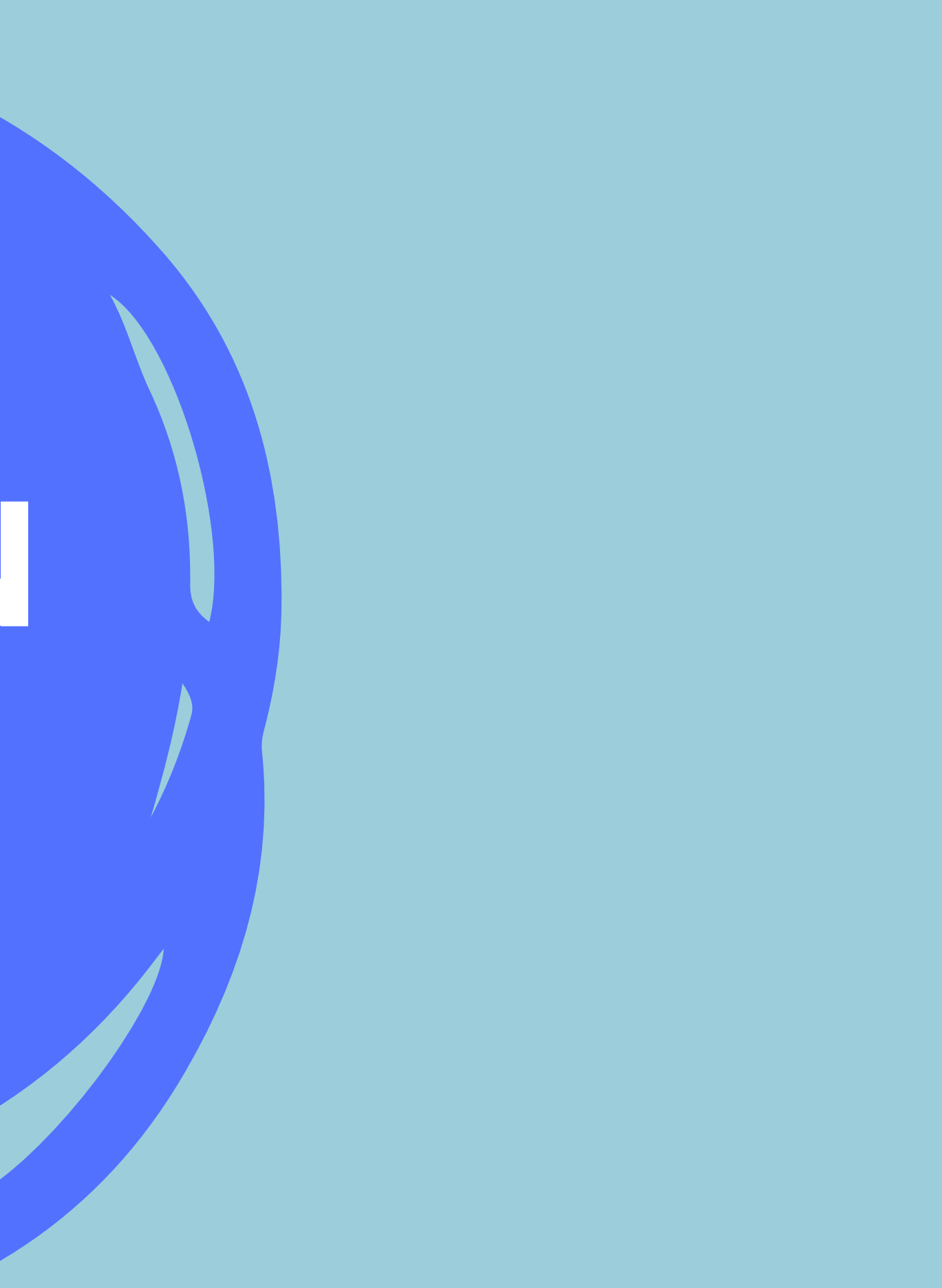

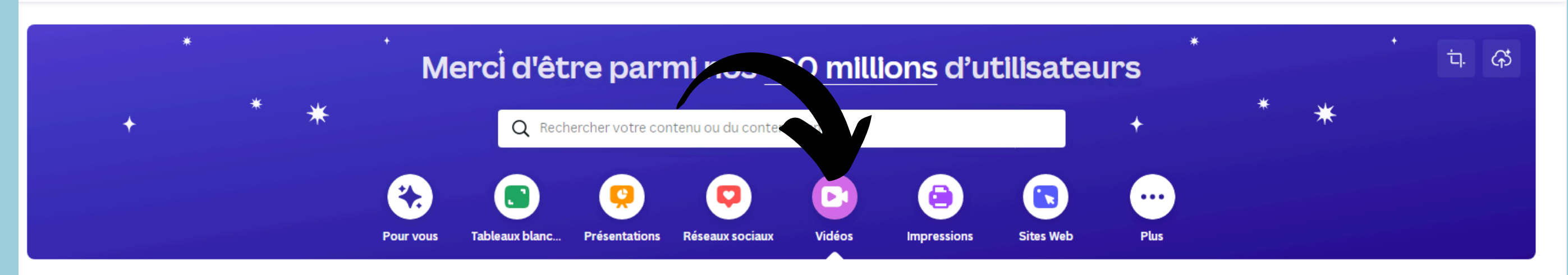

#### Des vidéos faciles à assembler

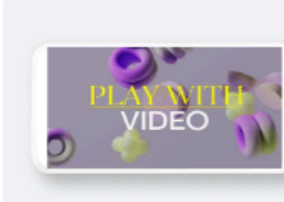

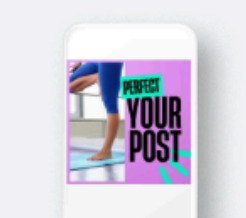

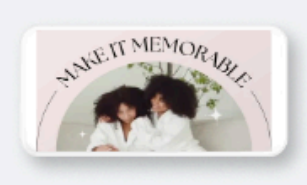

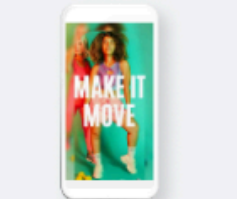

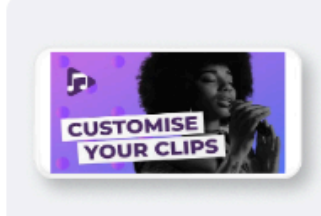

#### **CHOIX D'UN** MODÈLE

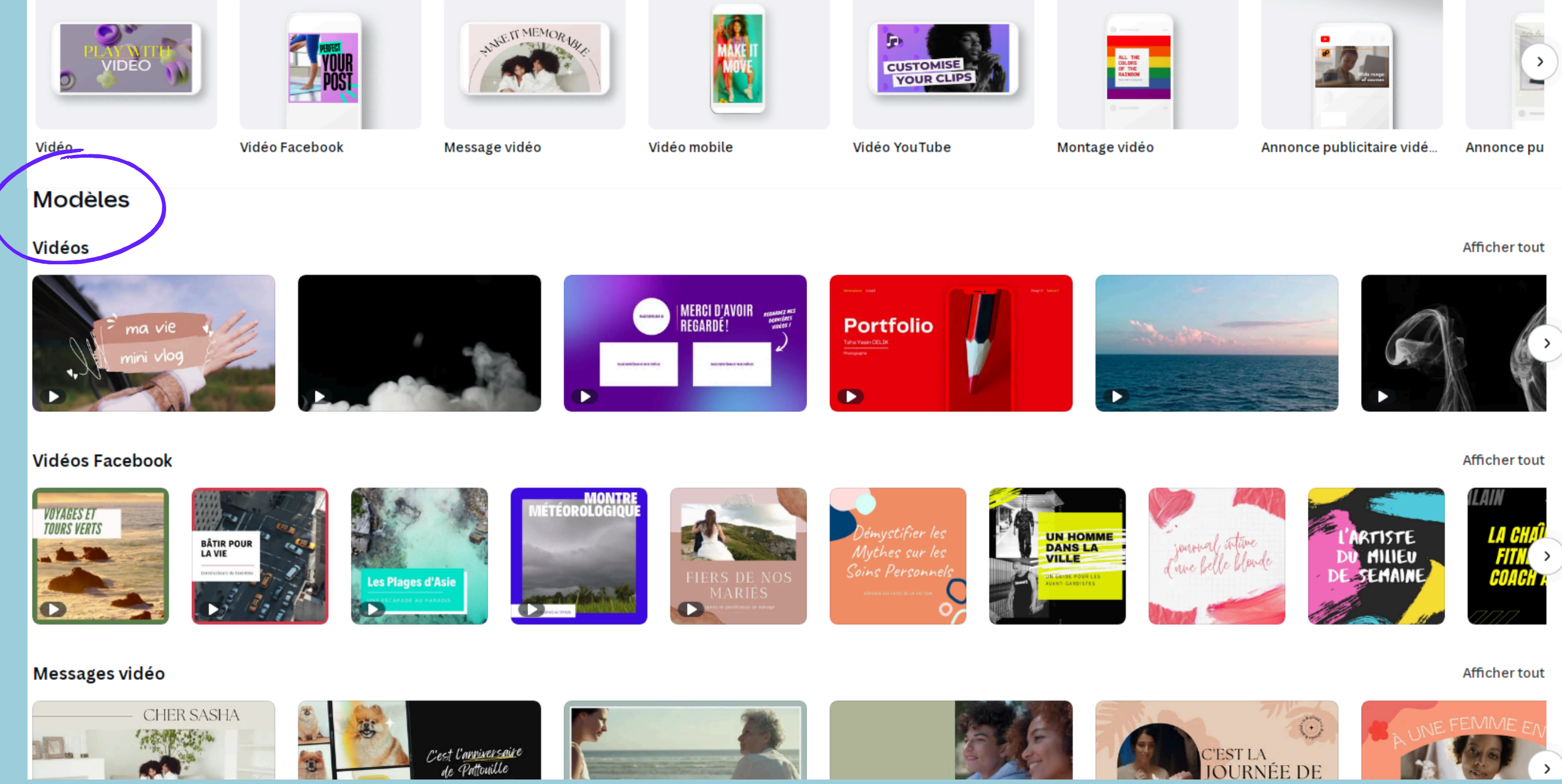

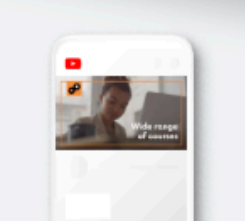

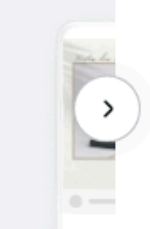

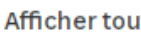

37

## **IDÉES DE MODÈLE**

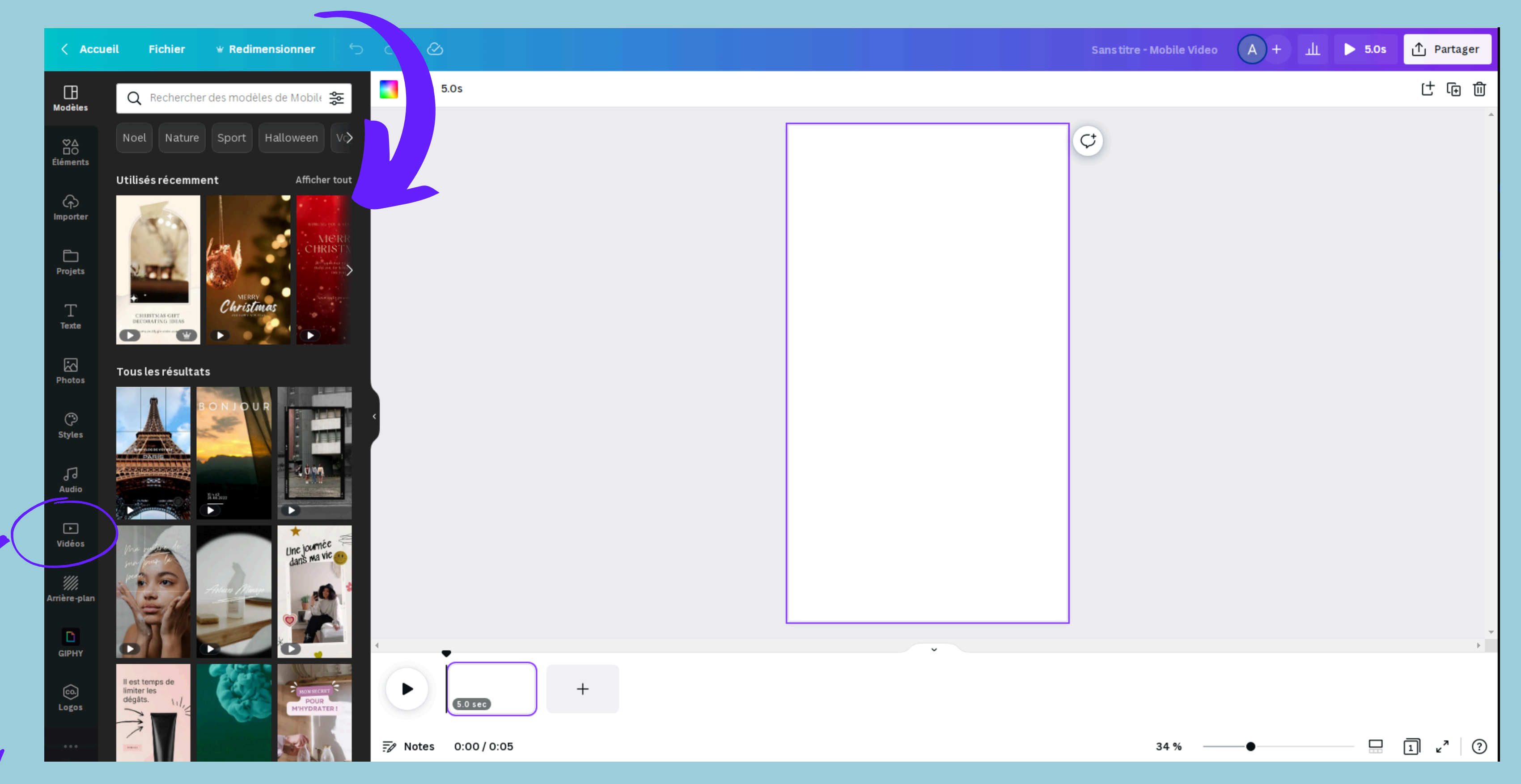

**BANQUE DE VIDÉOS** 

## **CHOIX DE VIDÉOS PAR RECHERCHE**

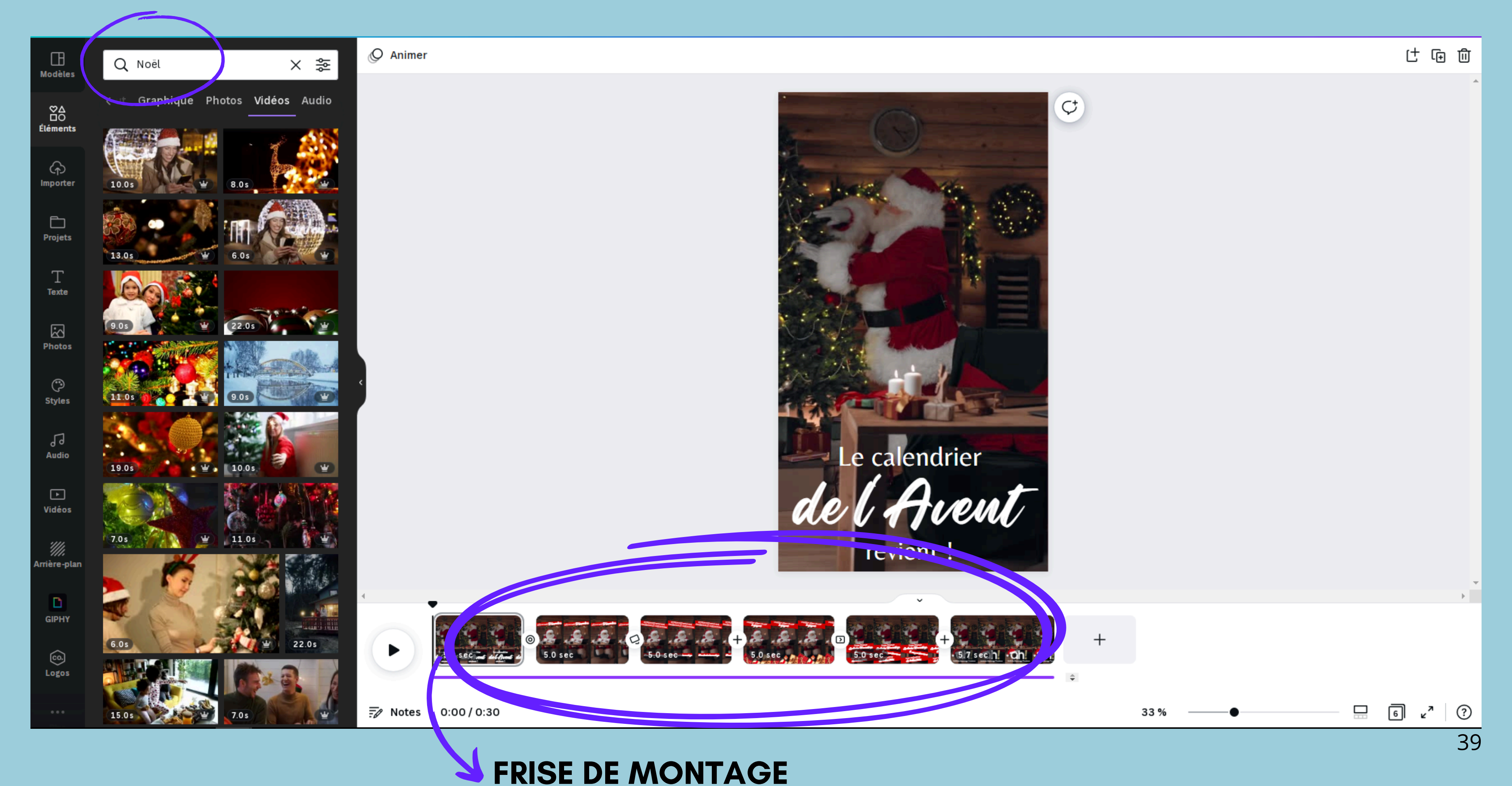

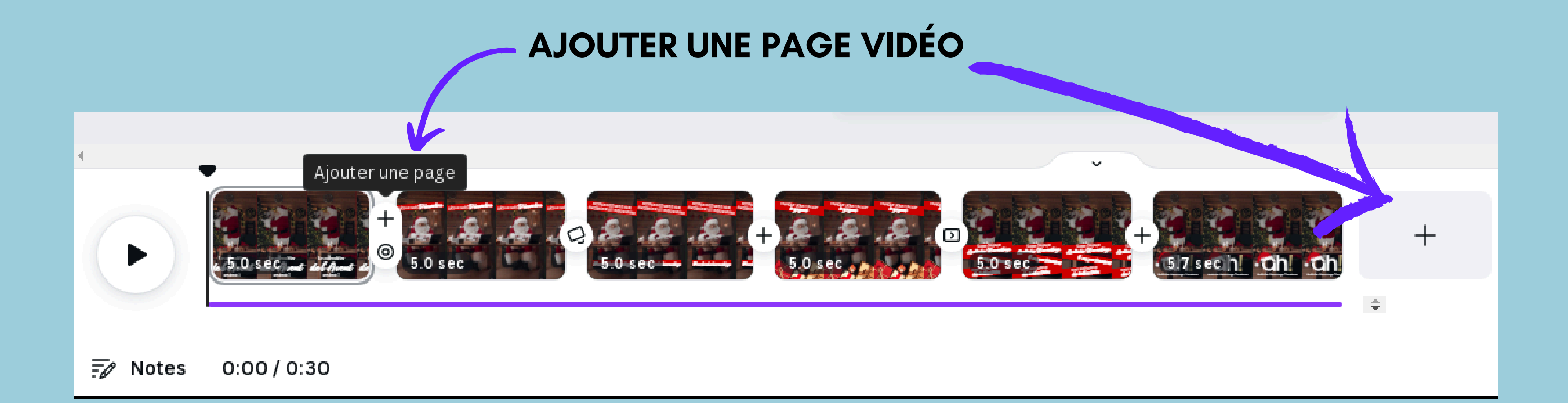

## POSSIBILITÉ DE METTRE UNE TRANSITION ENTRE CHAQUE VIDÉO

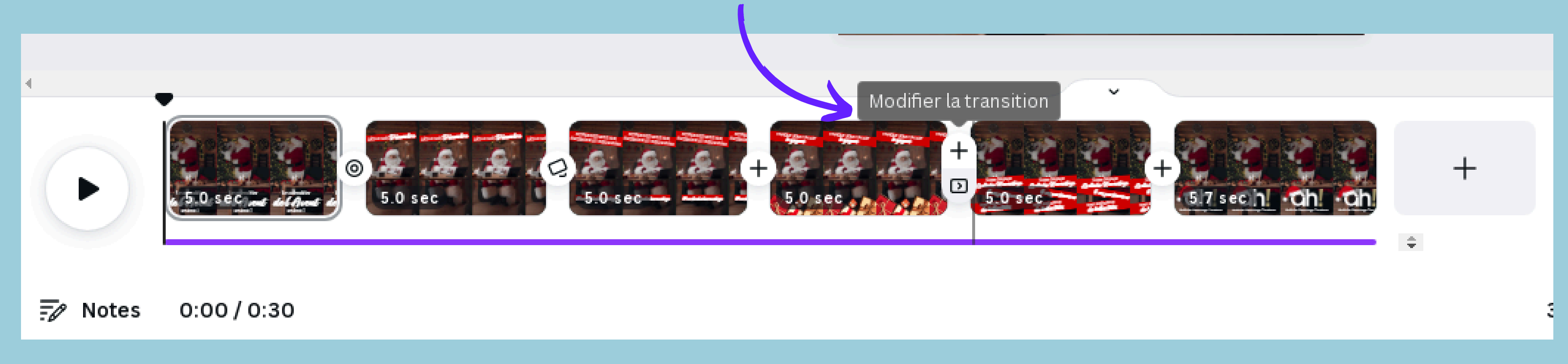

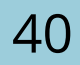

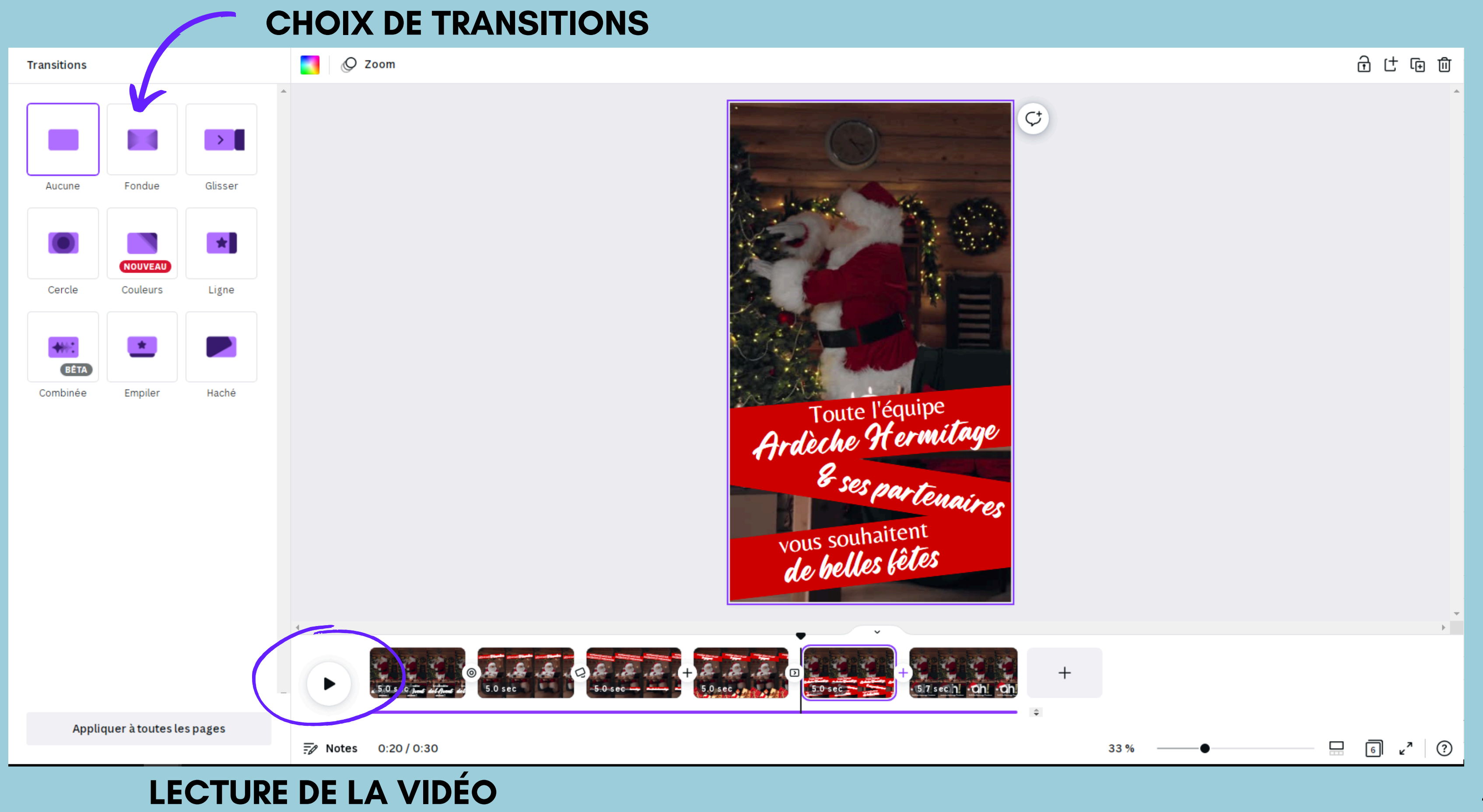

#### **MUSIQUE** LIBRE DE DROIT

Vous pouvez ajouter vos musiques mais Canva reconnais les droit d'auteur.. Il se peut que la musique n'apparaisse pas une fois la vidéo téléchargée.

#### **BANDE SON**

#### 幒 Q Recherche audio Halloween Pop Piano Zei> Нарру Heureux Afficher tout

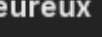

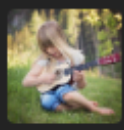

Ukulele Song Happy Childrens' Tunes • Bright •..

#### Happy Whistling Ukulele Happy Childrens' Tunes • Bright •..

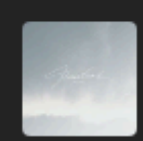

2.59

2:03 Life Is for Dreaming Acoustic • Small Emotions • Elegant •...

Afficher tout

≝

¥

Ψ

Afficher tout

#### Рор

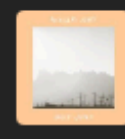

The Boathouse Pop • Pop • Happy • Hopeful 2:18

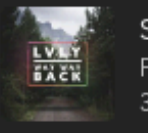

Sucker For Hearts Pop • Pop • Romantic • Dreamy 3:36

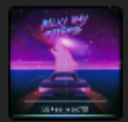

Champions Day Pop • Pop • Happy • Hopeful 3:01

#### Epic

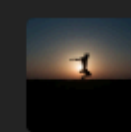

Video Game Blockbuster Epic Classical • Epic • Suspense 2:23

If I\_Could Fly (Instrumental Version)

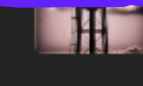

3:25

Gotta Give Me Some Love (Instru... Electronica & Dance • Romantic •...

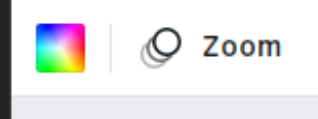

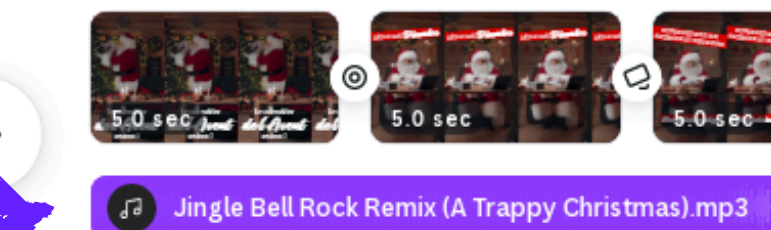

🤣 Notes 🛛 0:28 / 0:30

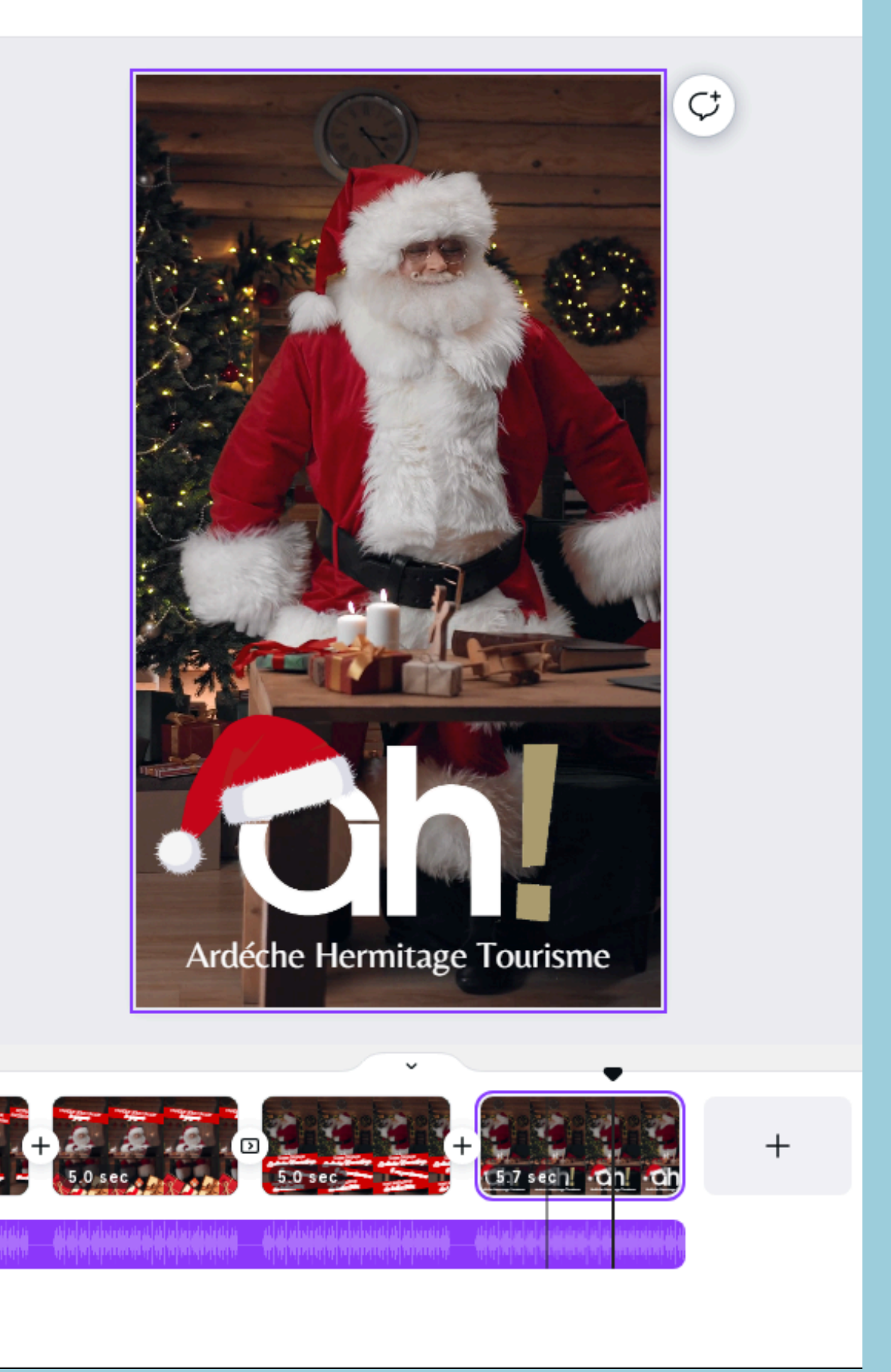

42

## ANIMER VOS TEXTES POUR LES STORIES OU VIDÉOS

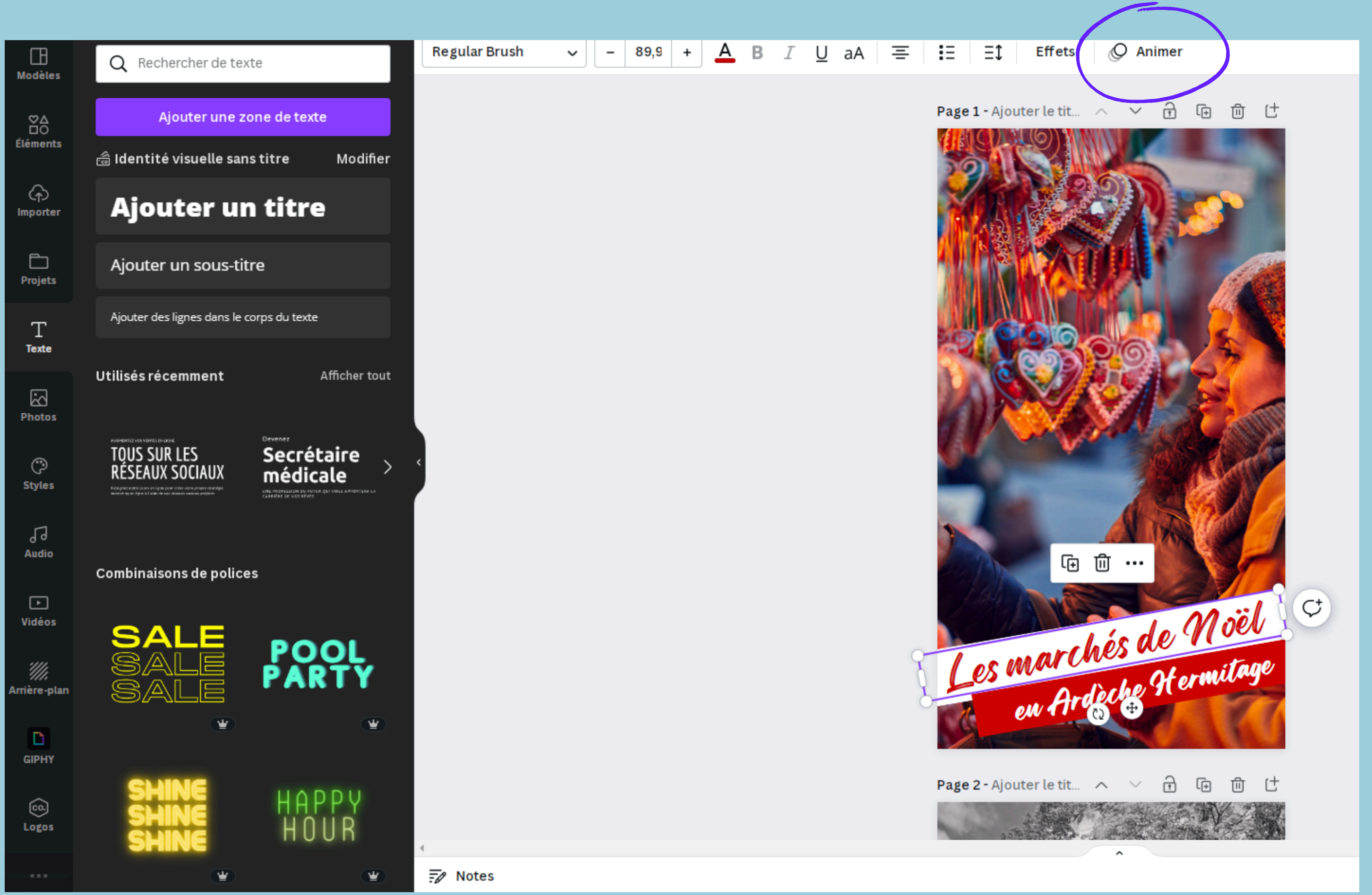

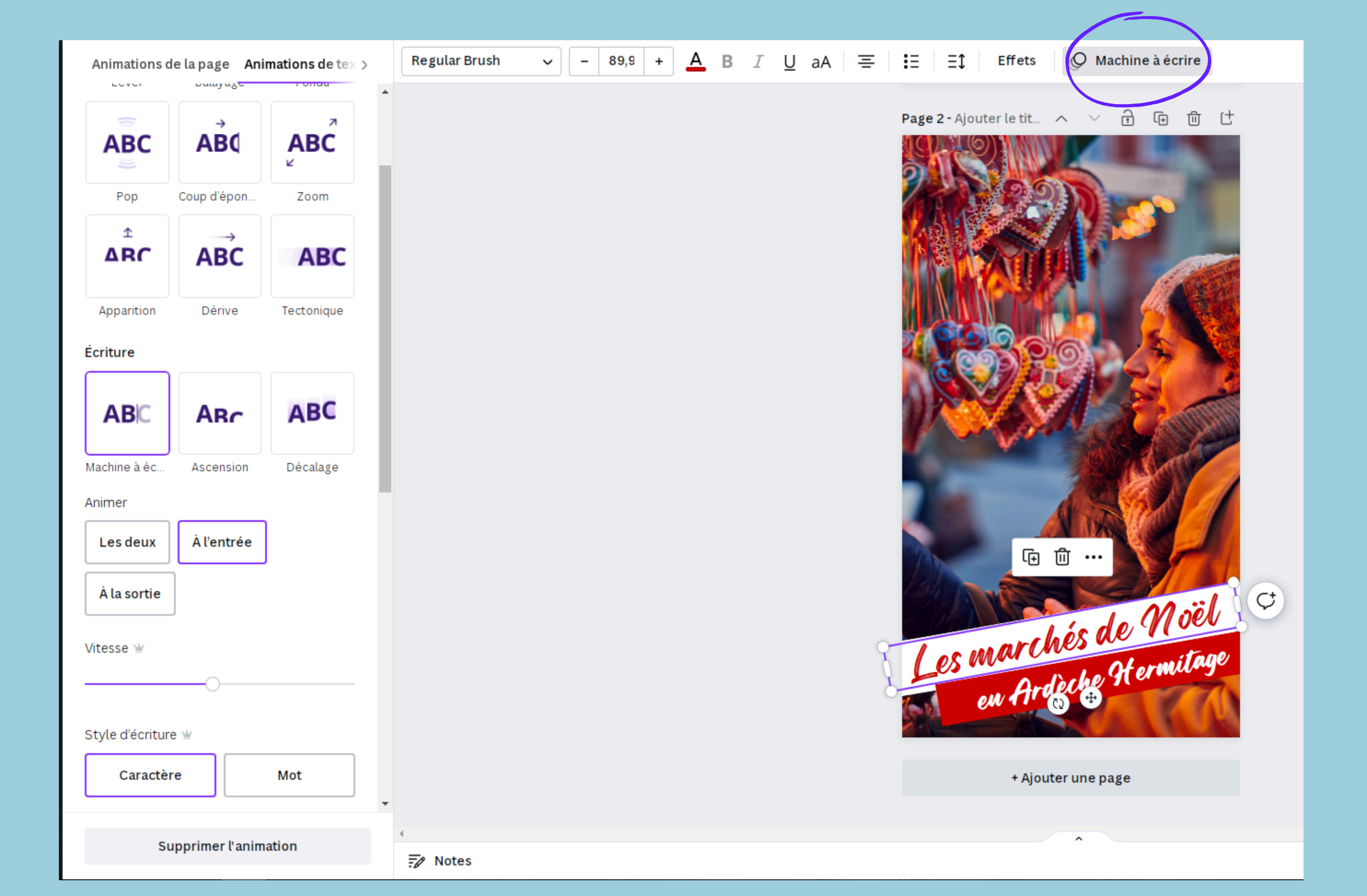

### **DESSINER SON ANIMATION**

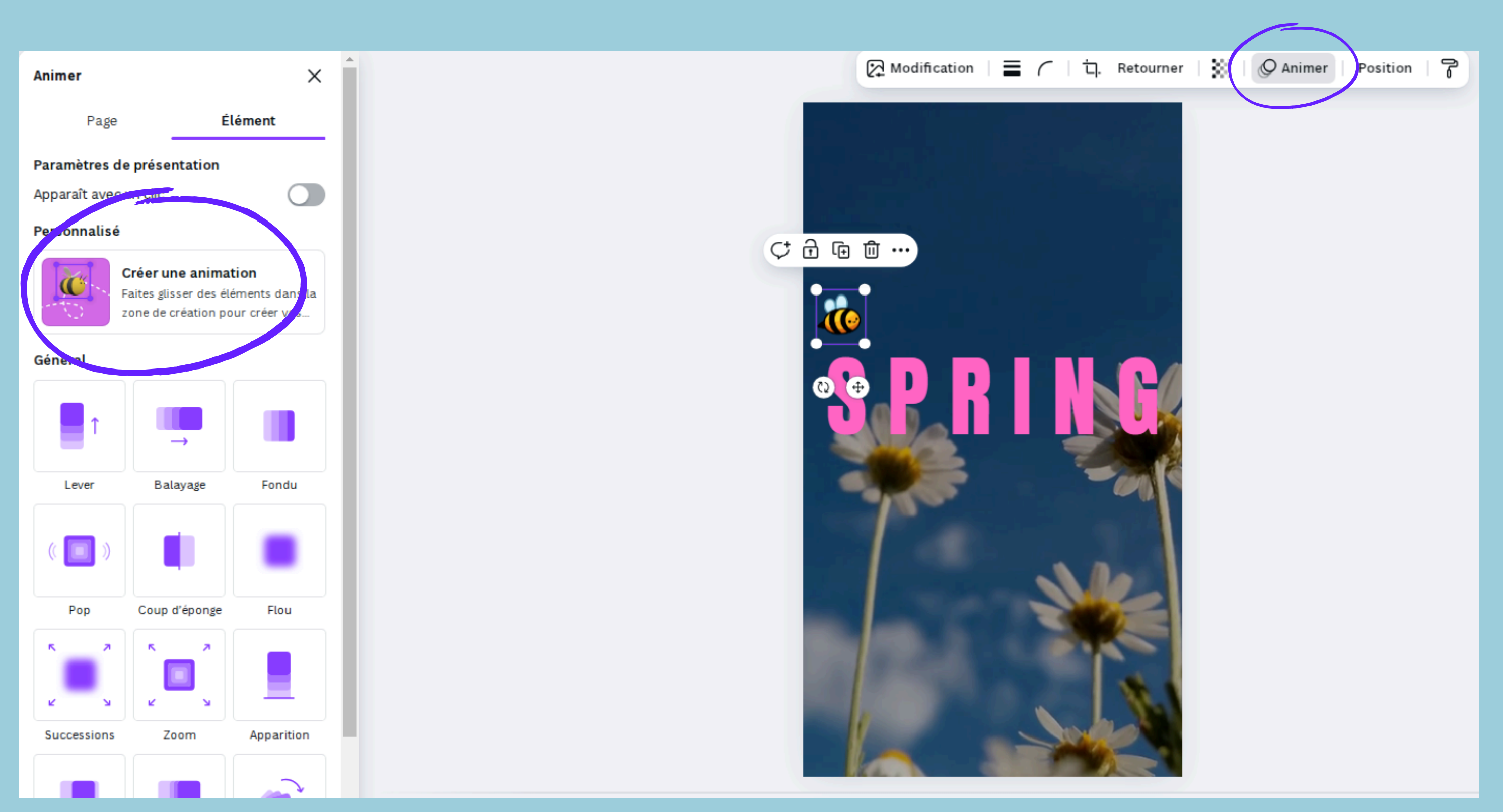

#### ← Créer une animation

X

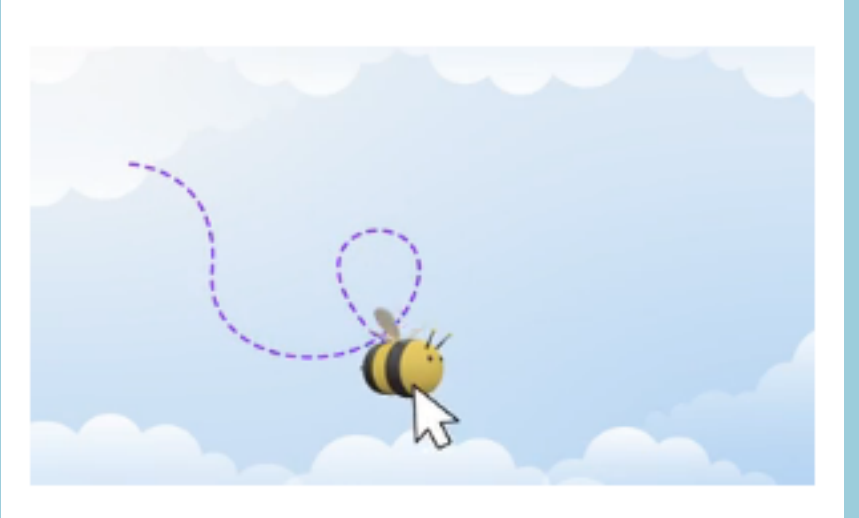

Sélectionnez un élément et faites-le glisser dans la zone de création pour créer votre animation.

#### Astuces

- 於 Pour créer des lignes droites, maintenez la touche Maj enfoncée tout en faisant glisser l'objet.
- 😵 Pour contrôler la vitesse de l'animation, déplacez l'élément plus rapidement ou plus lentement.
- ☆ Cessez de faire glisser l'élément pour terminer l'animation.

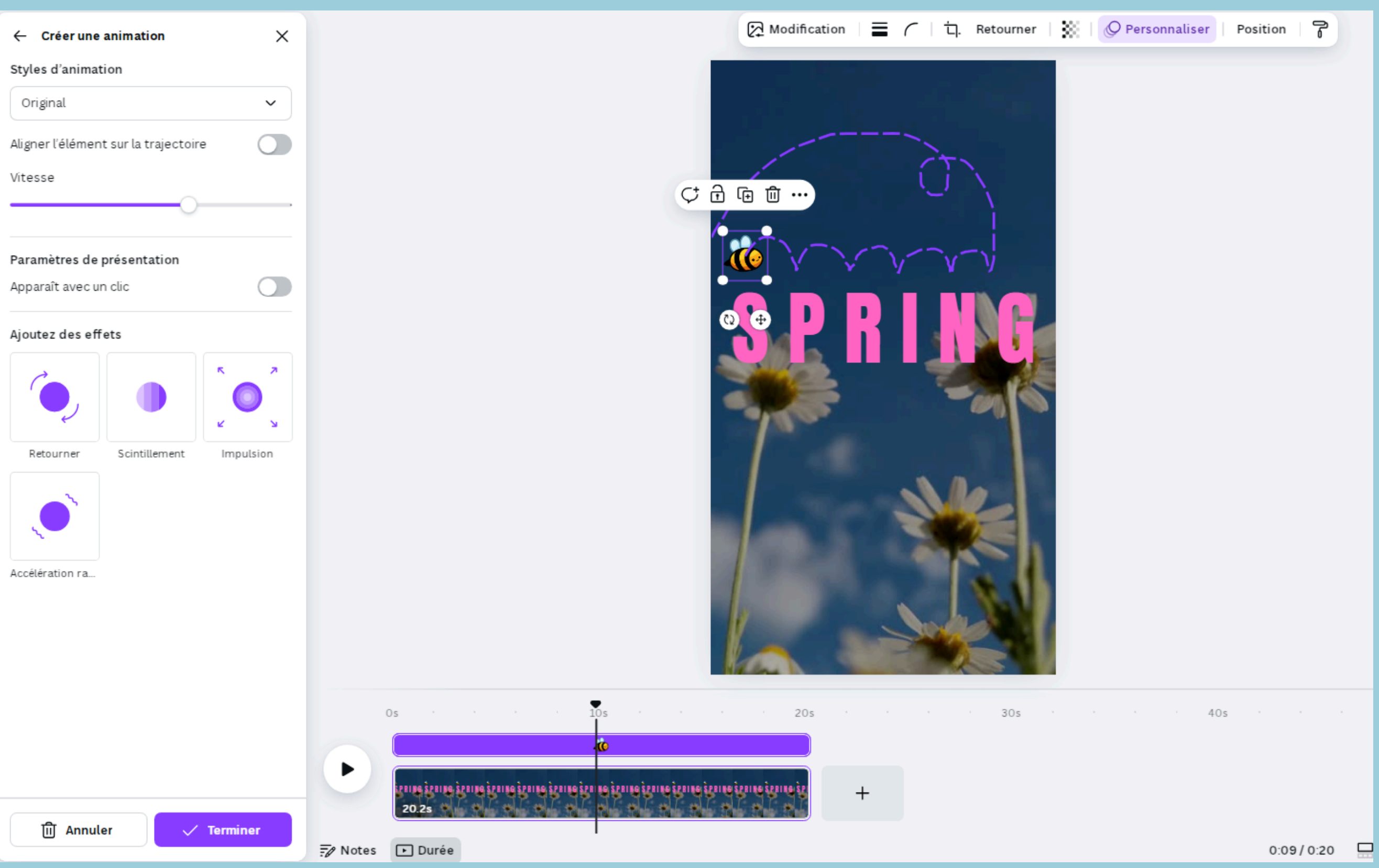

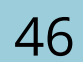

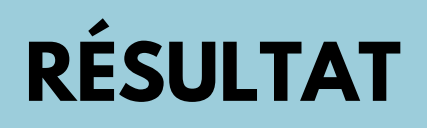

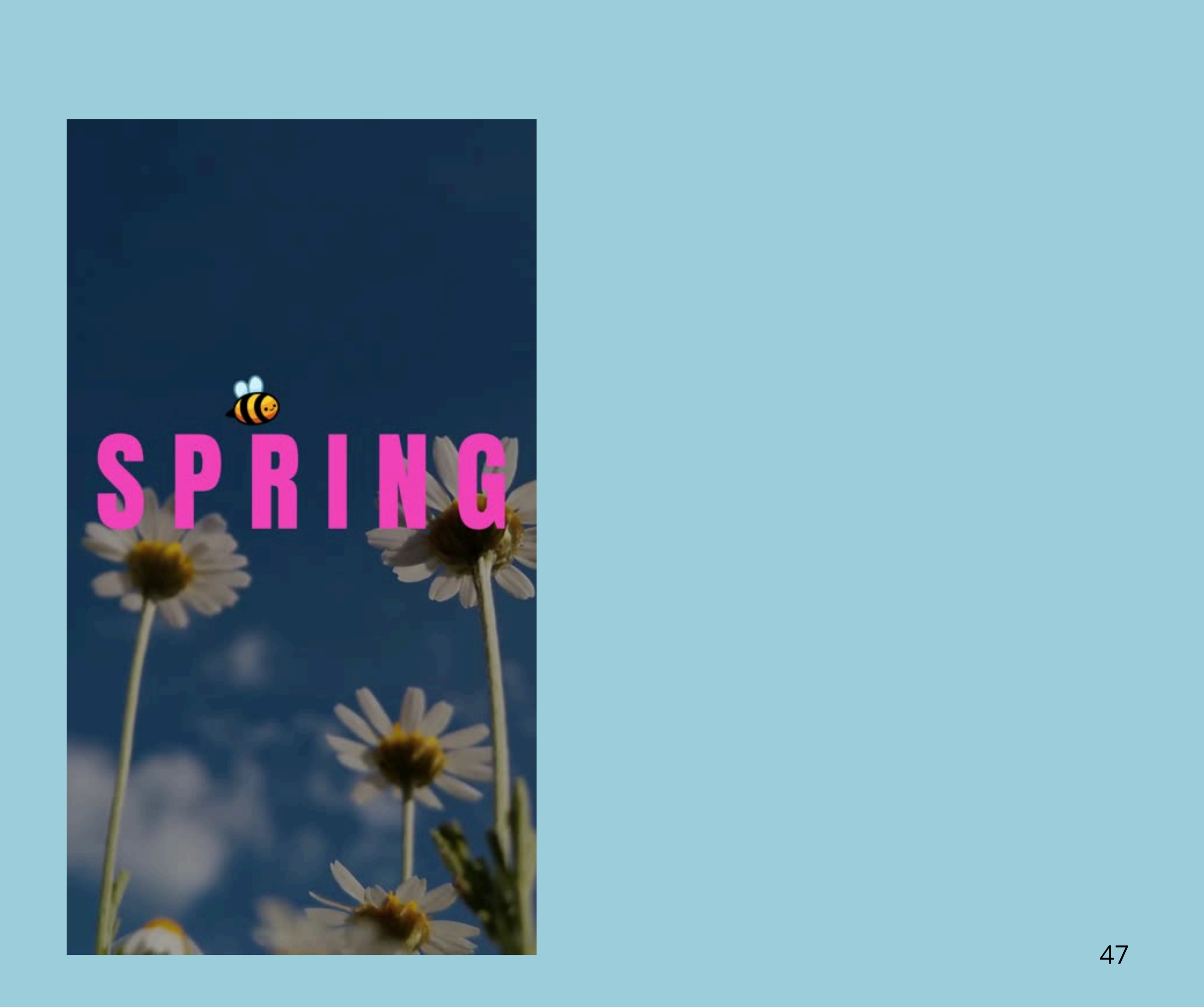

# **TROUVER** L'INSPIRATION

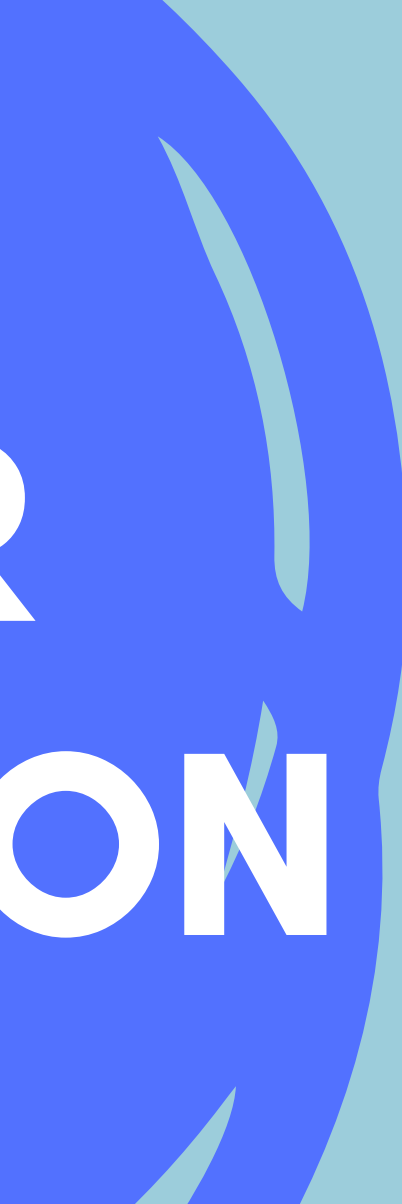

## SE RENSEIGNER SUR LES TENDANCES GRAPHIQUES

Les 10 tendances graphiques 2025 Top 6 des tendances graphiques 2025

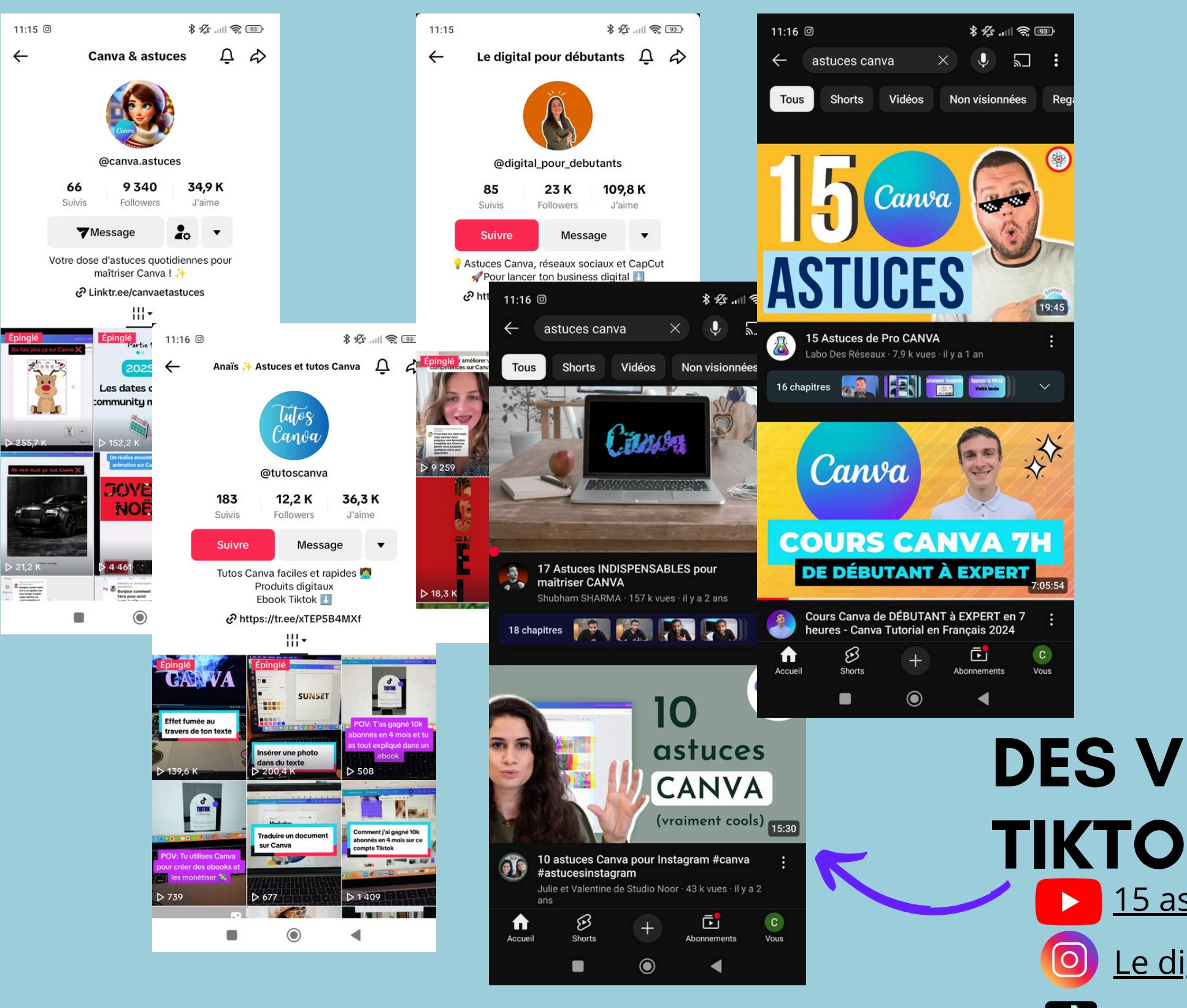

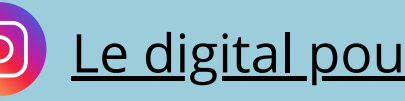

Le digital pour débutants Zaime la Com Design For Rêveurs

Google

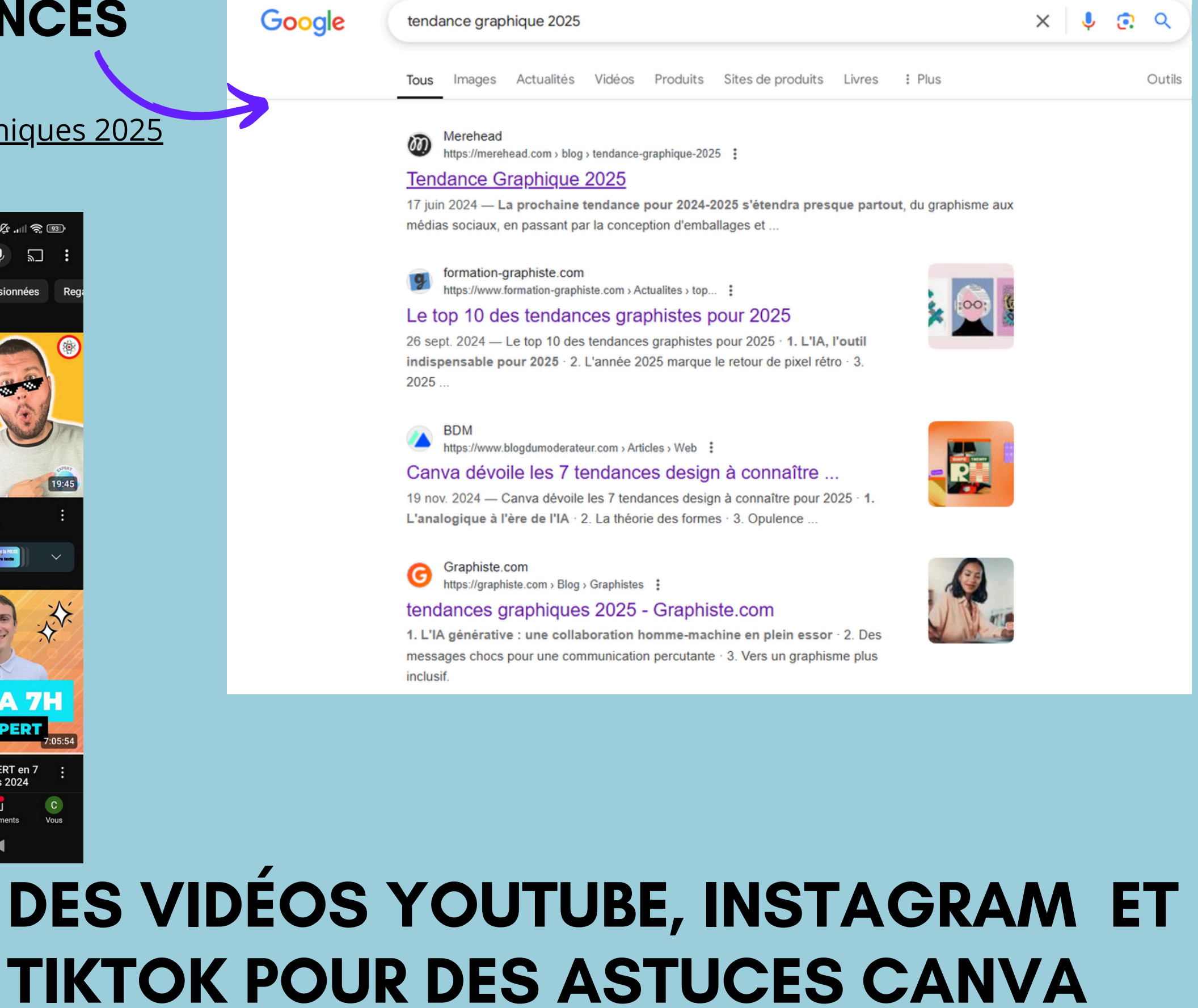

<u>15 astuces de Pro CANVA</u> <u>Comment utiliser CANVA : le guide complet 2025</u>

Tutos Canva d'Anaïs Design for rêveurs Canva & astuces

# LES MODÈLES DE CANVA

## Utilisez des mots clefs pour guider vos recherches

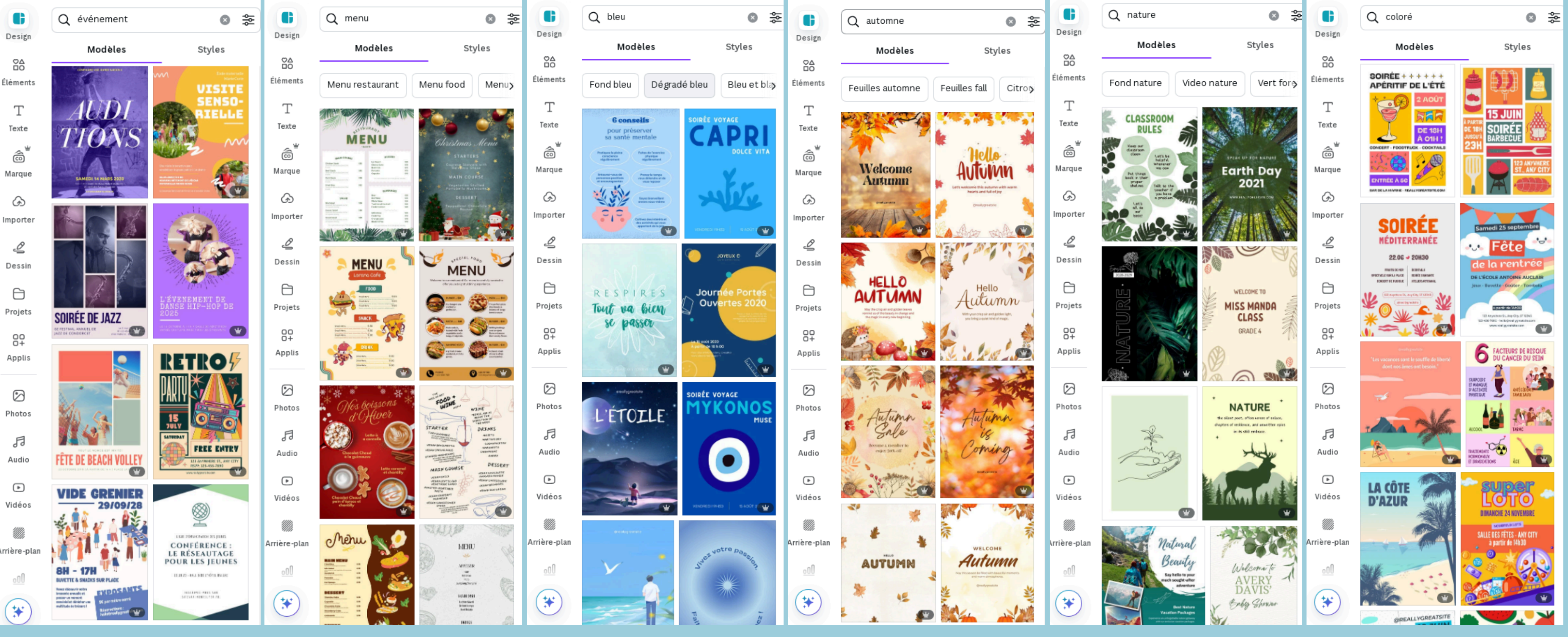

50

# **REGARDER CHEZ LES VOISINS (OU VEILLE INFORMATIONNELLE)**

Regardez les pages Facebook d'associations, de Mairies, de restaurants, d'hébergements, de sites touristiques....

## PINTEREST

Application gratuite qui permet de se créer des tableaux d'inspiration.

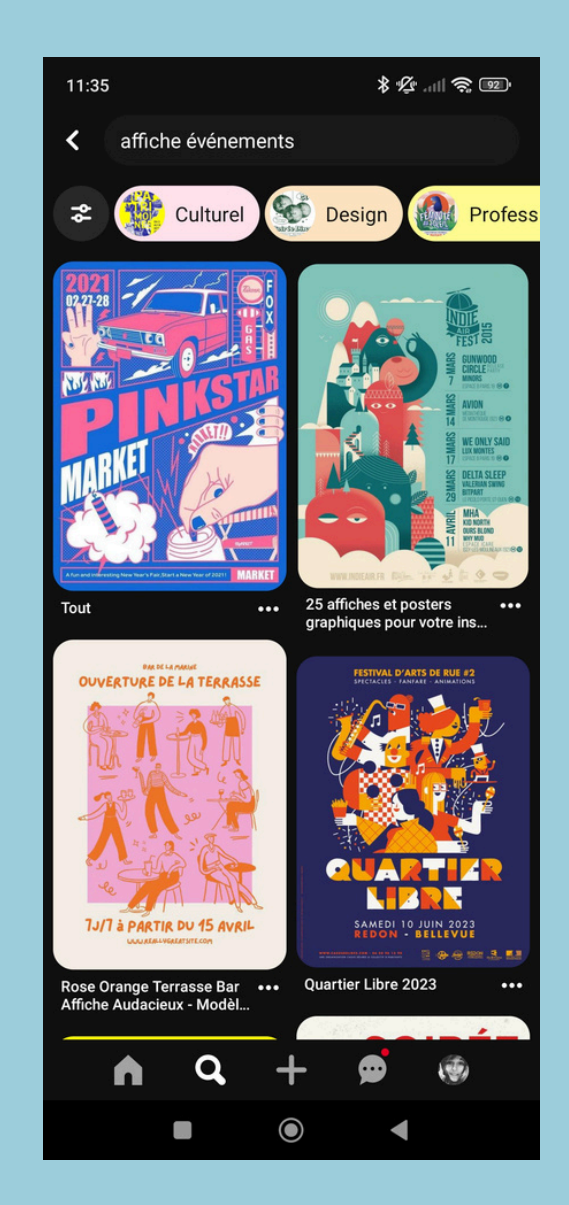

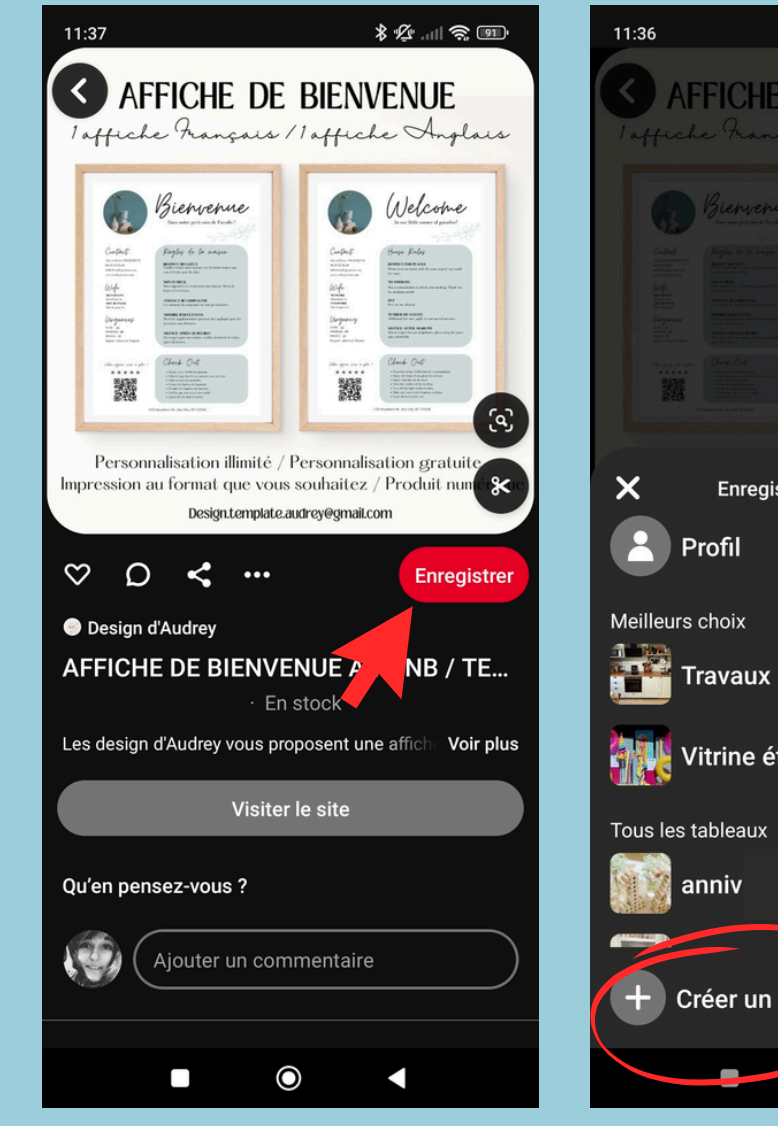

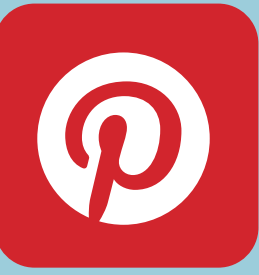

| * 12 all 📚 💷                                                                                                    | 11:36                                                                                                    |
|----------------------------------------------------------------------------------------------------|----------------------------------------------------------------------------------------------------|
| E DE BIENVENUE<br>15015 / 1 affiche Anglais                                                                                                    | ×                                                                                                    |
| Mare<br>National<br>Mare<br>Mare<br>Ma | AFFICE U<br>regular Surgers<br>Former<br>Regular Surgers<br>Regular Surgers<br>Regular Surger |
| And the second second s                                                                                                    | Attribu                                                                                                    |
| istrer dans le tableau                                                                                                    | Ou se                                                                                                    |
|                                                                                                    | Aff                                                                                                    |
|                                                                                                    | Colla                                                                                                    |
| (                                                                                                    | +2                                                                                                    |
| été                                                                                                    | Visib                                                                                                    |
|                                                                                                    | Gard                                                                                                    |
|                                                                                                    | Si vo<br>utilis<br>secre                                                                                                    |
| n tableau                                                                                                    |                                                                                                    |
| •                                                                                                    |                                                                                                    |
|                                                                                                    |                                                                                                    |

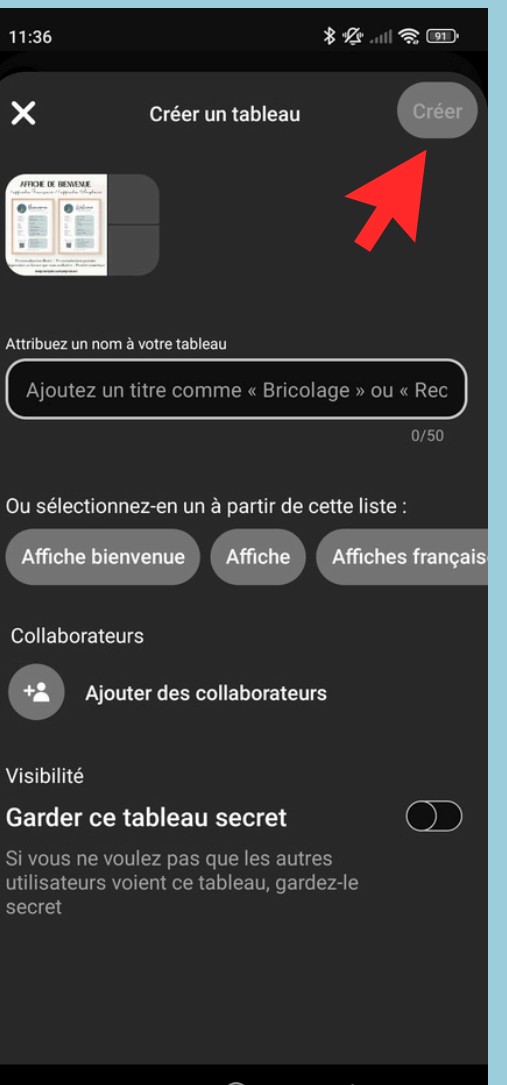

# TESTONS () ENSEMBLE LIVE

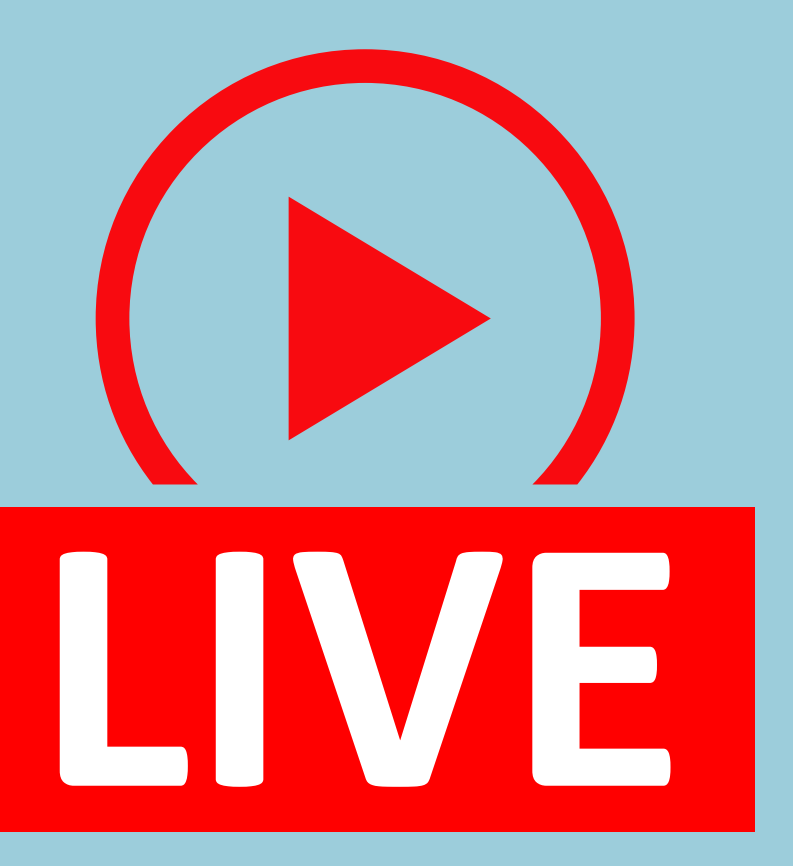

# LES TARIFS

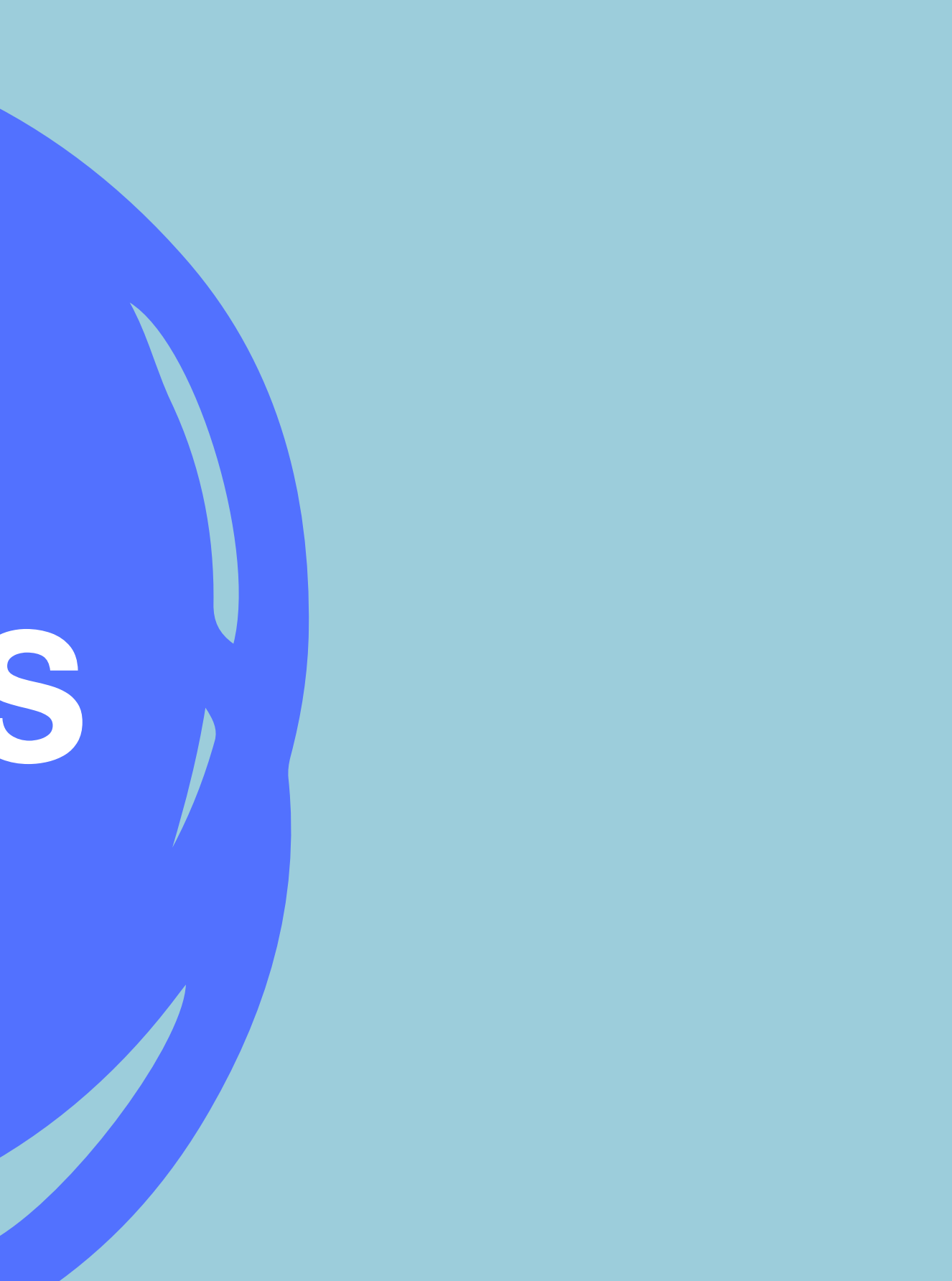

Pour une seule personne

#### Canva gratuit

Créez sans limites et donnez vie à vos idées. Aucun coût, juste de la créativité.

O€ /an pour une seule personne Pour une seule personne

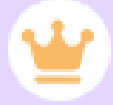

#### Canva Pro

Accédez à du contenu premium, des outils de création plus puissants et des outils d'IA.

110 € /an pour une seule personne

Lancez-vous

Commencer un essai gratuit

Pour votre équipe

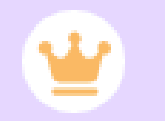

#### Canva en Équipe

Transformez la collaboration, développez votre marque et simplifiez le travail.

### 90€

an par personne Pour un minimum de 3 personnes (270 €/an)

Commencer un essai gratuit

Contacter nos commerciaux

# DES QUESTIONS ?

# **MERCI DE VOTRE ECOUTE !**

Vous avez oublié de poser une question, de nous demander une info? Contactez-nous!

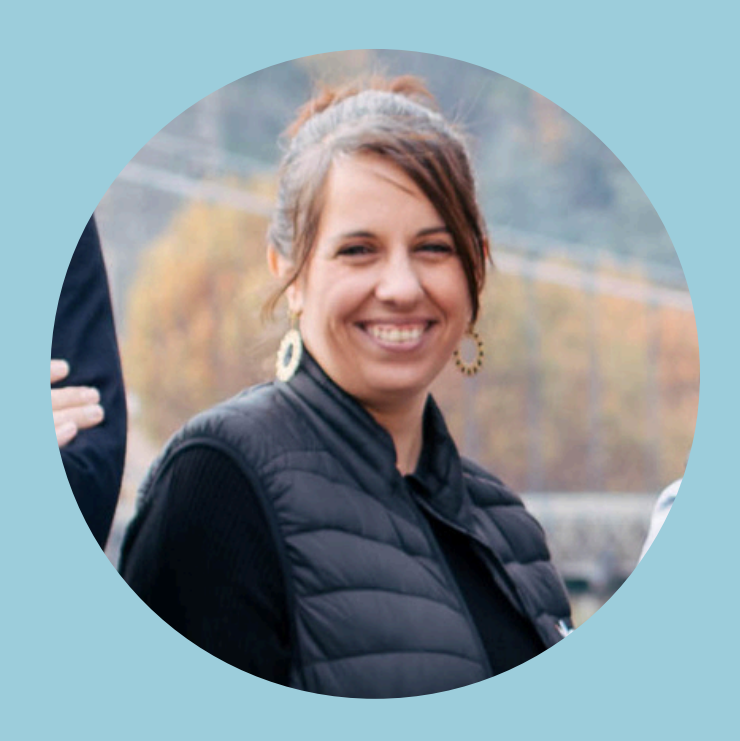

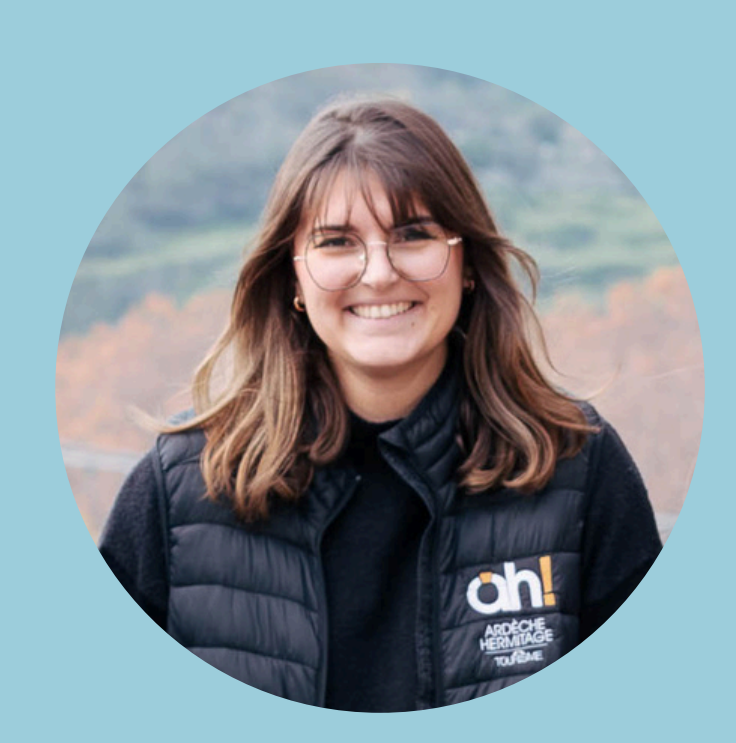

## Sidonie s.monneron@ah-tourisme.com

Chloé c.dianin@ah-tourisme.com

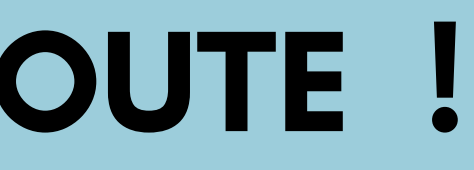